ABS-9000 UIOUSB HomeSensorKit Application Guide Rev A.1.4 2013/2/15

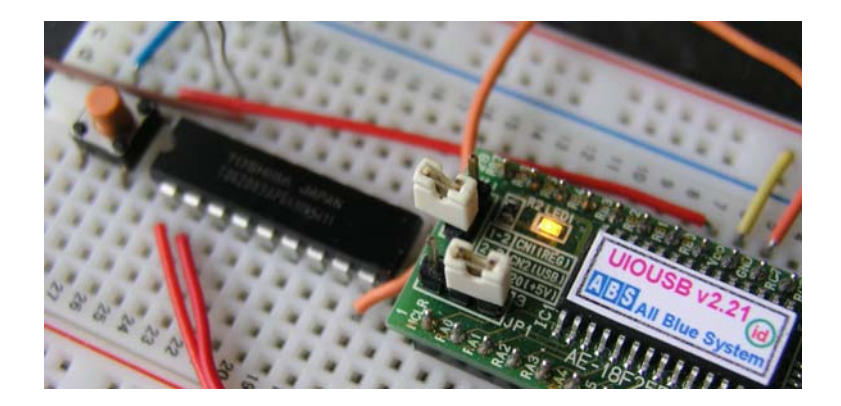

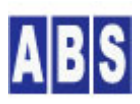

オールブルーシステム(All Blue System) ウェブページ: <u>www.allbluesystem.com</u> コンタクト:contact@allbluesystem.com

| 1 | この  | 9マニュアルについて                                  |
|---|-----|---------------------------------------------|
| 2 | 始め  | りに                                          |
|   | 2.1 | UIOUSB デバイスとサーバーのセットアップ5                    |
|   | 2.2 | UIOUSB デバイスの回路を作成するときの注意5                   |
|   | 2.3 | スクリプト編集用エディタを用意する7                          |
|   | 2.4 | スクリプトファイルの実行について8                           |
|   | 2.5 | UIOUSBのリスタートについて9                           |
| 3 | [HS | 001] LED の点滅10                              |
|   | 3.1 | アプリケーション説明10                                |
|   | 3.2 | 回路図10                                       |
|   | 3.3 | 配線図10                                       |
|   | 3.4 | スクリプトファイル設定と説明11                            |
|   | 3.5 | 動作確認 (スクリプトファイルの手動実行方法)13                   |
| 4 | [HS | i002] ボタンを押したときにLED点滅&ブザーを鳴らす17             |
|   | 4.1 | アプリケーション説明17                                |
|   | 4.2 | 回路図17                                       |
|   | 4.3 | 配線図18                                       |
|   | 4.4 | スクリプトファイル設定と説明18                            |
|   | 4.5 | 動作確認22                                      |
|   | 4.6 | 応用(1)最初にボタンを押した時にランプとブザーをつけて、2回目に押した時に消す 23 |
|   | 4.7 | 応用(2)ボタンを押した時にランプとブザーをつけて、しばらく経つと自動的に消す25   |
| 5 | [HS | 6003] リードスイッチでドアの開閉を監視する27                  |
|   | 5.1 | アプリケーション説明27                                |
|   | 5.2 | 回路図27                                       |
|   | 5.3 | 配線図                                         |
|   | 5.4 | スクリプトファイル設定と説明29                            |
|   | 5.5 | 動作確認34                                      |
|   | 5.6 | 改良(1)リードスイッチが連続して反応した時に対応34                 |
|   | 5.7 | 改良(2)ランプ点滅中に監視を中止したら、すぐにランプを消灯する37          |
|   | 5.8 | 完成(3) 稀にしか発生しない不具合に対応する                     |
| 6 | [HS | 004] 温度と明るさを測定する46                          |
|   | 6.1 | アプリケーション説明46                                |
|   | 6.2 | 回路図46                                       |
|   | 6.3 | 配線図46                                       |
|   | 6.4 | スクリプトファイル設定と説明47                            |

|    | 6.5  | 動作確認                              | 49  |
|----|------|-----------------------------------|-----|
|    | 6.6  | 改良(1)A/Dリファレンス電圧を測定する             | 50  |
| 7  | [HS  | S005] 1日の温度と明るさの変化を EXCEL でグラフにする | 52  |
|    | 7.1  | アプリケーション説明                        | 52  |
|    | 7.2  | 回路図                               | 52  |
|    | 7.3  | 配線図                               | 53  |
|    | 7.4  | スクリプトファイル設定と説明                    | 53  |
|    | 7.5  | 動作確認                              | 63  |
|    | 7.6  | 応用(1) 毎時 0 分の正確な時間に測定する           | 65  |
|    | 7.6. | .1 Windows タスクスケジューラについて          | 70  |
|    | 7.6. | .2 ScriptExecCmd.exe プログラムの設定     | 70  |
|    | 7.6. | .3 タスクスケジューラへのJOB登録               | 71  |
|    | 7.6. | .4 動作確認                           | 72  |
| 8  | [HS  | S006] 温度と明るさ、ドアの開閉を監視する           | 73  |
|    | 8.1  | アプリケーション説明                        | 73  |
|    | 8.2  | 機能と動作フロー                          | 73  |
|    | 8.3  | 回路図                               | 73  |
|    | 8.4  | 配線図                               | 74  |
|    | 8.5  | スクリプトファイル設定と説明                    | 74  |
|    | 8.6  | メール設定                             | 85  |
|    | 8.7  | 動作確認(タクトスイッチで監視操作)                | 86  |
|    | 8.8  | 動作確認(外出先から携帯で監視操作)                | 86  |
| 9  | [HS  | S007] メール受信時にR/Cサーボで旗を立てる         | 88  |
|    | 9.1  | アプリケーション説明                        | 89  |
|    | 9.2  | 回路図                               | 89  |
|    | 9.3  | 配線図                               | 90  |
|    | 9.4  | スクリプトファイル設定と説明                    | 90  |
|    | 9.5  | メール設定                             | 100 |
|    | 9.6  | 動作確認                              | 100 |
| 10 | ) /  | ペーツの説明                            | 101 |
|    | 10.1 | ブレッドボード                           | 101 |
|    | 10.2 | ジャンパー線                            | 101 |
|    | 10.3 | タクトスイッチ                           | 101 |
|    | 10.4 | リードセンサー                           | 102 |
|    | 10.5 | 温度センサー                            | 102 |
|    | 10.6 | LED                               | 102 |
|    | 10.7 | ブザー                               | 102 |

| <br>10.8 トランジスタアレイIC | 10.8  |
|----------------------|-------|
| <br>10.9 光センサー(CDS)  | 10.9  |
| <br>10.10 抵抗         | 10.10 |
| <br>10.11 コンデンサ      | 10.11 |
| <br>11 更新履歴          | 11 🔋  |

このたびは ホームセンサーキットをご利用いただき、誠にありがとうございます。

このマニュアルでは、サンプルアプリケーションの作成を通して、お客様自身のセンサーシステム構築時に役に立つ 情報を提供することを目的としています。

サンプルアプリケーションの作成例では UIOUSB と DeviceServer を使用して、デバイスの1/0 操作やデータ収集、 システム全体をコントロールする仕組みについてより理解を深めていただけます。ここで紹介した回路やスクリプト を土台にして、ニーズに合ったより使い易い機能をもったアプリケーションを構築してください。

この応用ガイドで作成するアプリケーションは、ホームセンサーキットに付属のパーツと基本的な電子工作用の工具 (ニッパーやピンセット)などがあれば作成できます。テスター(マルチメータ)などの測定器があるとポートの値や センサー出力電圧などが、直接確認できますので準備されることをお勧めします。

このマニュアルで紹介したアプリケーションの他にも、応用事例(アプリケーションノート)をオールブルーシステムのホームページで公開していますので参考にしてください(<u>http://www.allbluesystem.com</u>)

このマニュアルに対する意見や要望などがございましたら遠慮なく contact@allbluesystem.com までメールでお寄せください。応用事例として載せてほしいサンプルの要望も大歓迎です。

# 2 始めに

## 2.1 UIOUSB デバイスとサーバーのセットアップ

最初に、UIOUSB デバイスとサーバーソフトウエア(DeviceServer) が PC にセットアップされていることを確認して ください。まだ、ホームセンサーキットの UIOUSB デバイスのセットアップとサーバーソフトウエアのインストール が完了していない方は、キットに付属のメディア中にある"セットアップガイド"マニュアルを参照して、先にセッ トアップを行ってください。

# 2.2 UIOUSB デバイスの回路を作成するときの注意

# ✓UIOUSB の配線について

UIOUSB デバイスを使用してアプリケーションの回路を作成するときには、必ずサーバーを停止した後、UIOUSB デ バイスを PC から切り離した状態で作業してください。UIOUSB を PC に接続したまま回路を操作すると、配線中 に誤ってショートした場合に PC に回復不能なダメージを与える場合があります。必ず PC から切り離した状態 で配線してください。

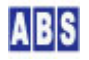

UIOUSB デバイスの切り離しと接続は、サーバーソフトウエアが停止した状態で行います。サーバーの停止は スター トメニューから "All Blue System" -> "サーバー設定"を選択してサーバー設定プログラムを起動して、"サーバー停 止"ボタンを押してください。しばらくすると DeviceServer が停止します。全てのサービスモジュールが停止する までに数秒から1分程度の時間がかかります。

| ABS-9000 De             | viceServer設定                                                                                                    |  |
|-------------------------|----------------------------------------------------------------------------------------------------|--|
| H05                     | ** ABS-9000 DeviceServerの設定 **<br>サーバー構成、ライセンス、管理者アカウントの設定を行います<br>続ける場合は [次へ] ボタンを押してください<br>設定作業を中止する場合は [終了] ボタンを押してください |  |
| <b>サーバー停止</b><br>サーバー起動 | ** ABS-9000 DeviceServerの起動停止 **<br>サーバーを停止する場合には [サーバー停止] ボタンを押してください<br>サーバーを開始する場合には [サーバー起動] ボタンを押してください                |  |
|                         |                                                                                                    |  |

サーバーを起動する場合には、同様にサーバー設定プログラムを起動して、"サーバー起動"ボタンを押してください。 しばらくすると DeviceServer が起動します。全てのサービスモジュールが起動するまでに数秒から1分程度の時間 がかかります。

サーバーの起動と停止が確実に完了するまでは部分的にサービスモジュールが動作している状態ですので、全てのサ ービスモジュールが開始または終了するまで待ってください。サービスモジュールの動作状態は、ログを表示してお くと確認できます。詳しくは"セットアップガイド"の"最初のアプリケーション"の章に詳しく手順が書いてありま すので参照してください。

サーバーが完全に停止したら、UIOUSB デバイスを PC から切り離すことが出来ます。

次回 UIOUSB を PC に接続したときに、UIOUSB のコンフィギュレーションを事前にEEPROM に保存していた場合には、 保存していたコンフィギュレーションをロードして起動します。このときに、UIOUSB に配線されている回路がその コンフィギュレーションでは不適切な場合には、最悪 UIOUSB が壊れてしまう場合があります。例えばポートからサ ーボ信号を出力していたりシグナル出力可能な状態で、出力ポートを間違って "GND" や "Vcc"、"常時閉"のスイッ チに直接接続した場合などが考えられます。

それらを回避するために念のため、回路変更前には現在の UIOUSB のコンフィギュレーションをクリアしておくこと をお勧めします。UIOUSB のコマンド "clear\_eeprom" をWindows のハイパーターミナルやターミナルエミュレータ プログラムから実行することでクリアできます。サーバーが停止した状態でないとハイパーターミナルやターミナル エミュレータプログラムは UIOUSB の COM ポートに接続できませんので注意してください。ハイパーターミナルの 操作方法は、"セットアップガイド" のインストール手順で記載されていますので参考にしてください。サーバー実 行中に UIOUSB のコンフィギュレーションをクリアすることもできます。"UIOUSB\_CLEAR" スクリプトを実行してく ださい。このスクリプトファイルはインストール時に設定されていて、"clear\_eeprom" コマンドを実行します。

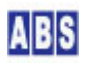

アプリケーション回路作成は以下の手順で行います。

- ① "サーバー設定プログラム"で サーバーを停止する
- ② UIOUSB の現在のコンフィギュレーションをクリアする。または、作成する回路に適したコンフィギュレーションを設定してあからじめ EEPROM に保存しておく。
- ③ UIOUSB デバイスを PC から切り離す(USB ケーブルを抜く)
- ④ 回路を配線する。電源とグランド間のショートに特に気をつけてください。
- ⑤ UIOUSB デバイスを PC に接続する。Windows の仮想COM ポートとして自動認識されることを確認してください
- ⑥ "サーバー設定プログラム"で サーバーを起動する
- ⑦ スクリプトを作成・修正してアプリケーションを作成する

アプリケーションの動作テスト中に、スクリプトに問題が見つかった場合には、⑦を繰り返してアプリケーションを 完成させていきます。スクリプトを修正するときに回路の変更を伴わない場合には、サーバーの再起動は必要ありま せん。スクリプトはエディタで修正すると直後に有効になります。

UIOUSB のコンフィギュレーションもサーバー起動中に変更できます。ただしこの場合は新しいUIOUSB のコンフィギ ュレーションが現在の回路にマッチしていることを十分確認してください。

# 🦺Windows から UIOUSB が認識されない、Windows で認識と切断を繰り返えして音が鳴る

⑤ で Windows に UIOUSB デバイスが認識されないときには、回路が適切に配線されていない可能性がありま

す。時に電源回りを十分に確認してから PC に接続してください。

# 2.3 スクリプト編集用エディタを用意する

サーバー側で動作するイベントハンドラやスクリプトはテキストエディタで簡単に作成できます。

## **小**スクリプト中で日本語を使用する

日本語を使用する場合には必ず UTF-8N(BOMなし)のエンコード形式で保存してください。 UTF-8(BOMあり)や Windows 標準の Shift\_JIS 形式、その他のエンコード形式では動作しませんので注意してください。

このため、UTF-8 文字コードで編集ができるエディタソフトを準備してください。

Windows付属のワードパッドやメモ帳ではこの形式で保存できませんので、別途 UTF-8N 形式で保存可能なエディタ ソフトを使用してください。エディタソフトウエアはフリーソフトの TeraPad (下記 URL 参照)をお勧めします。 http://www5f.biglobe.ne.jp/~t-susumu/

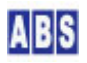

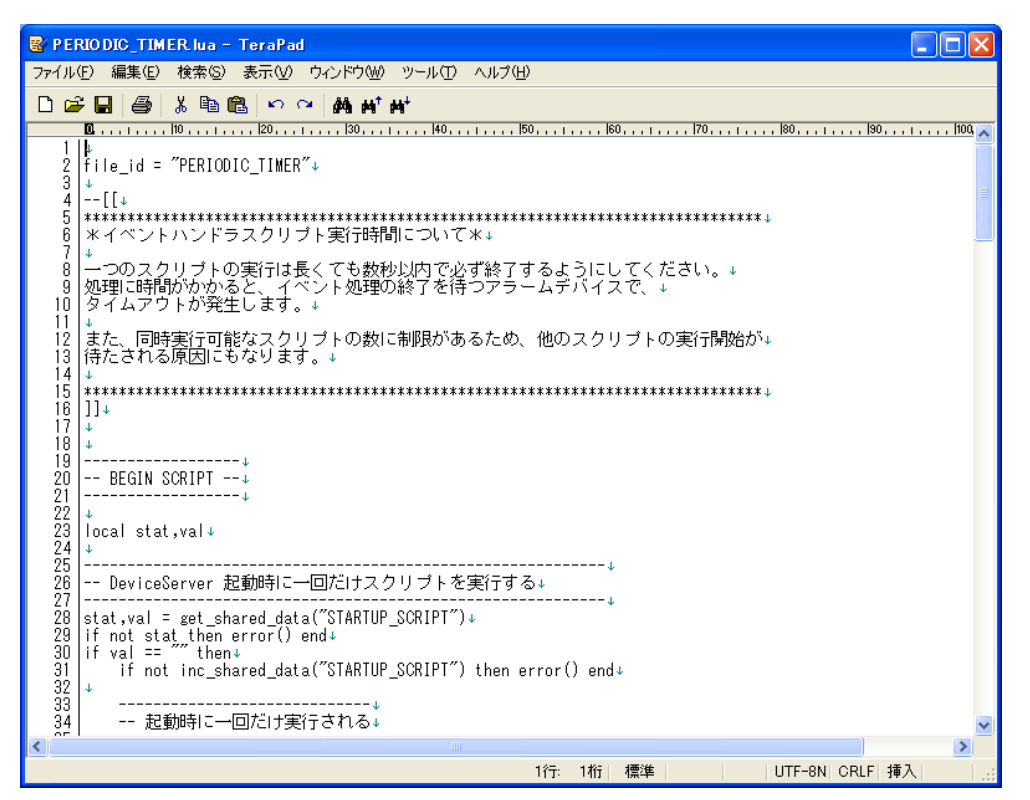

TeraPad で DeviceServer のスクリプトファイルを編集している画面です。この様に日本語をスクリプト中に記述す る場合には、画面右下に表示されているコードが "UTF-8N" になっている必要があります。もし "SJIS" になってい る場合には、ファイルメニューから"文字コード指定保存"を選択して、"UTF-8N" を選択して一度保存してから、再び オープンして編集作業を行ってください。スクリプトファイル中に日本語が含まれていない場合には "SJIS" のまま で構いません。

アプリケーション動作中にスクリプトをエディタで編集した場合でも、サーバーはすぐに新しいスクリプトに従って 動作しますので、サーバーを再起動させる必要はありません。

# 2.4 スクリプトファイルの実行について

ユーザーが作成したスクリプトファイルはイベントハンドラスクリプトとユーザースクリプトに区別されます。

イベントハンドラスクリプトは、UIOUSB デバイスから自動サンプリングデータを受信した場合や、I/O 値が変化し た場合等に自動で実行されます。その他にも DeviceServer のイベント発生時(メール受信、サーバー起動 その他...) に予め決められたファイル名のスクリプトファイルがそれぞれ自動で実行されます。これらのイベントハンドラにつ いての詳しい説明は、"DeviceServer ユーザーマニュアル"中の "イベント"の章を参照して下さい。

イベントハンドラスクリプトは、必ず "C:¥Program Files¥AllBlueSystem¥Scripts" フォルダ直下に配置します。サ ブフォルダを作成してその中にイベントハンドラスクリプトを置くことはできません。サブフォルダを使用したい場 合には、イベントハンドラ中からサブフォルダ中に配置したスクリプトファイル(ユーザースクリプト)をコールする ようにします。全てのイベントハンドラスクリプトファイルは、DeviceServer インストール時にデフォルトのファ イルが作成されています。

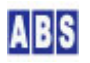

ユーザースクリプトを実行するためには、上記のイベントハンドラ中からコールする方法と、外部から手動で実行す る方法があります。手動でスクリプトを実行する方法についてはこのマニュアル中の "HS001 LED の点滅" サンプル の "動作確認 (スクリプトファイルの手動実行方法)" の項で説明しています。

この応用ガイド中で説明している UIOUSB のコンフィギュレーションを行うスクリプト(\*\*\*\_CONF.lua)などは、一回 だけ手動で実行する必要があります。

# 2.5 UIOUSBのリスタートについて

UIOUSB をサーバーに接続しているときに、UIOUSB デバイスに接続した回路の動作不良や、USB バスに他のデバイス を抜き差ししたために発生したUSB電源の変動などによって UIOUSB デバイスがリセットされる場合があります。こ のような原因で、UIOUSB デバイスの仮想シリアルポート(COMxx) が通信不能になった場合には、"サーバー設定プロ グラム"を使用してDeviceServer を再起動させることで回復させることができます。

DeviceServer を再起動しても UIOUSB デバイスに接続できない場合には、一旦 UIOUSB デバイスを PC から取り外 して再度接続・認識させてください。

DeviceServer 全体を再起動させなくても、UIOUSB に関連する部分だけを自動でリスタートさせることもできます。 "C:¥Program Files¥AllBlueSystem¥Scripts" フォルダにある PERIODIC\_TIMER.lua スクリプトファイルを編集して、 下記のコードを追加します。

ファイル名: C:¥Program Files¥AllBlueSystem¥Scripts¥PERIODIC\_TIMER.lua

| <pre>file_id = "PERIODIC_TIMER"</pre>                    |
|----------------------------------------------------------|
| [[                                                       |
| ***************************************                  |
| * イベントハンドラスクリプト実行時間について *                                |
| 一つのスクリプトの実行は長くても数秒以内で必ず終了するようにしてください。                    |
| 処理に時間がかかると、イベント処理の終了を待つアラームデバイスで、                        |
| タイムアウトが発生します。                                            |
| また、同時実行可能なスクリプトの数に制限があるため、他のスクリプトの実行開始が                  |
| 待たされる原因にもなります。                                           |
| ***************************************                  |
| 11                                                       |
| if not uio_command("version") then                       |
| if not service_module_restart("UIOUSB") then error() end |
| end                                                      |

上記のスクリプトは、定期的に(1分に一回) UIOUSB デバイスで "version" コマンドを実行して、正常な応答が返ってこなかった場合には DeviceServer の UIOUSB サービスモジュールをリスタートさせます。

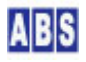

## 3.1 アプリケーション説明

I/O ポートに接続したLED を 5回点滅させます。

セットアップガイドの"最初のアプリケーション"の章で説明した回路と同一の回路を使用します。 セットアップガイドでは、Flash アプリケーションの GUI を使用してマウスで LED の点灯と消灯を操作しましたが、 今回は自分で作成したスクリプトから I/O ポートを操作することで、自動で点滅動作を行います。

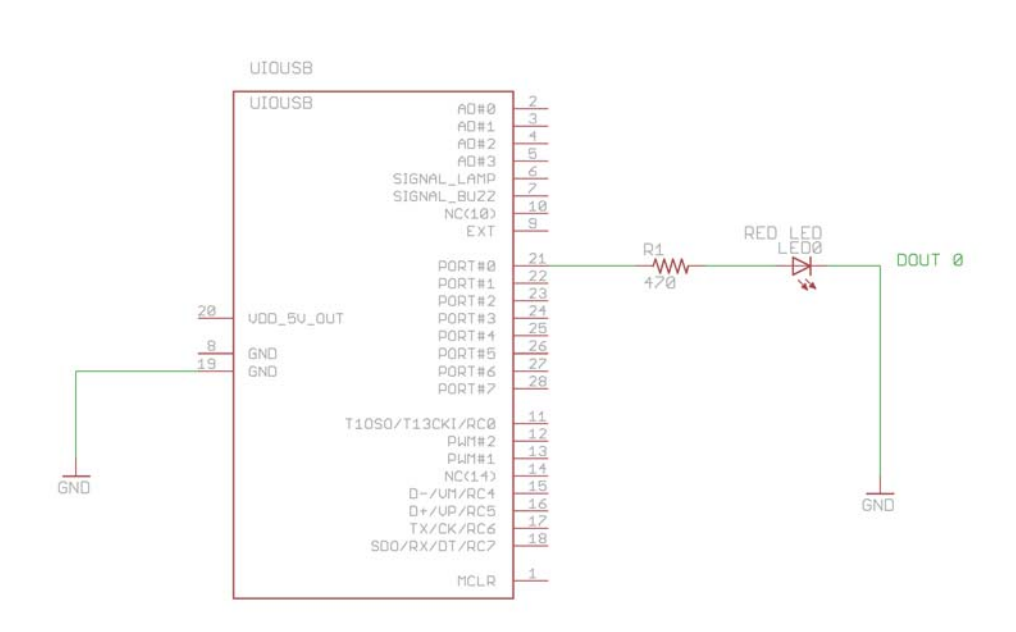

#### 3.2 回路図

# 3.3 配線図

キットに付属の ブレッドボードで配線をする場合の例です。

ジャンパー線や部品の配置などは実際にパーツを配置した状態で調整してください。部品のリード線が長すぎる場合 には、適当な長さになるようにニッパーで切断してください。配線をするときには、上記の回路図を見ながらピン番 号を間違えないように注意しながら作業してください。

| _ | _ |   | _ | _ |   | 1 | 100 |    | -  |   |     |              |       | _      | _    | -  | _      | _  | <del>2</del> | (  | פ         |    |     | _  |     |   | _ |   |   | _ | _ | _ |
|---|---|---|---|---|---|---|-----|----|----|---|-----|--------------|-------|--------|------|----|--------|----|--------------|----|-----------|----|-----|----|-----|---|---|---|---|---|---|---|
|   |   | : | 1 | K | 1 | 5 | A   | :  | :  | : | :   | :            |       | :      | :    | :  | :      | :  | Ë            | 1  |           | į, |     |    | :   | : | : | : | : |   | : | : |
|   | _ | _ |   | ŀ | 1 | t |     |    |    |   | -   | -            | _     | -      | -    | _  | -      | -  | ö            |    |           | -  | -   |    | -   | - | - | - | _ |   | _ | - |
|   |   |   |   |   |   | ł | 4   | 70 | 15 | 2 |     |              |       |        |      |    |        |    | ٩            |    |           |    |     |    |     |   |   |   |   |   |   |   |
| ٠ | ٠ | ٠ | ٠ | 1 | P |   | •   | ٠  | ٠  | 9 |     |              |       |        |      |    |        |    | 2.1          |    | U         | 25 | 25  |    |     | ٠ | ٠ | ٠ | ٠ | ٠ | ٠ | • |
| ٠ | ٠ | ٠ | ٠ |   | 1 |   | -   |    | 4  |   |     | ٠            | ٠     | ٠      | ٠    | ۲  | ۲      | ۲  |              | •  | • (       |    |     | ٠  | ٠   | ٠ | ٠ | ٠ | ٠ | ٠ | ٠ | ٠ |
| ٠ | ٠ | ٠ | ٠ | ٠ | U | ٠ |     |    | ٠  | ٠ | 昆   |              |       | 1      | e.   |    | j.     |    |              | 12 |           | æ  | 20  | ē. | ŝ., | ٠ | ٠ | ٠ | ٠ | ٠ | ٠ | ٠ |
| ٠ | ٠ | ٠ | ٠ | ٠ | ٠ | ٠ | ٠   | ٠  | ٠  | ٠ | 12  | <del>1</del> |       | r      | 1    | ** |        |    |              |    |           | н, | 100 |    |     | ٠ | ٠ | ٠ | ٠ | ٠ | ٠ | ٠ |
| ٠ | ٠ | ٠ | ٠ | ٠ | ٠ | ٠ | ٠   | ٠  | ٠  | ٠ | ÷   | -16          | 10-21 | STITE. | 1011 |    |        |    | 0.00         | ~  |           |    |     |    |     | ٠ | ٠ | ٠ | ٠ | ٠ | ٠ | ٠ |
|   |   |   |   |   |   |   |     |    |    |   | ř.  |              | 밁     |        |      |    |        |    | UI           | οι | JSI       | 3  |     |    |     |   |   |   |   |   |   |   |
|   |   |   |   |   |   |   |     |    |    |   | ir. | r            |       | 1      | L y  |    |        |    |              |    |           | 16 |     | 10 | 1   |   |   |   |   |   |   |   |
| ٠ | ٠ | ٠ | ٠ | ٠ | ٠ | ٠ | ٠   | ٠  | ٠  | ٠ | 2   | 100          |       | 1      | P1   |    | AE,    | 18 | 255          | 06 | 0         | 5  | 100 |    | 84  | ٠ | ٠ | ٠ | ٠ | ٠ | ٠ | ٠ |
| ٠ | ٠ | ٠ | ٠ | ٠ | ٠ | ٠ | ٠   | ٠  | ٠  | ٠ |     |              | J.    |        |      |    | $\Box$ |    |              | Ĵ. | <u> 2</u> | 畜  | 湿.  | 20 | 1   | ٠ | ٠ | ٠ | ٠ | ٠ | ٠ | ٠ |
| ٠ | ٠ | ٠ | ٠ | ٠ | ٠ | ٠ | ٠   | ٠  | ٠  | ٠ |     | ۰            | ۲     | ٠      | ۰    | ۰  | ٠      | ۰  |              |    | •         |    |     | ٠  | ٠   | ٠ | ٠ | ٠ | ٠ | ٠ | ٠ | ٠ |
| ٠ | ٠ | ٠ | ٠ | ٠ | ٠ | ٠ | ٠   | ٠  | ٠  | ٠ | ٠   |              | ۰     | ٠      | ٠    | ٠  | ۲      | ٠  |              | •  | •         | 18 |     |    | ٠   | ٠ | ٠ | ٠ | ٠ | ٠ | × | ٠ |
| ٠ | ٠ | ٠ | ٠ |   |   | ٠ | ٠   | ٠  |    | ٠ | ٠   |              | ٠     | ٠      | ٠    | ۲  | ۲      | ۲  |              | •  | •         |    |     |    |     | ٠ | ٠ |   |   |   | ٠ | ٠ |
|   |   |   |   |   |   |   |     |    |    |   |     |              |       |        |      |    |        |    |              |    |           |    |     |    |     |   |   |   |   |   |   |   |
| _ | - |   |   |   |   |   |     |    |    |   |     |              | _     |        |      |    |        |    |              |    |           |    |     |    |     |   |   |   |   | _ |   |   |
|   |   |   |   |   |   |   |     |    |    |   |     |              |       |        |      |    |        |    |              |    |           |    |     |    |     |   |   |   |   |   |   |   |

# 3.4 スクリプトファイル設定と説明

I/O ポートに接続したLED の点滅動作を行うスクリプトを作成します。

| 2 |    | - |
|---|----|---|
| I | E  |   |
| I |    |   |
| I | 10 |   |

#### ファイル名:HS001\_0N0FF.lua

キットに付属のメディア中の"スクリプトファイル¥HS001"フォルダに格納されていますので、

"C:¥Program Files¥AllBlueSystem¥Scripts"フォルダにコピーして使用してください。

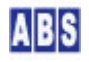

--[[と]] で囲まれた部分はコメント行です。また行中の -- より右側の部分もコメントです。

log\_msg() は、ログにメッセージを出力するための関数です。メニューから "All Blue System" -> "ログコンソール" を選択してログ出力を画面にも表示している場合には、この関数で指定したメッセージがリアルタイムに出力されま す。ログコンソールを起動していなかった場合でも、ログサーバーには全てのログが記録されています。ログサーバ ーで保存されているログを後で確認する場合には、ログコンソールを起動して"ログファイル切り替え"ボタンを押 します。この操作でメモリ中に溜まっているログがファイルに出力されます。その後、"ログフォルダを開く"ボタ ンを押して、確認したいログファイルをエディタで開いて過去のログを表示できます。

セミコロン" は文の終端を表しています。スクリプト中の文の終端は Lua の構文から自動的に判断されますので、 セミコロンを記述しなくてもエラーにはなりません。

local cnt は、スクリプト中で Lua ローカル変数 "cnt"を宣言しています。宣言をしないで変数を使用するともで きます。ローカル宣言しておくと、使用した変数がスコープ(スクリプト全体、if, while 文などのブロック)から 抜ける時に自動的に削除されますので、意図しない変数を不注意で使用するなどの不具合防止に役立ちます。

for cnt = 1,5,1 do

.....

end

end は、"for" と "end" の間を5回繰り返す指定です。

if not uio\_command("doO 1") then error() end: は、UIOUSB デバイスに "doO 1" コマンドを送信しています。こ れによって LED が点灯状態になります。uio\_command() の文を実行した結果によって、True またはFalse の論理値 が返されるので、それをif文でチェックしてエラーが発生したときに、スクリプト動作を中止するようにしています。

error() は、スクリプト実行中にエラーを検出した場合などに、スクリプトの実行を中止するときにコールする関数 です。error() 関数を実行するとサーバーのログ中にエラー発生が記録されます。もしエラー状態にしないでスクリ プトを途中で終了したい場合には、error() の代わりに do return end; の様に記述します。

uio\_command("dcfg 0x0") は UIOUSB デバイスにコンフィギュレーション設定コマンドを送信しています。ここでは ポートの全ビットを出力モードに設定しています。このスクリプト中では "save" コマンドを使用していないので、 ここで設定した出力モードは UIOUSB の電源が OFF になると(USB ケーブルを切り離すと)初期設定、または最後に "save" コマンドで保存したコンフィギュレーションに戻ります。

uio\_command("doO O") で I/O ポートのビット#O にLow が出力されて LED が消灯します。

wait\_time(500) は指定した 500ミリ秒間ウェイトします。

上記のライブラリ関数の仕様については、"DeviceServer ユーザーマニュアル"を参照してください。 uio\_command() 関数のパラメータに指定した UIOUSB のコマンドの機能やパラメータの詳細については、"UIOUSB ユ ーザーマニュアル" のコマンドリファレンスに、詳しい機能が記載されていますので参照してください。

# 3.5 動作確認 (スクリプトファイルの手動実行方法)

作成した HSOO1\_ONOFF スクリプトを実行させると、LED が点滅します。

このスクリプトを手動で実行するためには幾つかの方法があります。ここでは、それらの手動でスクリプトを実行す る方法について簡単に説明します。

1. ScriptControl Flashアプリ

Webブラウザ(インターネットエキスプローラなど)を起動して、<u>http://localhost/remote/ScriptControl.html</u> にアクセスするか、プログラムメニューから "ALL BLUE SYSTEM" -> "WebProxy-スクリプト操作"を選択し ます。ログイン画面でログインした後、下記の画面が表示されますので、実行したいスクリプトを選択して実 行します。ログイン時に使用するユーザー名とパスワードは、セットアップガイドで作成した作業ユーザーア カウントのものを使用してください。

| 🕘 http://local      | host/remote/ScriptControl.h            | tml – Microsoft Internet Explorer |                   |              |
|---------------------|----------------------------------------|-----------------------------------|-------------------|--------------|
| ファイル( <u>E</u> ) 編集 | (E) 表示(V) お気に入り(A) ツール                 | 日 ヘルプ田                            |                   | A.           |
| G 🖂 - 🗧             | ) - 🖹 💈 🏠 🔎 検索                         | ☆ お気に入り 🔗 🔗 🍉                     | -25               |              |
| アドレス(D) ど htt       | p://localhost/remote/ScriptControl.htm | nl                                |                   | 🔽 🔁 移動 リンク 🎽 |
| Google +-7          | ードを入力して検索                              | 🔽 🛂 検索 🔹 🏙 💷 🧠 🌲                  | , M, , ≫<br>₽ x-n | 📩 🔹 🕘 ログイン 🔹 |
| 林了                  |                                        |                                   |                   | -            |
| スクリプトコントロ           | 1—Jk                                   |                                   |                   |              |
|                     |                                        |                                   |                   |              |
| スクリプト選択             | HS001_ONOFF                            | <b>.</b>                          |                   |              |
|                     | スクリプト実行                                |                                   |                   |              |
| パラメータ               | <b>+</b> -                             | 値                                 | パラメータ追加           |              |
|                     |                                        |                                   | バラメータ剤除           |              |
|                     |                                        |                                   |                   |              |
|                     |                                        |                                   |                   |              |
|                     |                                        |                                   |                   |              |
|                     |                                        |                                   |                   |              |
|                     |                                        |                                   |                   |              |
|                     |                                        |                                   |                   |              |
| 11/5 5 4/4          | +                                      | 4                                 | A721              |              |
|                     | +-                                     |                                   | <u>THO</u>        |              |
|                     |                                        |                                   |                   |              |
|                     |                                        |                                   |                   |              |
|                     |                                        |                                   |                   |              |
|                     |                                        |                                   |                   | -            |
|                     |                                        |                                   |                   |              |
|                     |                                        |                                   |                   | -            |
| 🕘 ページが表示され          | ほした                                    |                                   |                   | イントラネット      |

#### 2. "スクリプトテスト" DeviceServer クライアントプログラム

プログラムメニューから "ALL BLUE SYSTEM" -> "クライアント起動"を選択してログインの後、"スクリプト" ツールボタンを押して "スクリプトテスト" プログラムを起動します。ログインに使用するユーザー名とパス ワードは、セットアップガイドで作成した作業ユーザーアカウントを使用してください。

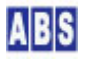

# スクリプトテストプログラムを実行すると下記の様な画面が表示されますので、スクリプト名のプルダウンメ ニューで実行したいスクリプトを選択します。実行ボタンを押すとスクリプトが実行されます。

| 甅 スクリプトテス                                                                                                    | K (ScriptTest ver1.0.0.1) |     |    |                       |     |
|----------------------------------------------------------------------------------------------------|---------------------------|-----|----|-----------------------|-----|
| <ul> <li>         ・</li> <li>         ・</li></ul> |                           |     |    |                       |     |
| スクリプト名                                                                                                    | HS001_ONOFF               |     |    | •                     |     |
|                                                                                                    | リクエストバラメータ g_params[]     | クリア |    | リターン値リスト set_result() | クリア |
| +-                                                                                                    | 値                         |     | +- | 値                     |     |
|                                                                                                    |                           |     |    |                       |     |
|                                                                                                    |                           |     |    |                       |     |
|                                                                                                    |                           |     |    |                       |     |
|                                                                                                    |                           |     |    |                       |     |
|                                                                                                    |                           |     |    |                       |     |
|                                                                                                    |                           |     |    |                       |     |
|                                                                                                    |                           |     |    |                       |     |
|                                                                                                    |                           |     |    |                       |     |
|                                                                                                    |                           |     |    |                       |     |
|                                                                                                    |                           |     |    |                       |     |
|                                                                                                    |                           |     |    |                       |     |
|                                                                                                    |                           |     |    |                       |     |
|                                                                                                    |                           |     |    |                       |     |
|                                                                                                    |                           |     |    |                       |     |
|                                                                                                    |                           |     |    |                       |     |
|                                                                                                    |                           |     | D. |                       |     |

# 3. ScriptExecCmd.exe コマンドプログラム

サーバーをインストールしたPC の "C:¥Program Files¥AllBlueSystem¥Demo" フォルダ中に "ScriptExecCmd.exe" プログラムが格納されています。このプログラムをWindows のコマンドプロンプトから "scriptexeccmd <ScriptName> <hostname> <user> <password>"の様なパラメータを指定して実行します。下 記はユーザー名が "user" で パスワードが "xxxxxxx" の場合の実行例です。プログラム実行時に指定するパ ラメータを "ScriptExecCmd.ini" ファイルに記述して実行することもできます。

ユーザー名とパスワードは、セットアップガイドで作成した作業ユーザーアカウントを使用してください。

scriptexeccmd.exe HS001\_ONOFF localhost user xxxxxxx

#### 4. ScriptExecDemo GUI プログラム

サーバーをインストールしたPC の "C:¥Program Files¥AllBlueSystem¥Demo" フォルダ中に "ScriptExecDemo.exe" プログラムが格納されています。このプログラムを起動して、"ログイン" ボタンでロ グインした後、スクリプト名を指定して実行します。

ユーザー名とパスワードは、セットアップガイドで作成した作業ユーザーアカウントを使用してください。

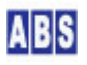

| 🛃 スクリプト実行す            | モブログラム             |                 |
|-----------------------|--------------------|-----------------|
| ログイン                  | ログアウト              |                 |
| スクリプト名<br>HS001_ONOFE |                    |                 |
| দ গ্রিডান্ডার্নানান   | クリプトに渡す(編          | 集可〉             |
| キー                    | 値                  |                 |
| Key1                  | Value1             |                 |
| キー値2                  | 値2                 |                 |
|                       |                    |                 |
| スクリプト実行               |                    | er ant 1        |
| スクリフト美行(4             | <b>繋り返し</b> 7 (熊灯) | MOOTHE          |
| 繰り返し <b>間隔</b> (秒)    | 10 🔹 (c)/          | All Blue System |

#### 5. WebAPI 経由でスクリプトを実行

Web ページ中の JavaScript や、Web サーバー側の perl などの CGI プログラムから http://<hostname>:<port>/script または http://<hostname>:<port>/json/script にアクセスして、その URL パラメータにスクリプト名やセッションを指定することで、DeviceServer のスクリプトを実行できます。 あからじめ DeviceServer 側でセッション情報を作成しておくことで、ログイン操作を省略してリモート PC からスクリプトを実行できます。これらの、DeviceServer を HTTP 経由でアクセスするための、WebAPI 機能 については "DeviceServerユーザーマニュアル" を参照してください。

#### 6. DeviceServer API用ライブラリ (XASDLCMD.dll) を使用する

Win32 API を使用したWindows プログラムや EXCEL の VBA などから、API用ライブラリ(XASDLCMD.DLL) 経由 でログイン操作やスクリプトを実行できます。 API用ライブラリ (XASDLCMD.dll) は、DeviceServer インストール時にインストールフォルダに格納されてい ます。これらの詳しい使用方法については "DeviceServerユーザーマニュアル"を参照してください

今回は 2番目の方法の"スクリプトテスト"DeviceServer クライアントプログラム を使用してスクリプトを実行 します。プログラムメニューから"ALL BLUE SYSTEM"→ "クライアント起動"を選択してください。

| DeviceSe | erver ユーザー認証                                    |  |
|----------|-------------------------------------------------|--|
|          | ホスト名: localhost<br>ユーザー名: user<br>パスワード: ****** |  |
|          | ОК <b>+</b> +уtи                                |  |

セットアップガイドで作成した作業ユーザーアカウントのユーザー名とパスワードを入力します。

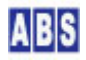

| ABDeskTop ver1.0.1.10 | [Server] localhost [User] user [License] DEMO 用 | Copyright(c) All Blue System 🗐 🗖 🗙 |
|-----------------------|-------------------------------------------------|------------------------------------|
|                       | ●<br>1 香幸服                                      | ABS ABS-9000                       |

デスクトッププログラムが起動してツールボタンが表示されます。ここで"スクリプト"ボタンを押します。

"スクリプト" ツールボタンが表示されない場合には、セットアップガイドで作業ユーザーアカウントを作成した時 に、スクリプトテストプログラムを実行するための、アプリケーション許可フラグをチェックしていないのが原因で す。このときはセットアップガイドに従って、管理者アカウントでユーザー管理プログラムを起動した後、検索ボタ ンを押して、作業ユーザーを表示した後、ダブルクリックで作業ユーザーを選択してユーザーアカウント修正画面に 入ります。アプリケーション許可タブ中の "ScriptTest" にチェックを付けてユーザー情報を修正してください。

"スクリプト"ボタンを押すと下記の様な画面が表示される場合があります。

| 確認 |                                                                                  |
|----|----------------------------------------------------------------------------------|
| 2  | ローカルファイル (ScriptTestexe) のバージョンが、最新ファイルと一致しません。<br>サーバーから最新のファイルをダウンロードして実行しますか? |
|    | () キャンセル                                                                         |

初めて、スクリプトテスト"DeviceServer クライアントプログラムを起動した場合には、この画面が表示されますので "OK" ボタンを押してください。

DeviceServer のクライアントプログラムは、プログラムのバージョンが DeviceServer の動作している PC 上に保 管された最新のクライアントプログラムと一致しているかどうかを常にチェックしています。もし一致しない場合や、 初めてクライアントプログラムを起動した場合には、サーバーPC からクライアントプログラムをダウンロードした 後、プログラムを起動します。(今回はサーバーPC とクライアントPC が同一 PC になっています)

| 越 スクリプトテン                               | スト (ScriptTest ver1.0.0.1) |     |    |                        | - 🗆 🛛 |
|-----------------------------------------|----------------------------|-----|----|------------------------|-------|
| ▲ ● ● ● ● ● ● ● ● ● ● ● ● ● ● ● ● ● ● ● |                            |     |    |                        |       |
| スクリプト名                                  | HS001_ONOFF                |     | •  |                        |       |
|                                         | リクエストバラメータ g_params[]      | クリア |    | リターン値リスト set_result(.) | クリア   |
| +-                                      | 値                          |     | +- | 値                      |       |
|                                         |                            |     |    |                        |       |
|                                         |                            |     |    |                        |       |
|                                         |                            |     |    |                        |       |
|                                         |                            |     |    |                        |       |
|                                         |                            |     |    |                        |       |
|                                         |                            |     |    |                        |       |
|                                         |                            |     |    |                        |       |
|                                         |                            |     |    |                        |       |
|                                         |                            |     |    |                        |       |
|                                         |                            |     |    |                        |       |
|                                         |                            |     |    |                        |       |
|                                         |                            |     |    |                        |       |

全てのスクリプト名がプルダウンメニューに表示されますので、"HS001\_ONOFF" を選択して"実行"ボタンを押してく ださい。UIOUSB に接続したLED が5回点滅するのを確認できると思います。

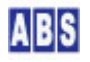

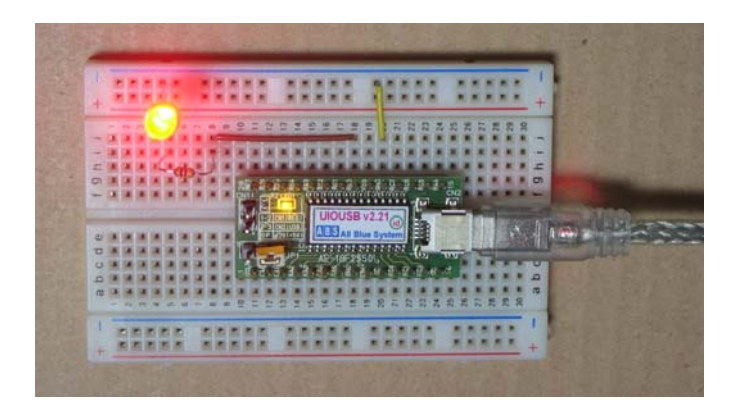

# 4 [HS002] ボタンを押したときにLED点滅&ブザーを鳴らす

# 4.1 アプリケーション説明

タクトスイッチを押した時に、LEDが点滅すると同時にブザーを鳴らします。

LED とブザーは通常の1/0 ポート出力ではなく、UIOUSB のシグナル出力に接続します。これによって点滅やブザー 音の間欠動作についてプログラムすることなく簡単に実現できます。 LED とブザーは、今回はドライバIC 経由で駆動しています。

# 4.2 回路図

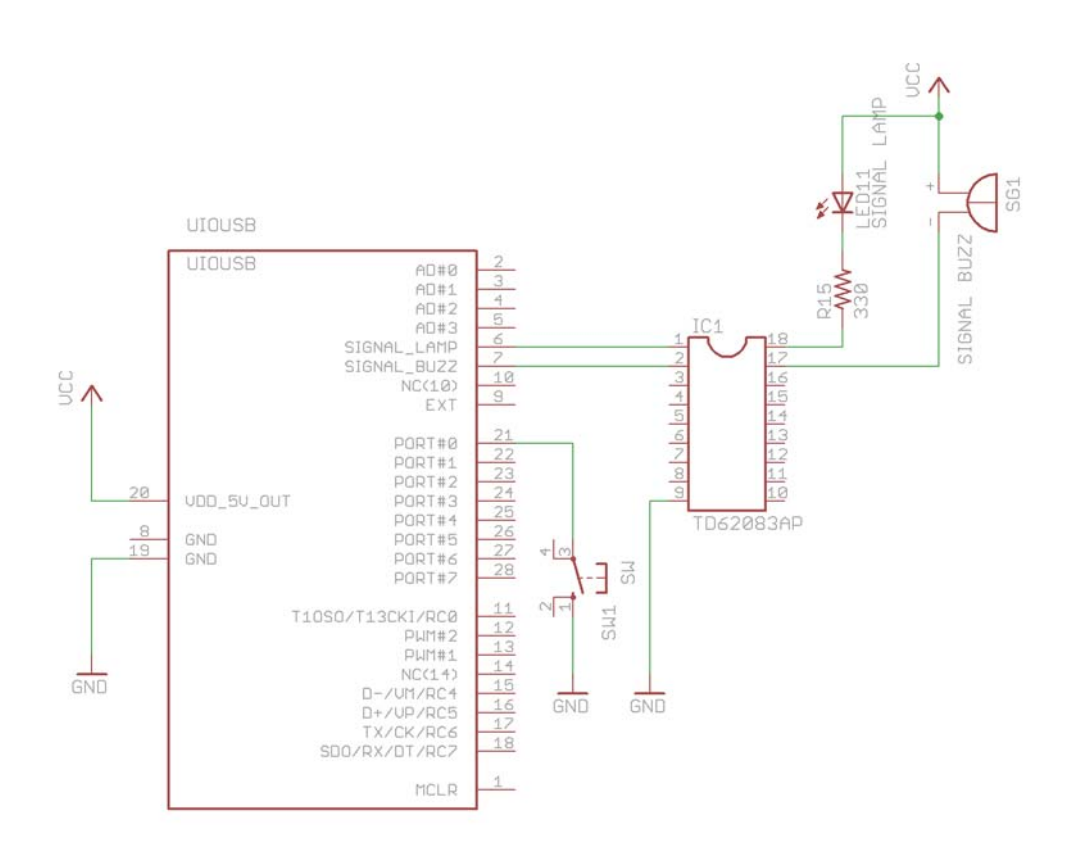

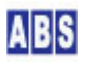

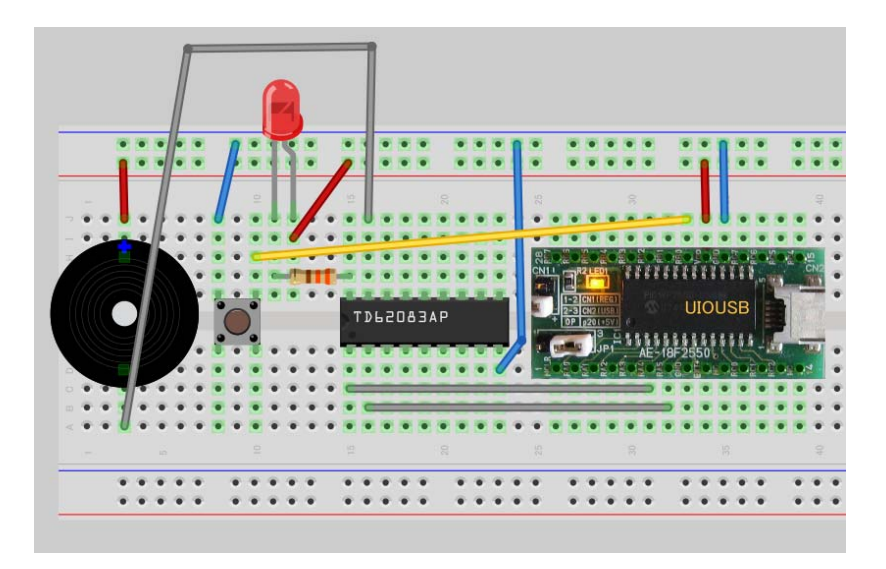

# 4.4 スクリプトファイル設定と説明

最初に、UIOUSB デバイスの初期設定を行うスクリプトファイルを作成します。

#### \_\_\_\_ ファイル名:HS002\_CONF.lua

キットに付属のメディア中の"スクリプトファイル¥HS002"フォルダに格納されていますので、

"C:\Program Files\AllBlueSystem\Scripts" フォルダにコピーして使用してください。

uio\_command("dcfg 0xFF") は、全てのポートを入力に設定します。

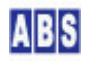

uio\_command("pullup 1") は入力ポートのプルアップ設定を行います。

uio\_command("change\_detect 0x01") は、ビット#0 に接続したタクトスイッチの変化を検出します。検出すると、 イベントハンドラスクリプト(UIOUSB\_EVENT\_DATA) が自動的に実行されます。

次に、タクトスイッチを押した時に実行されるスクリプト(UIOUSB イベントハンドラ)を作成します。

| ſ | E |  |
|---|---|--|
| L |   |  |

#### ファイル名: UIOUSB\_EVENT\_DATA. lua

キットに付属のメディア中の"スクリプトファイル¥HS002"フォルダに格納されていますので、 "C:¥Program Files¥AllBlueSystem¥Scripts" フォルダにコピーして使用してください。

file\_id = "UIOUSB\_EVENT\_DATA"

| *****                                                                                                    | **********************                                                                                                    |                                                  |
|----------------------------------------------------------------------------------------------------|----------------------------------------------------------------------------------------------------|--------------------------------------------------|
| * イベントハンドラス                                                                                                    | .クリプト実行時間について *                                                                                                    |                                                  |
| ******                                                                                                    | **********************                                                                                                    |                                                  |
| 一つのスクリプトの実                                                                                                    | 行は長くても数秒以内で必ず終了するようにしてください。                                                                                                    |                                                  |
| 処理に時間がかかると                                                                                                    | 、イベント処理の終了を待つサーバー側でタイムアウトが発生します                                                                                                    | o                                                |
| また、同時実行可能な                                                                                                    | スクリプトの数に制限があるため、他のスクリプトの実行開始が                                                                                                    |                                                  |
| 待たされる原因にもな                                                                                                    | ります。                                                                                                    |                                                  |
| 頻繁には発生しないイ                                                                                                    | ベントで、処理時間がかかるスクリプトを実行したい場合は                                                                                                    |                                                  |
| スクリプトを別に作成                                                                                                    | して、このイベントハンドラ中から script_fork_exec() を使用して                                                                                                    |                                                  |
| 別スレッドで実行する                                                                                                    | ことを検討してください。                                                                                                    |                                                  |
| ******                                                                                                    | ***********************                                                                                                    |                                                  |
| UIOUSB_EVENT_DATA ス                                                                                                    | クリプト起動時に渡される追加パラメータ                                                                                                    |                                                  |
|                                                                                                    |                                                                                                    |                                                  |
| キー値                                                                                                    | 值                                                                                                    | 例                                                |
|                                                                                                    |                                                                                                    |                                                  |
|                                                                                                    |                                                                                                    |                                                  |
| COMPort                                                                                                    | イベントを送信した UIOUSB デバイスのポート名                                                                                                    | "COM3"                                           |
| COMPort<br>EVENT_DATA_WHOLE                                                                                                    | イベントを送信した UIOUSB デバイスのポート名<br>カンマで区切られたUIOUSB イベントデータ全体が入る                                                                                                    | "COM3"                                           |
| COMPort<br>EVENT_DATA_WHOLE<br>~\$\$\$, ADVAL_UPDATE, 01                                                                                                    | イベントを送信した UIOUSB デバイスのポート名<br>カンマで区切られたUIOUSB イベントデータ全体が入る<br>,805,767,512,257″                                                                                                    | "COM3"                                           |
| COMPort<br>EVENT_DATA_WHOLE<br>"\$\$\$, ADVAL_UPDATE, 01<br>EVENT_DATA_COUNT                                                                                                    | イベントを送信した UIOUSB デバイスのポート名<br>カンマで区切られたUIOUSB イベントデータ全体が入る<br>,805,767,512,257″<br>UIOUSB EVENT データカラム数                                                                                                    | "COM3"<br>2                                      |
| COMPort<br>EVENT_DATA_WHOLE<br>"\$\$\$, ADVAL_UPDATE, 0"<br>EVENT_DATA_COUNT<br>EVENT_DATA_ <column#2< td=""><td>イベントを送信した UIOUSB デバイスのポート名<br/>カンマで区切られたUIOUSB イベントデータ全体が入る<br/>1,805,767,512,257″<br/>UIOUSB EVENT データカラム数<br/>・UIOUSB イベントデータ値(ASCII 文字列)</td><td>"COM3"<br/>2</td></column#2<>                                                     | イベントを送信した UIOUSB デバイスのポート名<br>カンマで区切られたUIOUSB イベントデータ全体が入る<br>1,805,767,512,257″<br>UIOUSB EVENT データカラム数<br>・UIOUSB イベントデータ値(ASCII 文字列)                                                                                                    | "COM3"<br>2                                      |
| COMPort<br>EVENT_DATA_WHOLE<br>"\$\$\$, ADVAL_UPDATE, 0"<br>EVENT_DATA_COUNT<br>EVENT_DATA_ <column#2< td=""><td>イベントを送信した UIOUSB デバイスのポート名<br/>カンマで区切られたUIOUSB イベントデータ全体が入る<br/>1,805,767,512,257″<br/>UIOUSB EVENT データカラム数<br/>・ UIOUSB イベントデータ値(ASCII 文字列)<br/>EVENT_DATA_1 は常にイベントプリフィックス文字列を表す</td><td>"COM3"<br/>2<br/>"\$\$\$"</td></column#2<> | イベントを送信した UIOUSB デバイスのポート名<br>カンマで区切られたUIOUSB イベントデータ全体が入る<br>1,805,767,512,257″<br>UIOUSB EVENT データカラム数<br>・ UIOUSB イベントデータ値(ASCII 文字列)<br>EVENT_DATA_1 は常にイベントプリフィックス文字列を表す                                                                                                    | "COM3"<br>2<br>"\$\$\$"                          |
| COMPort<br>EVENT_DATA_WHOLE<br>"\$\$\$, ADVAL_UPDATE, 0"<br>EVENT_DATA_COUNT<br>EVENT_DATA_ <column#></column#>                                                                                                    | イベントを送信した UIOUSB デバイスのポート名<br>カンマで区切られたUIOUSB イベントデータ全体が入る<br>1,805,767,512,257″<br>UIOUSB EVENT データカラム数<br>> UIOUSB イベントデータ値(ASC11 文字列)<br>EVENT_DATA_1 は常にイベントプリフィックス文字列を表す<br>~\$\$\$\$″ 文字列                                                                                                    | "COM3"<br>2<br>"\$\$\$"                          |
| COMPort<br>EVENT_DATA_WHOLE<br>"\$\$\$, ADVAL_UPDATE, 0"<br>EVENT_DATA_COUNT<br>EVENT_DATA_COIumn#>                                                                                                    | イベントを送信した UIOUSB デバイスのポート名<br>カンマで区切られたUIOUSB イベントデータ全体が入る<br>1,805,767,512,257″<br>UIOUSB EVENT データカラム数<br>> UIOUSB イベントデータ値(ASCI1 文字列)<br>EVENT_DATA_1 は常にイベントプリフィックス文字列を表す<br><sup>*</sup> \$\$\$* <sup>*</sup> 文字列<br>EVENT_DATA_2 はイベント名が入る                                                     | "COM3"<br>2<br>"\$\$\$"<br>"SAMPLING"            |
| COMPort<br>EVENT_DATA_WHOLE<br>"\$\$\$, ADVAL_UPDATE, 0"<br>EVENT_DATA_COUNT<br>EVENT_DATA_COlumn#>                                                                                                    | イベントを送信した UIOUSB デバイスのポート名<br>カンマで区切られたUIOUSB イベントデータ全体が入る<br>1,805,767,512,257″<br>UIOUSB EVENT データカラム数<br><sup>9</sup> UIOUSB イベントデータ値(ASCII 文字列)<br>EVENT_DATA_1 は常にイベントプリフィックス文字列を表す<br><sup>*</sup> \$\$\$* <sup>*</sup> 文字列<br>EVENT_DATA_2 はイベント名が入る<br>EVENT_DATA_3以降のデータはイベントごとに決められた。オプション | ″COM3″<br>2<br>″\$\$\$″<br>″SAMPLING″<br>∠文字列が入る |

```
<Column#>には最大、EVENT_DATA_COUNT まで 1から順番にインクリメントされた値が入る。
]]
log_msg(g_params["COMPort"] .. " EventData = " .. g_params["EVENT_DATA_WHOLE"], file_id);
if g_params["EVENT_DATA_2"] == "CHANGE_DETECT" then
  -- ビット#0 が変化している時を選択
 if (bit_and(tonumber(g_params["EVENT_DATA_3"], 16), 0x01) > 0) then
   -- ビット#0の 値が 0 の時を検出(ボタンプッシュ時)
   if (bit_and(tonumber(g_params["EVENT_DATA_4"], 16), 0x01) == 0) then
     log msg("ボタン押した",file id);
     if not uio_command("signal_write 0x18") then error() end;
   end;
   -- ビット#0の 値が 1 の時を検出 (ボタンリリース時)
   if (bit and(tonumber(g params["EVENT DATA 4"], 16), 0x01) == 1) then
     log_msg("ボタン離した",file_id);
     if not uio_command("signal_write 0x00") then error() end;
   end;
 end;
end;
```

file\_id = "UIOUSB\_EVENT\_DATA" は、log\_msg() コマンドでログにメッセージを出力するときのモジュール名を統一 させるための変数です。この変数を使用しないで log\_msg() の第二パラメータで文字列を指定しても構いません。

log\_msg(g\_params["COMPort"] .. " EventData = " .. g\_params["EVENT\_DATA\_WHOLE"],file\_id) はこのイベント ハンドラスクリプトがコールされたときの全てのイベントパラメータをログに出力しています。 g\_params["EVENT\_DATA\_WHOLE"]は、カンマ区切りの全てのイベントデータが文字列で格納されています。

UIOUSB イベントデータ(CHANGE\_DETECT) の内容は下記の様になっています(UIOUSB ユーザーマニュアルより抜粋)

\$\$\$, CHANGE\_DETECT, [diff\_bits], [port\_val]

[diff\_bits] には、変化したビットを 1、変化していないビットを 0にした値が、16進数で 00 から FF までの値で、 先頭の"0x"部分を取り除いて大文字で表記したものが入ります。

[port\_val] には 現在のポート値が16進数で 00 から FF までの値で、先頭の"0x"部分を取り除いて大文字で表記したものが入ります。

上記のカンマ区切りの最初のデータ "\$\$\$"は、イベントハンドラでは g\_params["EVENT\_DATA\_1"] に格納されいま

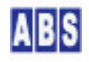

す。後は順に "CHANGE\_DETECT" が g\_params["EVENT\_DATA\_2"]の様に格納されています。

if g\_params["EVENT\_DATA\_2"] == "CHANGE\_DETECT" then では、このイベントハンドラスクリプトが実行されたとき に、UIOUSB のどのイベントが発生していたかを調べています。イベントハンドラでは、イベントごとにあからじめ 決められたイベントパラメータが g\_params[] 配列(文字列をキーとした連想配列)に格納されています。 g\_params["EVENT\_DATA\_2"] は、UIOUSB イベントの2つめのイベントデータを指定していて、イベントの種類を表し ます。ポートの値が変化した時にはイベント種類は "CHANGE\_DETECT" になります。その他にもUIOUSB には A/D 変 換値が決められた範囲よりも変化した時のイベント "ADVAL\_UPDATE" などがあります。イベントハンドラスクリプト に渡されるパラメータの詳細は、"UIOUSBユーザーマニュアル"のイベントリファレンスの章を参照してください。

if (bit\_and (tonumber (g\_params["EVENT\_DATA\_3"], 16), 0x01) > 0 ) then は、ポートのビット#0 が変化しているか どうかをチェックしています。まず、g\_params["EVENT\_DATA\_3"] には、CHANGE\_DETECT イベント発生時に変化して いるポートのビット位置が16 進数文字列で格納されています。例えば g\_params["EVENT\_DATA\_3"] の値が "FF" の 場合には全てのポートのビットが変化していることを示します。tonumber (g\_params["EVENT\_DATA\_3"], 16) で、この 16進数の文字列を数値に変換します。bit\_and(tonumber (g\_params["EVENT\_DATA\_3"], 16), 0x01) で算術 AND 演算を 行って、ビット位置物 が変化しているかどうかを、0 またはそれ以外の値になることで判断しています。

if (bit\_and(tonumber(g\_params["EVENT\_DATA\_4"],16),0x01) == 0) は、ポートのビット#0 の値がイベント発生時 に Low になっていたかどうかを調べています。Low の場合にはタクトスイッチが押し込まれた状態を意味します。 このスクリプトは、タクトスイッチを押したとき1回目が実行されて、その後タクトスイッチを離したときに2回目 が実行される点に注意してください。g\_params["EVENT\_DATA\_4"] には、CHANGE\_DETECT イベント発生時に、変化し ているときのポート値が16 進数の文字列で格納されています。

uio\_command("signal\_write 0x18") は、UIOUSB のシグナル出力でランプ点滅と間欠ブザーを出力する設定です。

signal\_write コマンドで指定するパラメータ(シグナルステータス) は下記の様になっています。 (UIOUSB ユーザーマニュアルより抜粋)

UIOUSB には ランプの点滅やブザー出力でアラーム出力の機能があります。PORTA の RA4 と RA5 は常に出力ポート としてこれらの出力を行っています。

UIOUSB コマンドでランプやブザーのシグナルステータスを変更することで、シグナル出カポートから"点滅"やブ ザー用の2種類の出カパターンが連続的に出力されます。

シグナルステータスは 8it幅のバイトデータで、各ビットは下記の意味があります。

| bit 7 | bit 6 | bit 5 | bit 4 | bit 3 | bit 2 | bit 1 | bit O |
|-------|-------|-------|-------|-------|-------|-------|-------|
| BEEP2 |       |       | LED   | BEEP1 |       |       | LED   |
|       |       |       | 点滅    |       |       |       | 点灯    |

上記のビット位置が"1"の時に、該当シグナル状態が ON であることを示します。"O"の時に、該当シグナル状態が

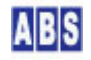

| OFF であることを示します。(空白の部分のステータスビットは使用していませんので値を設定しても無視されます)                    |                                          |          |                              |  |  |  |
|----------------------------------------------------------------------------|------------------------------------------|----------|------------------------------|--|--|--|
| シグナルステータスの値は、"signal_write", "signal_bit", "signal_read" コマンドで変更または参照できます。 |                                          |          |                              |  |  |  |
|                                                                            |                                          |          |                              |  |  |  |
| 現在のシグナ                                                                     | ルステータスの                                  | り値によって   | 、UIOUSB は PORTA に下記の出力を行います。 |  |  |  |
|                                                                            | PORTA                                    | RA5      | シグナル ブザー出力                   |  |  |  |
|                                                                            |                                          | RA4      | シグナル LED 出力                  |  |  |  |
|                                                                            |                                          | •        |                              |  |  |  |
| シグナル LEI                                                                   | )は PORTA の                               | RA4 に以下の | D値を出力することを意味します。             |  |  |  |
| ķ                                                                          | 点灯 ON(High) または OFF(Low)                 |          |                              |  |  |  |
| ķ                                                                          | 点滅(High-Low 繰り返し)                        |          |                              |  |  |  |
| また、PORTA                                                                   | また、PORTA の RA5(シグナル ブザー)には、以下の値を出力します。   |          |                              |  |  |  |
| OF                                                                         | OFF (Low)                                |          |                              |  |  |  |
| В                                                                          | BEEP1(High-Low の 早い繰り返し) ブザー音 : PiPiPiPi |          |                              |  |  |  |
| В                                                                          | EEP2(High-Low                            | のゆっくり    | しとした繰り返し)ブザー音:Pi−, Pi−, Pi−  |  |  |  |
|                                                                            |                                          |          |                              |  |  |  |

Ox18 をシグナルステータスに設定すると BEEP1 と LED 点滅を指定したことになります。

if (bit\_and(tonumber(g\_params["EVENT\_DATA\_4"],16),0x01) == 1) then は、ビット#0 の値がイベント発生時に High になっていたかどうかを調べています。High の場合にはタクトスイッチが離された状態を意味します。(入力 ポートがプルアップされているため)。

uio\_command("signal\_write 0x00") は、UIOUSB のシグナル出力でランプ点滅と間欠ブザー停止する設定です。

# 4.5 動作確認

最初に、UIOUSB デバイスの設定を行います。HSOO2\_CONFIGスクリプトファイルを手動で実行してください。 スクリプトの実行方法は、最初のアプリケーション "HSOO1 LEDの点滅"の動作確認で説明した方法で行います。 HSOO2\_CONFIG スクリプト中に UIOUSB デバイス内部の EEPROM に設定内容が保存するコマンド "save" が入ってい ますので、電源をOFF にした場合でもこのコンフィギュレーション設定のスクリプトを繰り返し実行する必要はあり ません。

設定が終了したら、タクトスイッチを押してみてください。タクトスイッチを押している間だけ、LED の点滅とブザ 一が鳴ると思います。

# ①チャタリングの防止

タクトスイッチを操作すると、非常に短い時間に ON と OFF を繰り返すチャタリングが発生しています。 UIOUSB ではそれらをフィルタ処理してからイベントを発生させています。このためポート値が変化したときの イベントハンドラではこれらのチャタリングを考慮する必要はありません。

詳しくは、"UIOUSBユーザーマニュアル"の イベントリファレンスの章を参照してください。

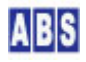

# 4.6 応用(1)最初にボタンを押した時にランプとブザーをつけて、2回目に押 した時に消す

同じ回路のままで、タクトスイッチを押した時にLED の点滅とブザーを鳴らして、スイッチを離したときもその状態 を維持し続けるように改造します。そして2回目にタクトスイッチを押した時にLED とブザーを停止させます。

回路の配線と UIOUSB のコンフィギュレーションは同一ですので変更する必要はありません。

次に、スイッチを押した時に実行されるスクリプト(UIOUSB イベントハンドラ)を作成します。

|   | _ |
|---|---|
|   |   |
|   |   |
| _ | _ |

#### ファイル名: UIOUSB\_EVENT\_DATA. lua

キットに付属のメディア中の"スクリプトファイル¥HS002¥応用1"フォルダに格納されていますので、 "C:¥Program Files¥AllBlueSystem¥Scripts" フォルダにコピーして使用してください。

| file_id = "UIOUSB_EVENT_DATA"                  |                                               |          |  |  |  |  |
|------------------------------------------------|-----------------------------------------------|----------|--|--|--|--|
|                                                |                                               |          |  |  |  |  |
| [[                                             |                                               |          |  |  |  |  |
| *****                                          | **************                                |          |  |  |  |  |
| * イベントハンドラスクリプト実                               | 行時間について *                                     |          |  |  |  |  |
| *****                                          | **************                                |          |  |  |  |  |
| ーつのスクリプトの実行は長くて                                | も数秒以内で必ず終了するようにしてください。                        |          |  |  |  |  |
| 処理に時間がかかると、イベント                                | 処理の終了を待つサーバー側でタイムアウトが発生します。                   |          |  |  |  |  |
| また、同時実行可能なスクリプト                                | の数に制限があるため、他のスクリプトの実行開始が                      |          |  |  |  |  |
| 待たされる原因にもなります。                                 |                                               |          |  |  |  |  |
| 頻繁には発生しないイベントで、                                | 処理時間がかかるスクリプトを実行したい場合は                        |          |  |  |  |  |
| スクリプトを別に作成して、この                                | イベントハンドラ中から script_fork_exec() を使用して          |          |  |  |  |  |
| 別スレッドで実行することを検討                                | してください。                                       |          |  |  |  |  |
| *****                                          | ****************                              |          |  |  |  |  |
| UIOUSB_EVENT_DATA スクリプト起                       | 動時に渡される追加パラメータ                                |          |  |  |  |  |
|                                                |                                               |          |  |  |  |  |
| キー値                                            | 值                                             | 例        |  |  |  |  |
|                                                |                                               |          |  |  |  |  |
| COMPort                                        | イベントを送信した UIOUSB デバイスのポート名                    | "COM3"   |  |  |  |  |
| EVENT_DATA_WHOLE                               | EVENT_DATA_WHOLE カンマで区切られたUIOUSB イベントデータ全体が入る |          |  |  |  |  |
| "\$\$\$, ADVAL_UPDATE, 01, 805, 767, 512, 257" |                                               |          |  |  |  |  |
|                                                |                                               |          |  |  |  |  |
| EVENT_DATA_COUNT                               | UIOUSB EVENT データカラム数                          | 2        |  |  |  |  |
| EVENT_DATA_ <column#> UIOUSB イ</column#>       | ベントデータ値(ASCII 文字列)                            |          |  |  |  |  |
| EVENT_DAT                                      | A_1 は常にイベントプリフィックス文字列を表す                      | "\$\$\$" |  |  |  |  |
| <i>"</i> \$\$\$"文字                             | 三列                                            |          |  |  |  |  |

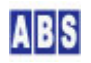

```
EVENT_DATA_2 はイベント名が入る
                                                                          "SAMPLING"
                  EVENT_DATA_3以降のデータはイベントごとに決められた、オプション文字列が入る
                  <Column#>には最大、EVENT_DATA_COUNT まで 1から順番にインクリメントされた値が入る。
]]
log_msg(g_params["COMPort"] .. " EventData = " .. g_params["EVENT_DATA_WHOLE"], file_id);
if g_params["EVENT_DATA_2"] == "CHANGE_DETECT" then
 -- ビット#0 が変化していて、かつビット#0 の値が 0 の時を選択
 -- (ボタンを押した時)
 if (bit_and(tonumber(g_params["EVENT_DATA_3"],16),0x01) > 0 ) and
            (bit_and(tonumber(g_params["EVENT_DATA_4"], 16), 0x01) == 0) then
   local stat, val = inc shared data("BUTTON COUNT")
   if not stat then error() end
   if (tonumber(val) == 1) then
     -- ボタンを1回目に押した
     if not uio_command("signal_write 0x18") then error() end;
   else
     -- ボタンを2回目に押した
     if not set_shared_data("BUTTON_COUNT", "") then error() end
     if not uio_command("signal_write 0x00") then error() end;
   end
 end;
end:
```

if (bit\_and(tonumber(g\_params["EVENT\_DATA\_3"],16),0x01) > 0 ) and

bit\_and(tonumber(g\_params["EVENT\_DATA\_4"],16),0x01) == 0) then は、スイッチが押された時(スイッチを離した 時は無視する) ための判断文です。

local stat, val = inc\_shared\_data("BUTTON\_COUNT") は、サーバーのグローバル共有変数機能を使用してボタンの 押された回数をカウントしています。"BUTTON\_COUNT"(別の名前でも構いません)のキー名を持った、グローバル共 有変数を見つけて、その値(文字列)を数値として見た場合にそれに1を足した値を設定して同時に val 変数にその 値を取得します。例えば既存の "BUTTON\_COUNT" 共有変数の内容が "0"(文字列)の場合には、val には "1"(文字 列)が返ります。既存の "BUTTON\_COUNT" グローバル共有変数が見つからなかった場合には常に "1" が返ります。サ ーバーには全てのイベントハンドラやスクリプト間で共有するグローバル共有変数と、ログインセッションごとに独 立したセッション共有変数、サーバーが再起動した時には自動的に削除されるグローバル共有変数に対して、永続化 (データベース)機能をつけたパーマネント共有変数があります。詳しい説明は "DeviceServer ユーザーマニュア ル"を参照してください。

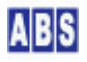

if (tonumber (val) == 1) then は最初にボタンを押した場合を判断しています。inc\_shared\_data("BUTTON\_COUNT") 関数はスレッドセーフになっています。これによってイベントハンドラや他のスクリプト中で同時に同じグローバル 共有変数に対して実行した場合でも、インクリメント操作と値の取得が確実に行われることを保障しています。この inc\_shared\_data() で取得した値を判断することでスイッチが何回目に押されたかを判断しています。

if not set\_shared\_data("BUTTON\_COUNT","") then error() end は、グローバル共有変数を設定する関数です。パ ラメータに空文字列""を渡すと、指定したグローバル共有変数が削除されます。

# 4.7 応用(2)ボタンを押した時にランプとブザーをつけて、しばらく経つと自動的に消す

次の応用は、タクトスイッチを押した時にLED の点滅とブザーを鳴らして、スイッチを離したときもその状態を維持 し続けるようにしますが、その後タクトスイッチを操作しなくても 10秒後に自動的にLED とブザーを停止させます。

回路の配線は同一ですので変更する必要はありません。

最初に、UIOUSB デバイスの初期設定を行うスクリプトファイルを作成します。

ファイル名:HS002\_CONF. lua

キットに付属のメディア中の"スクリプトファイル¥HS002¥応用2"フォルダに格納されていますので、 "C:¥Program Files¥AllBlueSystem¥Scripts" フォルダにコピーして使用してください。

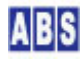

if not uio\_command ("signal\_timer 10") then error () end は、シグナル出力(LED やブザーの出力)を行った時に 自動的にリセット("signal\_write 0"コマンドを実行するのと同じ) されるまでの時間(秒)を設定しています。デフ オルトでは"signal\_timer" には 0 が設定されていて無効になっていますので、1(秒) 以上の値を指定することで有 効になります。

次に、スイッチを押した時に実行されるスクリプト(UIOUSB イベントハンドラ)を作成します。

#### ファイル名: UIOUSB\_EVENT\_DATA. lua

キットに付属のメディア中の"スクリプトファイル¥HS002¥応用2"フォルダに格納されていますので、 "C:¥Program Files¥AllBlueSystem¥Scripts" フォルダにコピーして使用してください。

| file_id = "UIOUSB_EV                                                                                                    | ENT_DATA"                                                                                                    |                              |
|----------------------------------------------------------------------------------------------------|----------------------------------------------------------------------------------------------------|------------------------------|
|                                                                                                    |                                                                                                    |                              |
| [[                                                                                                    |                                                                                                    |                              |
| *****                                                                                                    | **********************                                                                                                    |                              |
| * イベントハンドラス                                                                                                    | クリプト実行時間について *                                                                                                    |                              |
| ******                                                                                                    | **********************                                                                                                    |                              |
| ーつのスクリプトの実                                                                                                    | 行は長くても数秒以内で必ず終了するようにしてください。                                                                                                    |                              |
| 処理に時間がかかると                                                                                                    | 、イベント処理の終了を待つサーバー側でタイムアウトが発生します。                                                                                                    |                              |
| また、同時実行可能な                                                                                                    | スクリプトの数に制限があるため、他のスクリプトの実行開始が                                                                                                    |                              |
| 待たされる原因にもな                                                                                                    | ります。                                                                                                    |                              |
| 頻繁には発生しないイ                                                                                                    | ベントで、処理時間がかかるスクリプトを実行したい場合は                                                                                                    |                              |
| スクリプトを別に作成                                                                                                    | して、このイベントハンドラ中から script_fork_exec() を使用して                                                                                                    |                              |
| 別スレッドで実行する                                                                                                    | ことを検討してください。                                                                                                    |                              |
| ******                                                                                                    | **********************                                                                                                    |                              |
| UIOUSB_EVENT_DATA ス                                                                                                    | クリプト起動時に渡される追加パラメータ                                                                                                    |                              |
|                                                                                                    |                                                                                                    |                              |
|                                                                                                    |                                                                                                    |                              |
| <br>キー値                                                                                                    | ·····································                                                                                                    | 例                            |
| 値<br>                                                                                                    |                                                                                                    | 例                            |
| 値<br><br>COMPort                                                                                                    | 値<br>イベントを送信した UIOUSB デバイスのポート名                                                                                                    | 例<br>"COM3"                  |
| キー値<br><br>COMPort<br>EVENT_DATA_WHOLE                                                                                             | 値<br>イベントを送信した UIOUSB デバイスのポート名<br>カンマで区切られたUIOUSB イベントデータ全体が入る                                                                                                    | 例<br>″COM3″                  |
| キー値<br><br>COMPort<br>EVENT_DATA_WHOLE<br>″\$\$\$, ADVAL_UPDATE, 01                                                                | 値<br>イベントを送信した UIOUSB デバイスのポート名<br>カンマで区切られたUIOUSB イベントデータ全体が入る<br>, 805, 767, 512, 257″                                                                                                    | 例<br>"COM3"                  |
| キー値<br><br>COMPort<br>EVENT_DATA_WHOLE<br>″\$\$\$, ADVAL_UPDATE, 01                                                                | 値<br>イベントを送信した UIOUSB デバイスのポート名<br>カンマで区切られたUIOUSB イベントデータ全体が入る<br>, 805, 767, 512, 257″                                                                                                    | 例<br>"COM3"                  |
| キー値<br>COMPort<br>EVENT_DATA_WHOLE<br>″\$\$\$, ADVAL_UPDATE, 01                                                                    | 値<br>イベントを送信した UIOUSB デバイスのポート名<br>カンマで区切られたUIOUSB イベントデータ全体が入る<br>,805,767,512,257″<br>UIOUSB EVENT データカラム数                                                                                              | 例<br>"COM3"<br>2             |
| キー値<br>COMPort<br>EVENT_DATA_WHOLE<br>″\$\$\$, ADVAL_UPDATE, 01<br>EVENT_DATA_COUNT<br>EVENT_DATA_ <column#></column#>             | 値<br>イベントを送信した UIOUSB デバイスのポート名<br>カンマで区切られたUIOUSB イベントデータ全体が入る<br>, 805, 767, 512, 257″<br>UIOUSB EVENT データカラム数<br>UIOUSB イベントデータ値 (ASCII 文字列)                                                           | 例<br>″COM3″<br>2             |
| キー値<br>COMPort<br>EVENT_DATA_WHOLE<br>″\$\$\$, ADVAL_UPDATE, 01<br>EVENT_DATA_COUNT<br>EVENT_DATA_ <column#></column#>             | 値<br>イベントを送信した UIOUSB デバイスのポート名<br>カンマで区切られたUIOUSB イベントデータ全体が入る<br>. 805, 767, 512, 257″<br>UIOUSB EVENT データカラム数<br>UIOUSB イベントデータ値 (ASCII 文字列)<br>EVENT_DATA_1 は常にイベントプリフィックス文字列を表す                      | 例<br>"COM3"<br>2<br>"\$\$\$" |
| キー値<br>COMPort<br>EVENT_DATA_WHOLE<br><sup>"</sup> \$\$\$, ADVAL_UPDATE, 01<br>EVENT_DATA_COUNT<br>EVENT_DATA_ <column#></column#> | 値<br>イベントを送信した UIOUSB デバイスのポート名<br>カンマで区切られたUIOUSB イベントデータ全体が入る<br>,805,767,512,257″<br>UIOUSB EVENT データカラム数<br>UIOUSB イベントデータ値(ASCII 文字列)<br>EVENT_DATA_1 は常にイベントプリフィックス文字列を表す<br><i>"</i> \$\$\$\$″ 文字列 | 例<br>"COM3"<br>2<br>"\$\$\$" |

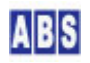

# 5 [HS003] リードスイッチでドアの開閉を監視する

# 5.1 アプリケーション説明

このアプリケーションはドアや窓などの開閉を監視するためのリードスイッチを使用して監視を行います。 タクトスイッチで監視の開始とストップを指示します。監視中は LED が点灯します。 もし、監視中にドアの開閉があった場合には LED が点滅して知らせます。

# 5.2 回路図

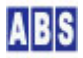

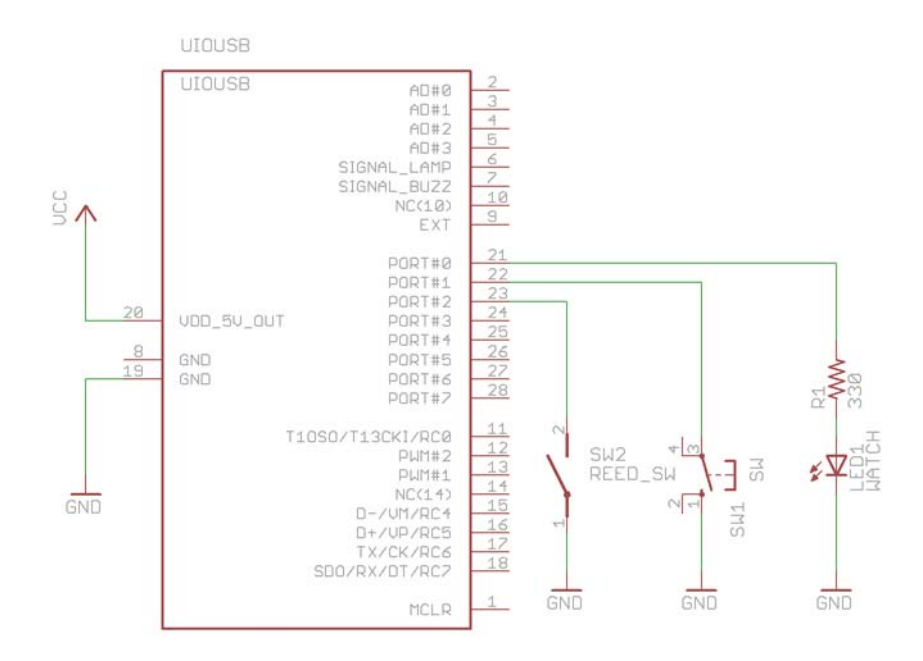

5.3 配線図

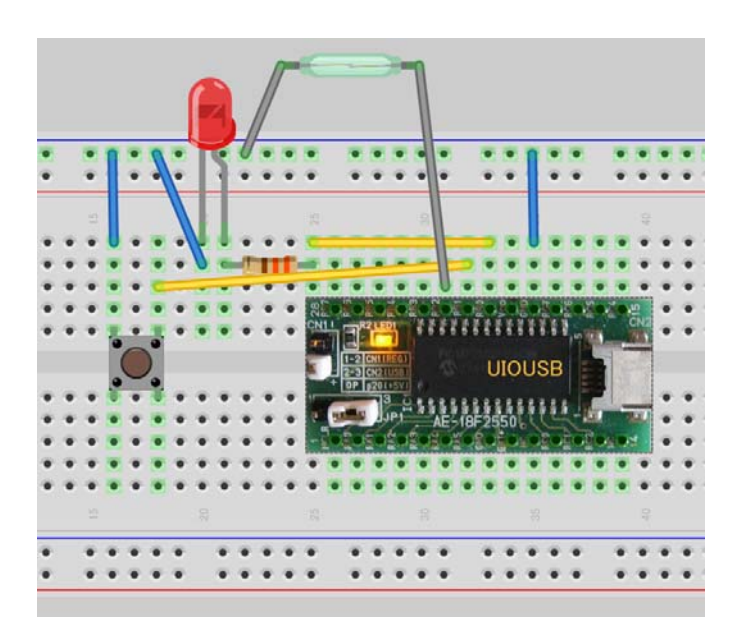

リードスイッチの末端はよじってブレッドボードに挿しやすくしてください。もしケーブルが入りづらい場合には、 抵抗のリードの切れ端などをケーブルの末端に半田付けしてください。センサーのケーブルは電線で延長できますの で設置場所に応じて継ぎ足してください。延長する電線があまり長くなるとノイズの影響で誤動作することがありま すので数メートル以内にしてください。

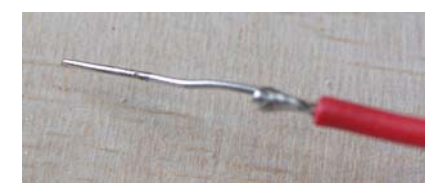

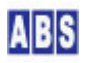

リードスイッチはドアや窓枠などにネジや両面テープで設置します。リードスイッチ本体は動かない窓枠側に固定して、磁石側を窓板やドア側に設置するほうが使いやすいと思います。

# 5.4 スクリプトファイル設定と説明

UIOUSB デバイスの初期設定を行うスクリプトファイルを作成します。

| Ш |   |   |  |
|---|---|---|--|
| 1 |   |   |  |
|   | - | - |  |

#### ファイル名:HS003\_CONF. lua

キットに付属のメディア中の"スクリプトファイル¥HS003"フォルダに格納されていますので、

"C:¥Program Files¥AllBlueSystem¥Scripts" フォルダにコピーして使用してください。

file\_id = "HSO03\_CONFIG"
--[[

if not uio\_command("save",1000) then error() end

log\_msg("end.", file\_id)

if not uio\_command("dcfg 0xFE") then error() end は、ポートビット#0 を出力に設定して、それ以外のビットを 全て入力に設定しています。

if not uio\_command("pullup 1") then error() end は、入力ポートのプルアップを有効にしています。

if not uio\_command("change\_detect 0x06") then error() end は、入力ポートのビット#1(リードスイッチ)また はビット#2(タクトスイッチ) が変化した場合に UIOUSB イベントを発生させるように指定しています。イベントが 発生するとUIOUSB\_EVENT\_DATA イベントハンドラスクリプトが実行されます。

次に、タクトスイッチを押した時やリードスイッチが動作したときに実行されるスクリプト(UIOUSB イベントハンド ラ)を作成します。

# ファイル名: UIOUSB\_EVENT\_DATA. lua

キットに付属のメディア中の"スクリプトファイル¥HS003"フォルダに格納されていますので、 "C:¥Program Files¥AllBlueSystem¥Scripts" フォルダにコピーして使用してください。

| <pre>file_id = "UIOUSB_EVE</pre>       | ENT_DATA"                                                          |             |
|----------------------------------------|--------------------------------------------------------------------|-------------|
|                                        |                                                                    |             |
|                                        |                                                                    |             |
|                                        | *************************************                              |             |
| * 1 ~ 2 F / 2 F 7 X                    | クリノト夫行吁间について *                                                     |             |
| ~~~~~~~~~~~~~~~~~~~~~~~~~~~~~~~~~~~~~~ | ************************************                               |             |
| 一つのスクリフトの美                             |                                                                    |             |
| 処理に時間かかかると、                            | 、イベント処理の終了を待つサーハー側でタイムアワトが発生します。                                   | 5           |
| また、同時美行可能な.                            | スクリフトの数に制限があるため、他のスクリフトの美行開始が<br>リナナ                               |             |
| 待たされる原因にもな                             |                                                                    |             |
| 頻繁には発生しないイイ                            | ヘントで、処理時間かかかるスクリフトを実行したい場合は                                        |             |
| スクリノトを別に作成                             | して、このイベントハントラ中から script_tork_exec() を使用して                          |             |
| 別スレットで実行する。                            | ことを検討してくたさい。                                                       |             |
| ****                                   | ***************************************                            |             |
| UIOUSB_EVENT_DATA スイ                   | クリプト起動時に渡される追加バラメータ                                                |             |
| キー値                                    | 值                                                                  | 例           |
| COMPort                                | イベントを送信した UIOUSB デバイスのポート名                                         | "COM3"      |
| EVENT_DATA_WHOLE                       | カンマで区切られたUIOUSB イベントデータ全体が入る                                       |             |
| "\$\$\$, ADVAL_UPDATE, 01,             | 805, 767, 512, 257″                                                |             |
| EVENT DATA COUNT                       | UIOUSB EVENT データカラム数                                               | 2           |
| EVENT DATA <column#></column#>         | UIOUSB イベントデータ値 (ASCII 文字列)                                        |             |
| "                                      | EVENT DATA 1 は常にイベントプリフィックス文字列を表す                                  | "\$\$\$"    |
|                                        |                                                                    |             |
|                                        | EVENT_DATA_2 はイベント名が入る                                             | "SAMPLING"  |
|                                        | EVENT_DATA_3以降のデータはイベントごとに決められた、オプション                              | 文字列が入る      |
|                                        |                                                                    |             |
|                                        | <column#> には 最大、EVENT_DATA_COUNT まで 1から順番にインクリ</column#>           | メントされた値が入る。 |
| ]]                                     |                                                                    |             |
| log_msg(g_params["CON                  | <pre>WPort"] " EventData = " g_params["EVENT_DATA_WHOLE"],fi</pre> | le_id);     |
| local stat, val, flag, 1               | taskid, handle;                                                    |             |
| if g_params["EVENT_DA                  | ATA_2"] == "CHANGE_DETECT" then                                    |             |

```
-- ビット#1 が変化していて、かつビット#1 の値が 0 の時を選択
  -- 監視開始/終了ボタンを押した時
 if (bit_and(tonumber(g_params["EVENT_DATA_3"], 16), 0x02) > 0) and
   (bit_and(tonumber(g_params["EVENT_DATA_4"], 16), 0x02) == 0) then
   stat, val = inc_shared_data("ALARM_ONLINE_FLAG")
   if not stat then error() end
   if (tonumber(val) == 1) then
     -- ボタンを1回目に押した
     if not uio_command("doO 1") then error() end;
     log_msg("監視開始",file_id);
   else
     -- ボタンを2回目に押した
     if not set_shared_data("ALARM_ONLINE_FLAG", "") then error() end
     if not uio_command("doO O") then error() end:
     log_msg("監視終了",file_id);
   end
 end;
 -- ビット#2 が変化している時を選択
 -- リードスイッチが変化している時
 if (bit_and(tonumber(g_params["EVENT_DATA_3"], 16), 0x04) > 0 ) then
   -- 監視中の場合のみアラートを検出する
   stat, flag = get_shared_data("ALARM_ONLINE_FLAG")
   if not stat then error() end
   if (flag ~= "") then
     log_msg("アラート検出",file_id);
     -- 別スレッドでランプの点滅タスクを起動する
     stat, taskid = script_fork_exec("HS003_ALARM", "", "")
     if not stat then error() end
   end;
 end;
end;
```

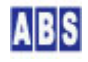

stat, val = inc\_shared\_data("ALARM\_ONLINE\_FLAG") は、グローバル共有変数を利用してボタンを押した回数を判断 しています。最初のイベントでこの文を実行すると val には "1" が得られ、次に実行すると "2" が得られます。

if not uio\_command("do0 1") then error() end: は、監視開始と同時にポートビット#0 に接続した LED を点灯 させています。

if not set\_shared\_data("ALARM\_ONLINE\_FLAG", "") then error() end は、ボタンが2回目に押された時に実行さ れて、ボタンを押した回数を保存したグローバル共有変数を削除しています。これによって再びボタンが押された場 合に1回目として判断されるようになります。

if not uio\_command("do0 0") then error() end: は監視終了と同時にポートビット#0 に接続した LED を消灯さ せています。

stat, flag = get\_shared\_data("ALARM\_ONLINE\_FLAG")

if not stat then error() end

if (flag ~= "") then

は、ボタンの押した回数を保存しているグローバル共有変数が存在するかどうかを判断しています。ボタンを1回目 に押した後は flag に "1" が取得できるので if 文の内部が実行されます。

stat,taskid = script\_fork\_exec("HSOO3\_ALARM","",") は、LED を点滅させるためのスクリプトを実行していま す。この UIOUSB イベントハンドラ中で HSOO3\_ALARM スクリプトで記述しているのと同などの処理を行うと、LED 点 滅処理が終了するまでイベントハンドラを抜け出なくなってしまいます。これを防ぐために、イベントハンドラでは 時間がかかる処理を直接実行しないで、script\_fork\_exec() を使用して別スレッドで実行するようにします。

DeviceServer で発生するイベントによって実行されるイベントハンドラスクリプトは全て別スレッドで実行 されています。そのためサーバーで UIOUSB イベントハンドラ実行中に、同一イベントが発生すると別スレッ ドで UIOUSB イベントハンドラが並行して実行されます。

①別スレッドでスクリプトを実行する

スクリプトから別のスクリプトを実行するときにscript\_exec()を使用すると同一スレッドでスクリプトを実行して、コールされたスクリプトの処理が終了するまでコールした側の実行が待たされます。 script\_fork\_exec()を使用すると別スレッドでスクリプトが実行されて、コールされたスクリプトの終了を待たずに並行してスクリプトが実行されます。

次に、アラーム状態を知らせるための LED 点滅を行うスクリプト(HS003\_ALARM)を作成します。

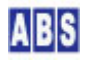

# ファイル名:HS003\_ALARM. lua

キットに付属のメディア中の"スクリプトファイル¥HS003"フォルダに格納されていますので、 "C:¥Program Files¥AllBlueSystem¥Scripts" フォルダにコピーして使用してください。

```
file_id = "HSO03_ALARM"
--[[
***********
UIOUSB のポートビット#0 に 1(High),0(Low) を繰り返し出力する
**********
]]
log_msg("start..", file_id)
local cnt. stat. flag;
-- 50 回 LED 点滅を繰り返す
for cnt = 1, 50, 1 do
 -- 100ms ごとに LED の点灯と消灯を繰り返す
 if not uio_command("doO 1") then error() end;
 wait_time(100);
 if not uio_command("doO O") then error() end;
 wait_time(100);
end
-- 現在監視中かどうかを判断して、このタスクを抜けるときに
-- LED を点灯または消灯のどちらの状態にするかを決める
stat, flag = get_shared_data("ALARM_ONLINE_FLAG")
if not stat then error() end
if (flag ~= "") then
 if not uio_command("doO 1") then error() end;
else
 if not uio_command("doO O") then error() end;
end;
log_msg("end.", file_id)
```

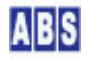

for cnt = 1,50,1 do

end は、50 回繰り返し実行するための文です。

wait\_time(100); で 100ms ウェイトを入れています。

stat,flag = get\_shared\_data("ALARM\_ONLINE\_FLAG") はLED 点滅を行った後に、まだ監視中かどうかを調べるため にグローバル共有変数を調べています。これは LED 点滅中に監視を中止することがあるためです。

## 5.5 動作確認

最初に、UIOUSB デバイスの設定を行います。HSOO3\_CONFIGスクリプトを手動で実行してください。スクリプトの実 行方法は、最初のアプリケーション "HSOO1 LEDの点滅"の章を参照してください。

タクトスイッチを押すと LED が点灯して監視状態に入ります。その後、リードスイッチが動作すると LED が点滅し てセンサー動作を知らせます。再び、タクトスイッチを押すと LED が消灯してその後はリードスイッチが動作して もLED は点滅しません。

# 5.6 改良(1)リードスイッチが連続して反応した時に対応

監視中にリードスイッチを短い時間に連続して感知させると、どの様になるかを試してみてください。 LED の点滅が不規則になり表示がおかしくなると思います。また、短い時間間隔でリードスイッチを反応させ続ける とサーバーでエラーが発生する場合があります。

この原因は、LED 点滅動作をさせるスクリプト(HS003\_ALARM)が並行していくつも同時に実行しているためです。 サーバーで並行して同時実行可能なスクリプトの数は 15 までで、これ以上のスクリプトを別スレッドで起動した場 合には、先に実行中のスクリプトが終了してから実行されます。

これらの問題が発生するのを防ぐためにグローバル共有変数を使用して、既に HSOO3\_ALARM が実行中の場合には平 行して同一のスクリプトを実行しないようにします。

最初に、UIOUSB イベントハンドラスクリプトファイルを修正します。

# 

#### ファイル名: UIOUSB\_EVENT\_DATA. lua

キットに付属のメディア中の"スクリプトファイル¥HS003¥改良1"フォルダに格納されていますので、 "C:¥Program Files¥AllBlueSystem¥Scripts" フォルダにコピーして使用してください。

file\_id = "UIOUSB\_EVENT\_DATA"

local stat, val, flag, taskid, handle;

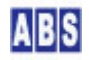

```
if g_params["EVENT_DATA_2"] == "CHANGE_DETECT" then
 -- ビット#1 が変化していて、かつビット#1 の値が 0 の時を選択
 -- 監視開始/終了ボタンを押した時
 if (bit_and(tonumber(g_params["EVENT_DATA_3"], 16), 0x02) > 0) and
   (bit_and(tonumber(g_params["EVENT_DATA_4"], 16), 0x02) == 0) then
   stat, val = inc_shared_data("ALARM_ONLINE_FLAG")
   if not stat then error() end
   if (tonumber(val) == 1) then
     -- ボタンを1回目に押した
    if not uio_command("doO 1") then error() end;
    log_msg("監視開始",file_id);
   else
     -- ボタンを2回目に押した
     if not set_shared_data("ALARM_ONLINE_FLAG", "") then error() end
    if not uio_command("doO O") then error() end;
    log_msg("監視終了",file_id);
   end
 end;
 -- ビット#2 が変化している時を選択
 -- リードスイッチが変化している時
 if (bit_and(tonumber(g_params["EVENT_DATA_3"], 16), 0x04) > 0 ) then
   -- 監視中の場合のみアラートを検出する
   stat, flag = get_shared_data("ALARM_ONLINE_FLAG")
   if not stat then error() end
   if (flag ~= "") then
     log_msg("アラート検出",file_id);
     -- ランプが既に点滅中の場合には重複してタスクを起動しない
     local stat2, val2 = inc_shared_data("LAMP_BLINKING")
     if not stat2 then error() end
```

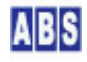

local stat2, val2 = inc\_shared\_data("LAMP\_BLINKING")

if not stat2 then error() end

if (tonumber(val2) == 1) then

部分で、val2 に取得した"LAMP\_BLINKING" グローバル共有変数が "1" になるかどうかで、スクリプトが既に起動中 かどうかを判断しています。"LAMP\_BLINKING" グローバル共有変数は、LED 点滅スクリプト(HSOO3\_ALARM) 中で点滅 動作の後で消去しています。

次に、アラーム状態を知らせるための LED 点滅を行うスクリプト(HS003\_ALARM)を修正します。

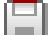

ファイル名:HS003\_ALARM. lua

キットに付属のメディア中の"スクリプトファイル¥HS003¥改良1"フォルダに格納されていますので、

"C:\Program Files\AllBlueSystem\Scripts" フォルダにコピーして使用してください。
```
if not uio_command("doO 1") then error() end;
 wait_time(100);
 if not uio_command("doO O") then error() end;
 wait_time(100);
end
-- LED 点滅が終了したので、これ以降リードスイッチの検出で
-- このタスクが起動されても構わない
if not set_shared_data("LAMP_BLINKING","") then error() end
-- 現在監視中かどうかを判断して、このタスクを抜けるときに
-- LED を点灯または消灯のどちらの状態にするかを決める
stat, flag = get_shared_data("ALARM_ONLINE_FLAG")
if not stat then error() end
if (flag ~= "") then
 if not uio_command("doO 1") then error() end;
else
 if not uio_command("doO O") then error() end;
end;
```

if not set\_shared\_data("LAMP\_BLINKING","") then error() end の部分で、スクリプトを同時実行するのを防いで いるグローバル共有変数を削除しています。

動作確認をしてください。監視中にリードスイッチを連続して感知させても、アラーム中で LED が点滅中の場合に はスクリプトが重複して起動されないようになっているのが分かると思います。

# 5.7 改良(2)ランプ点滅中に監視を中止したら、すぐにランプを消灯する

次の改良点は、アラーム中で LEDが点滅しているときに、監視を中止するためにタクトスイッチを押しても、LED の 点滅途中の場合にはタスクを中断できない部分を直します。

アラーム状態を知らせるための LED 点滅を行うスクリプト(HS003\_ALARM)を修正します。

log\_msg("end.", file\_id)

ファイル名:HS003\_ALARM. lua

キットに付属のメディア中の"スクリプトファイル¥HS003¥改良2"フォルダに格納されていますので、

"C:¥Program Files¥AllBlueSystem¥Scripts" フォルダにコピーして使用してください。

```
file_id = "HS003_ALARM"
--[[
UIOUSB のポートビット#0 に 1(High), 0(Low) を繰り返し出力する
******
]]
log_msg("start..", file_id)
local cnt, stat, handle, flag;
-- 50 回 LED 点滅を繰り返す
for cnt = 1, 50, 1 do
 -- LED 点滅前に監視が中止されているのが判明したら
 -- タスクを終了する
 stat, flag = get_shared_data("ALARM_ONLINE_FLAG")
 if not stat then error() end
 if (flag == "") then
  if not set_shared_data("LAMP_BLINKING", "") then error() end
  do return end;
 end;
 -- 100ms ごとに LED の点灯と消灯を繰り返す
 if not uio_command("doO 1") then error() end;
 wait_time(100);
 if not uio_command("doO O") then error() end;
 wait_time(100);
end
-- LED 点滅が終了したので、これ以降リードスイッチの検出で
-- このタスクが起動されても構わない
```

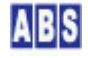

if not set\_shared\_data("LAMP\_BLINKING","") then error() end

現在監視中かどうかを判断して、このタスクを抜けるときに
LED を点灯または消灯のどちらの状態にするかを決める
監視フラグ(ALARM\_ONLINE\_FLAG)の値を読み込んでから
LED に出力するまでの間に監視フラグが変更されると
監視状態と LED の関係が一致しなくなるので注意が必要
排他制御が望ましい
stat,flag = get\_shared\_data("ALARM\_ONLINE\_FLAG")
if not stat then error() end
if (flag ~= "") then
if not uio\_command("do0 1") then error() end:
else
if not uio\_command("do0 0") then error() end:
end:

stat,flag = get\_shared\_data("ALARM\_ONLINE\_FLAG") は、for ブロックの中で常に "ALARM\_ONLINE\_FLAG"グローバ ル共有変数を調べて、監視中止になっているかどうかを判断しています。

if (flag == "") then

if not set\_shared\_data("LAMP\_BLINKING","") then error() end

do return end;

end;

部分で、flag 変数が空文字列""の場合には UIOUSB イベントハンドラスクリプトで、監視中止の処理を行っ て、"ALARM\_ONLINE\_FLAG"グローバル共有変数が削除されたことになります。その場合には、LED を点滅中を示すグ ローバル共有変数"LAMP\_BLINKING"を消去した後に、このスクリプト実行を終了するために return 文を実行しま す。do return end となっているのは、Lua 言語の仕様で return 文がブロックの最後にしか記述できないため、ス クリプト修正時にもエラーにならないようにこのように記述しています。

動作を確認してみます。今度は LED が点滅中でもタクトスイッチを押して監視を中止すると同時に、LED がすぐに 消灯するが確認できると思います。

## 5.8 完成(3) 稀にしか発生しない不具合に対応する

最後の改良点は、ごく稀にしか発生しない不具合を修正します。 前述の HS003 ALARMスクリプト後半の下記の部分を見てください、

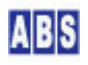

stat,flag = get\_shared\_data("ALARM\_ONLINE\_FLAG") 文を実行した後で、if (flag ~= "") then 文で判断を行なう までの間に、タクトスイッチが操作された場合に不具合が発生します。この2つの文の実行間隔は非常に短時間なの で通常は無視しても構いませんが、もしこの間にスイッチが操作されると実際の監視状態と LED の点灯状態が一時 的に一致しなくなります。たとえば、この部分に wait\_time(5000) などの記述を入れてこの間にスイッチを操作す ることで簡単に不具合を再現できます。

このような不具合は発生頻度が極端に低いので、非常に見つけにくいので厄介です。以降で、これらの部分を修正していきます。

最初に、UIOUSB イベントハンドラスクリプトファイルを修正します。

## ファイル名: UIOUSB\_EVENT\_DATA. lua

キットに付属のメディア中の"スクリプトファイル¥HS003¥完成3"フォルダに格納されていますので、 "C:¥Program Files¥AllBlueSystem¥Scripts" フォルダにコピーして使用してください。

file\_id = "UIOUSB\_EVENT\_DATA"

local stat, val, flag, taskid, handle;

```
if g_params["EVENT_DATA_2"] == "CHANGE_DETECT" then
 -- ビット#1 が変化していて、かつビット#1 の値が 0 の時を選択
 -- 監視開始/終了ボタンを押した時
 if (bit_and(tonumber(g_params["EVENT_DATA_3"],16),0x02) > 0 ) and
   (bit_and(tonumber(g_params["EVENT_DATA_4"], 16), 0x02) == 0) then
   -- ランプの点滅タスク終了時の LED の状態を ALARM_ONLINE_FLAG フラグ
   -- の値を読み込んで判断しているので、その間フラグは操作できないように
   -- 排他制御する
   stat, handle = critical_section_enter("AlarmFlagKey", 10000);
   if not stat then error() end
   stat, val = inc_shared_data("ALARM_ONLINE_FLAG")
   if not stat then
     if not critical_section_leave(handle) then error() end;
     error();
   end;
   if (tonumber(val) == 1) then
     -- ボタンを1回目に押した
     if not uio_command("doO 1") then
       if not critical_section_leave(handle) then error() end;
      error();
     end;
     log_msg("監視開始",file_id);
   else
     -- ボタンを2回目に押した
     if not set_shared_data("ALARM_ONLINE_FLAG", "") then
       if not critical_section_leave(handle) then error() end;
      error();
     end;
     if not uio_command("doO O") then
       if not critical_section_leave(handle) then error() end;
      error();
     end;
```

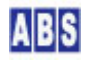

```
log_msg("監視終了",file_id);
```

end

-- 排他制御を終了

if not critical\_section\_leave(handle) then error() end: end:

-- ビット#2 が変化している時を選択

-- リードスイッチが変化している時

if (bit\_and(tonumber(g\_params["EVENT\_DATA\_3"],16),0x04) > 0 ) then

-- 監視中の場合のみアラートを検出する

stat, flag = get\_shared\_data("ALARM\_ONLINE\_FLAG")

if not stat then error() end

if (flag ~= "") then

log\_msg("アラート検出",file\_id);

-- ランプが既に点滅中の場合には重複してタスクを起動しない

local stat2, val2 = inc\_shared\_data("LAMP\_BLINKING")

if not stat2 then error() end

```
if (tonumber(val2) == 1) then
```

-- 別スレッドでランプの点滅タスクを起動する

stat,taskid = script\_fork\_exec("HS003\_ALARM","","")
if not stat then error() end
end;

end;

end;

end;

stat, handle = critical\_section\_enter ("AlarmFlagKey", 10000): は、排他制御をするために "AlarmFlagKey" とい う名前でクリティカルセクションを開始します。パラメータで指定する名前は別の名前を指定しても構いません。 10000 は、クリティカルセクションに 10秒(10000ms)以内に入れなかった場合にエラーを検出するためのタイムアウ

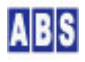

ト時間です。この関数の実行が成功した場合には、これ以降 critical\_section\_leave() 関数をコールするまで、同 じ名前のパラメータ"AlarmFlagKey"を指定してクリティカルセクション開始を待つスクリプトが、並行して実行さ れることはありません。

#### -- 排他制御を終了

if not critical\_section\_leave(handle) then error() end: の部分で、排他制御を終了してクリティカルセクションを抜けます。

critical\_section\_enter()をコールしてから、critical\_section\_leave()を実行するまでの間に、何らかのエラー 条件を検出してスクリプトの動作を中止する場合にも、必ずcritical\_section\_leave()を実行してから error()を コールしてください。現在のバージョンの Lua 言語には "try-finally"文が用意されていませんので、ユーザー側 でクリティカルセクション内から抜け出る全ての箇所に、critical\_section\_leave()を配置してください。

自動的にクリティカルセクションのミューテックスハンドルが開放されます
 スクリプト中で critical\_section\_enter()をコールしてから、スクリプトを終了(エラーによって強制的に
 終了する場合を含む)するまでの間に critical\_section\_leave()をコールしなかった場合には、Windows のリ
 ソースを無駄に消費するのを防ぐために、DeviceServer は強制的にcritical\_section\_leave()をコールして、
 ログに警告メッセージを出力します。

次に、アラーム状態を知らせるための LED 点滅を行うスクリプト(HS003\_ALARM)を修正します。

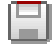

ファイル名:HS003\_ALARM. lua

キットに付属のメディア中の"スクリプトファイル¥HS003¥完成3"フォルダに格納されていますので、 "C:¥Program Files¥AllBlueSystem¥Scripts" フォルダにコピーして使用してください。

| file_id = "HSOO3_ALARM"                     |
|---------------------------------------------|
| [[                                          |
| ******************************              |
| UIOUSB のポートビット#0 に 1(High),0(Low) を繰り返し出力する |
| ******************************              |
| ]]                                          |
| log_msg("start",file_id)                    |
| local cnt, stat, handle, flag;              |
|                                             |
| 50 回 LED 点滅を繰り返す                            |
|                                             |

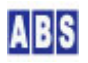

```
for cnt = 1, 50, 1 do
 -- LED 点滅前に監視が中止されているのが判明したら
 -- タスクを終了する
 stat, flag = get_shared_data("ALARM_ONLINE_FLAG")
 if not stat then error() end
 if (flag == "") then
   if not set_shared_data("LAMP_BLINKING", "") then error() end
  do return end;
 end;
 -- 100ms ごとに LED の点灯と消灯を繰り返す
 if not uio_command("doO 1") then error() end;
 wait_time(100);
 if not uio_command("doO O") then error() end;
 wait_time(100);
end
-- LED 点滅が終了したので、これ以降リードスイッチの検出で
-- このタスクが起動されても構わない
if not set_shared_data("LAMP_BLINKING", "") then error() end
-- 監視の開始・中止ボタンのイベント処理が同時に進行しないように
-- 排他制御を行う
stat, handle = critical_section_enter("AlarmFlagKey", 10000);
if not stat then error() end
-- 現在監視中かどうかを判断して、このタスクを抜けるときに
-- LED を点灯または消灯のどちらの状態にするかを決める
-- 監視フラグ(ALARM_ONLINE_FLAG) の値を読み込んでから
-- LED に出力するまでの間に監視フラグが変更されると
-- 監視状態と LED の関係が一致しなくなるので注意が必要
- 排他制御が望ましい
```

```
stat, flag = get_shared_data("ALARM_ONLINE_FLAG")
if not stat then
 if not critical_section_leave(handle) then error() end;
 error();
end
-- 不具合試験用
-- wait_time(5000);
if (flag ~= "") then
 if not uio_command("doO 1") then
   if not critical_section_leave(handle) then error() end;
   error();
 end;
else
 if not uio_command("do0 0") then
   if not critical_section_leave(handle) then error() end;
   error();
 end;
end;
-- 監視の開始・中止ボタンイベント処理の排他制御を終了
if not critical_section_leave(handle) then error() end;
log_msg("end.", file_id)
```

stat,handle = critical\_section\_enter("AlarmFlagKey",10000): の部分で、UIOUSB\_EVENT\_DATA イベントハンドラ 中で記述したクリティカルセクションと同じ名前のクリティカルセクションを開始します。

-- 監視の開始・中止ボタンイベント処理の排他制御を終了

if not critical\_section\_leave(handle) then error() end: の部分で、クリティカルセクションを終了しています。

これでLED 点滅終了時にタクトスイッチが操作されても、問題が発生しないようになりました。

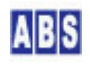

-- wait\_time(5000): 部分のコメントを外すと、ウェイト中にボタンが操作されても問題が発生しなくなっているの を簡単にテストできます。

# 6 [HS004] 温度と明るさを測定する

# 6.1 アプリケーション説明

UIOUSB の A/D 変換機能を使用して温度と明るさを測定します。 温度は、温度センサーICLM35 を使用して摂氏温度を電圧値として取得します。明るさは相対的な明るさを簡単に検 出できる CDS (フォトレジスタ)を使用して、電圧値として取得します。

測定は1分ごとに UIOUSB デバイスの自動サンプリング機能によってA/D 変換が行なわれて、測定結果がログに出力 されます。

# 6.2 回路図

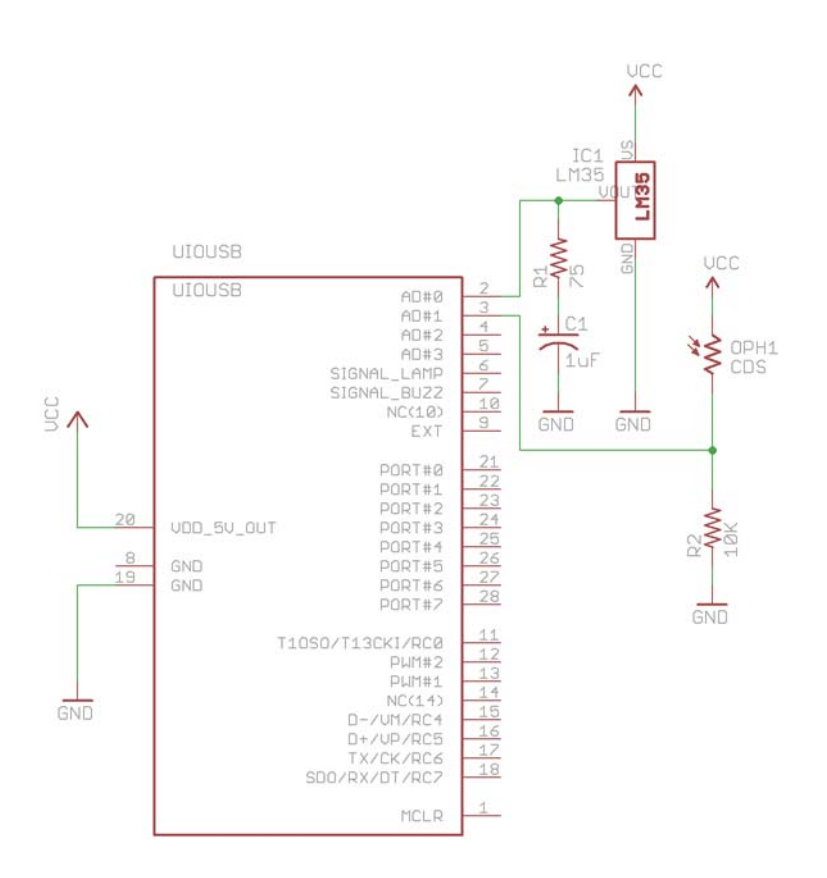

6.3 配線図

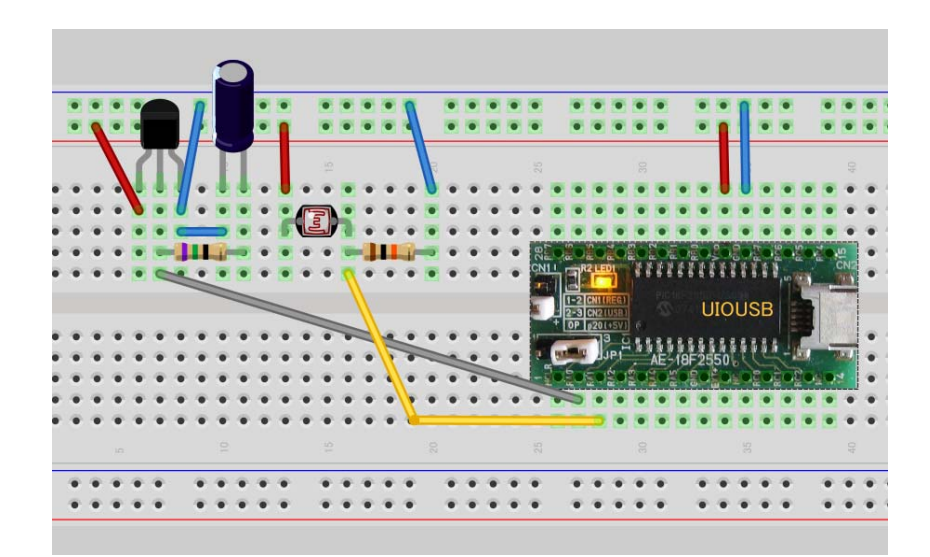

# 6.4 スクリプトファイル設定と説明

UIOUSB デバイスの初期設定を行うスクリプトファイルを作成します。

|          | _ |
|----------|---|
| _        | _ |
| <u> </u> | _ |
|          |   |
|          |   |
| -        | _ |
|          |   |

### ファイル名:HS004\_CONF. lua

キットに付属のメディア中の"スクリプトファイル¥HS004"フォルダに格納されていますので、

"C:¥Program Files¥AllBlueSystem¥Scripts"フォルダにコピーして使用してください。

if not uio\_command("sampling\_rate 600") then error() end は、現在の I/O ポートと A/D 変換入力値を自動的 に繰り返し取得してサンプリングイベントを発生させるための設定です。"sampling\_rate" UIOUSB コマンドで指定

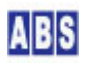

している 600 は 60秒を意味します。"sampling\_rate" コマンドの繰り返し間隔のパラメータの単位は x100ms 単位 になっています。

UIOUSB のA/D 変換機能は常に有効になっていますので、UIOUSB のコンフィギュレーションで特に設定する項目はありません。

次に、"sampling\_rate" で指定した間隔で発生するサンプリングイベントを処理するための UIOUSB イベントハンド ラスクリプトファイルを作成します。

# ファイル名: UIOUSB\_EVENT\_DATA. lua

キットに付属のメディア中の"スクリプトファイル¥HS004"フォルダに格納されていますので、 "C:¥Program Files¥AllBlueSystem¥Scripts" フォルダにコピーして使用してください。

| file_id = "UIOUSB_EVENT_DATA"                  |                                                            |        |  |  |
|------------------------------------------------|------------------------------------------------------------|--------|--|--|
|                                                |                                                            |        |  |  |
| [[                                             |                                                            |        |  |  |
| *****                                          | ****************                                           |        |  |  |
| * イベントハンドラスクリプト実                               | 行時間について *                                                  |        |  |  |
| *****                                          | *****************                                          |        |  |  |
| ーつのスクリプトの実行は長くて                                | も数秒以内で必ず終了するようにしてください。                                     |        |  |  |
| 処理に時間がかかると、イベント                                | 処理の終了を待つサーバー側でタイムアウトが発生します                                 | 0      |  |  |
| また、同時実行可能なスクリプト                                | の数に制限があるため、他のスクリプトの実行開始が                                   |        |  |  |
| 待たされる原因にもなります。                                 |                                                            |        |  |  |
| 頻繁には発生しないイベントで、                                | 処理時間がかかるスクリプトを実行したい場合は                                     |        |  |  |
| スクリプトを別に作成して、この                                | イベントハンドラ中から script_fork_exec() を使用して                       |        |  |  |
| 別スレッドで実行することを検討                                | してください。                                                    |        |  |  |
| ******                                         | *****                                                      |        |  |  |
| UIOUSB_EVENT_DATA スクリプト起                       | 動時に渡される追加パラメータ                                             |        |  |  |
|                                                |                                                            |        |  |  |
| キー値                                            | 值                                                          | 例      |  |  |
|                                                |                                                            |        |  |  |
| COMPort                                        | イベントを送信した UIOUSB デバイスのポート名                                 | "COM3" |  |  |
| EVENT_DATA_WHOLE カンマで区切られたUIOUSB イベントデータ全体が入る  |                                                            |        |  |  |
| "\$\$\$, ADVAL_UPDATE, 01, 805, 767, 512, 257" |                                                            |        |  |  |
|                                                |                                                            |        |  |  |
| EVENT_DATA_COUNT                               | UIOUSB EVENT データカラム数                                       | 2      |  |  |
| EVENT_DATA_ <column#> UIOUSB イ</column#>       | EVENT_DATA_ <column#> UIOUSB イベントデータ値(ASCII 文字列)</column#> |        |  |  |
| EVENT_DATA1 は常にイベントプリフィックス文字列を表す               |                                                            |        |  |  |
| "\$\$\$"文字                                     | こ列                                                         |        |  |  |

 EVENT\_DATA\_2 はイベント名が入る
 "SAMPLING"

 EVENT\_DATA\_3以降のデータはイベントごとに決められた、オブション文字列が入る

 Column#> には 最大、EVENT\_DATA\_COUNT まで 1から順番にインクリメントされた値が入る。

 ]]

 log\_msg(g\_params["COMPort"] ... " EventData = " ... g\_params["EVENT\_DATA\_WHOLE"], file\_id);

 if g\_params["EVENT\_DATA\_2"] == "SAMPLING" then

 local temperature = tonumber(g\_params["EVENT\_DATA\_5"]) / 1024 \* 5.0 \* 100;

 local cds\_val = tonumber(g\_params["EVENT\_DATA\_6"]);

 log\_msg(string.format("温度 %3.1f°C 明るさ %d", temperature, cds\_val), file\_id);

 end:

if g\_params["EVENT\_DATA\_2"] == "SAMPLING" then は、このイベントハンドラが "sampling\_rate" コマンドで設定 した自動サンプリングイベントによって実行された場合のみ if 文の中を実行するようにしています。

UIOUSB イベントデータ(SAMPLING) の内容は下記の様になっています(UIOUSB ユーザーマニュアルより抜粋)

\$\$\$, SAMPLING, [port\_val], [counter\_val], [ad0], [ad1], [ad2], [ad3]

[port\_val] には 現在のポート値が16進数表記で設定されます。

[counter\_val] 現在のカウンタ値が10進数で入ります。

[adc0].. [ad3] には、A/D 入力変換値が 10 進数表記で設定されます。

今回の回路で、LM35 温度センサーが接続されている A/D#0 の値は、カンマ区切りで出力されたイベントデータの5 項目目なので g\_params["EVENT\_DATA\_5"]に 温度センサーデータが入っています。 また同様に CDS の値は A/D#1 に接続されているので、g\_params["EVENT\_DATA\_6"]にセンサーデータが入っています。

Iocal temperature = tonumber(g\_params["EVENT\_DATA\_5"]) / 1024 \* 5.0 \* 100: は、温度センサーのA/D 変換値 を摂氏温度に変換しています。A/D 変換の精度は 10bit(0 から 1023までの 1024ステップ) なので1024 で割り算を した後、A/D 変換時のリファレンス電圧 Vcc(5V) を掛けてLM35センサーの電圧を得ます。LM35センサーの電圧と摂 氏温度の関係は、1度℃ あたりセンサー電圧10mV なので、100 倍することで摂氏温度が求められます。

tonumber() は、文字列を数値に変換するための Lua 関数です。

## 6.5 動作確認

計測結果はログに出力されますので、ログコンソールプログラムをプログラムメニューから起動します。 下記の用に定期的に計測されてメッセージが表示されると思います。

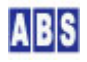

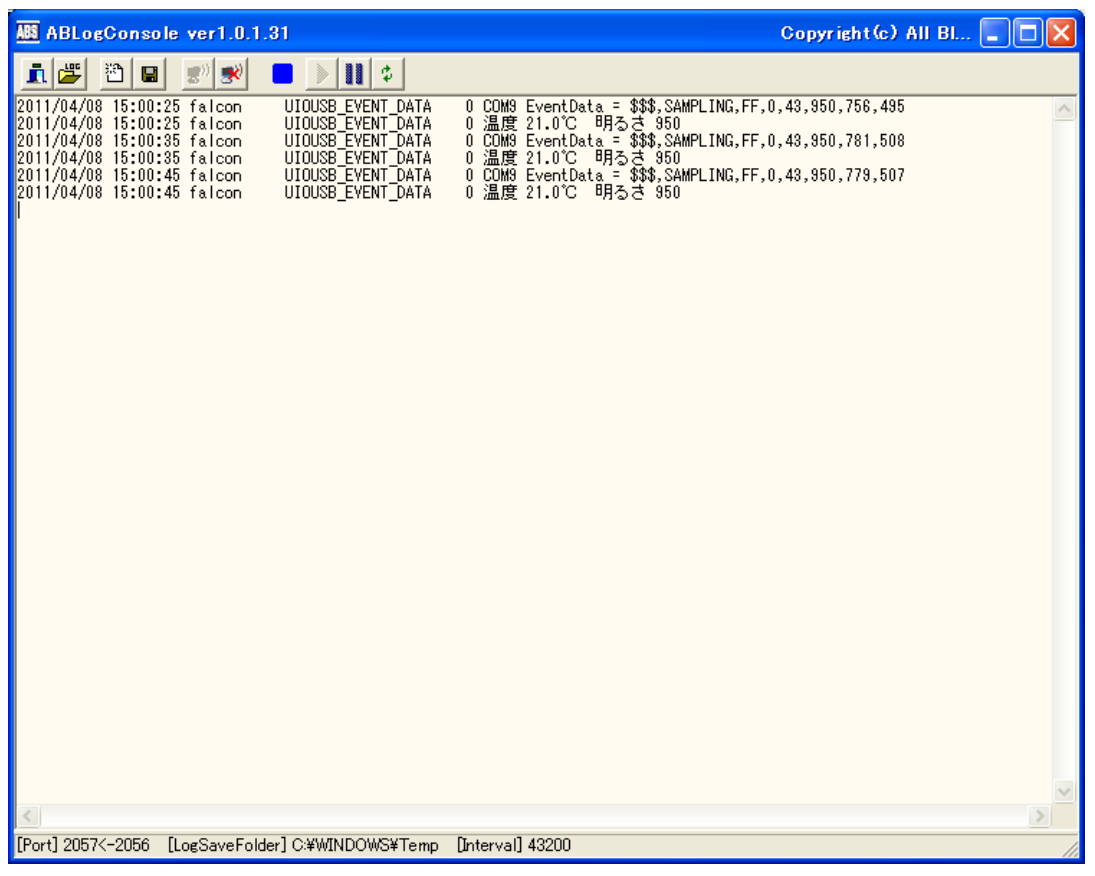

(上記のログは、サンプリングレートを10秒ごとに変更したときのものです "sampling\_rate 100")

# 6.6 改良(1)A/Dリファレンス電圧を測定する

UIOUSBV のA/D 変換時に使用しているリファレンス用の電圧は UIOUSB の電源Vcc を共有しています。そのため、 UIOUSB の電源は USB バスから取得していますので、USB の状態によって標準の 5V から電圧が多少変化しています。 このため、リファレンス電圧が 5V の前提で計算した温度が、正確な温度を示していない場合があります。

UIOUSB はリファレンス電圧を外部から指定する機能はありませんので、常に UIOUSB の電源をA/D 変換のリファレ ンス電圧に使用します。このため正確な A/D 変換の電圧値を得るためには、あからじめUIOUSB 電源(Vcc) を測定し ておきます。デジタルマルチメータが必要ですが、便利ですので安価なもので構いませんので入手されることをお勧 めします。デジタルマルチメータで UIOUSB の GND と Vcc 間(ピン19と ピン20 間)を測定してください。5.0V 前 後の値になりますので、この値をスクリプトに記述して前述の温度計算に利用します。

サンプリングイベントを処理するための UIOUSB イベントハンドラスクリプトファイルを修正します。 | ̄

### ファイル名: UIOUSB\_EVENT\_DATA. lua

キットに付属のメディア中の"スクリプトファイル¥HS004¥改良1"フォルダに格納されていますので、 "C:¥Program Files¥AllBlueSystem¥Scripts" フォルダにコピーして使用してください。

file\_id = "UIOUSB\_EVENT\_DATA"

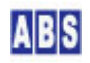

--[[ \* イベントハンドラスクリプト実行時間について 一つのスクリプトの実行は長くても数秒以内で必ず終了するようにしてください。 処理に時間がかかると、イベント処理の終了を待つサーバー側でタイムアウトが発生します。 また、同時実行可能なスクリプトの数に制限があるため、他のスクリプトの実行開始が 待たされる原因にもなります。 頻繁には発生しないイベントで、処理時間がかかるスクリプトを実行したい場合は スクリプトを別に作成して、このイベントハンドラ中から script fork exec() を使用して 別スレッドで実行することを検討してください。 UIOUSB EVENT DATA スクリプト起動時に渡される追加パラメータ キー値 値 例 COMPort イベントを送信した UIOUSB デバイスのポート名 "COM3" EVENT\_DATA\_WHOLE カンマで区切られたUIOUSB イベントデータ全体が入る "\$\$\$, ADVAL\_UPDATE, 01, 805, 767, 512, 257" EVENT\_DATA\_COUNT 2 UIOUSB EVENT データカラム数 EVENT\_DATA\_<Column#> UIOUSB イベントデータ値(ASCII 文字列) EVENT\_DATA\_1 は常にイベントプリフィックス文字列を表す "\$\$\$" "\$\$\$" 文字列 EVENT\_DATA\_2 はイベント名が入る "SAMPLING" EVENT\_DATA\_3以降のデータはイベントごとに決められた、オプション文字列が入る <Column#>には最大、EVENT\_DATA\_COUNT まで1から順番にインクリメントされた値が入る。 ]] log\_msg(g\_params["COMPort"] .. " EventData = " .. g\_params["EVENT\_DATA\_WHOLE"], file\_id); -- UIOUSB の VDD を実際にマルチメータで測定した値を代入する local vref = 4.95; if g\_params["EVENT\_DATA\_2"] == "SAMPLING" then local temperature = tonumber(g\_params["EVENT\_DATA\_5"]) / 1024 \* vref \* 100; local cds\_val = tonumber(g\_params["EVENT\_DATA\_6"]); log\_msg(string.format("温度 %3.1f°C 明るさ %d",temperature,cds\_val),file\_id);

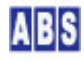

```
end;
```

local vref = 4.95; は、デジタルマルチメータで測定した電圧値(単位 V)が入っています。

local temperature = tonumber(g\_params["EVENT\_DATA\_5"]) / 1024 \* vref \* 100: 温度計算をするときに、verf 変 数に代入したリファレンス電圧を使用して計算します。

# 7 [HS005] 1日の温度と明るさの変化を EXCEL でグラフにする

# 7.1 アプリケーション説明

UIOUSB の A/D 変換機能を使用して温度と明るさを定期的に測定してEXCEL 上でグラフを作成します。 温度は、温度センサーICLM35 を使用して摂氏温度を電圧値で取得します。明るさは相対的な明るさを検出できる CDS (フォトレジスタ)を使用します。測定は1分ごとに UIOUSB デバイスの自動サンプリングによって A/D 変換を行っ て、サーバーのデータベースに一時的に保管します。

集計を行うときには、集計用スクリプトを実行してサーバーのデータベースを使用して1時間ごとの集計を行って、 集計結果を CSV ファイルに出力します。集計結果のCSV ファイルを後で EXCEL で読み込んでグラフを表示します。

# 7.2 回路図

(HS004 と同一の回路です)

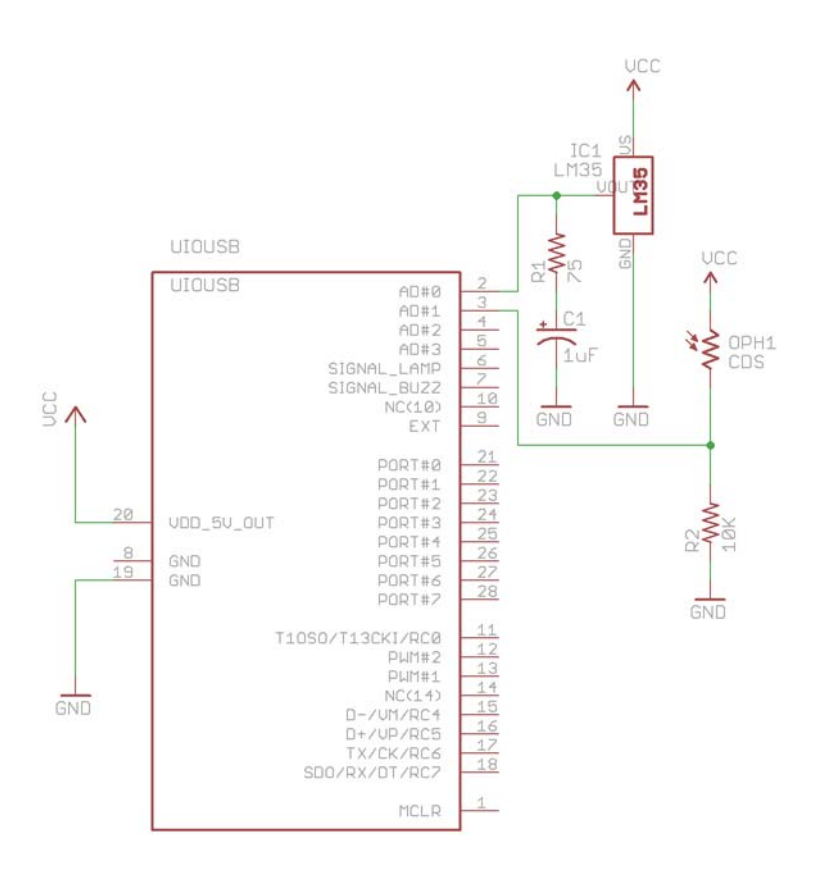

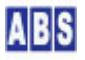

(HS004 と同一の配線です)

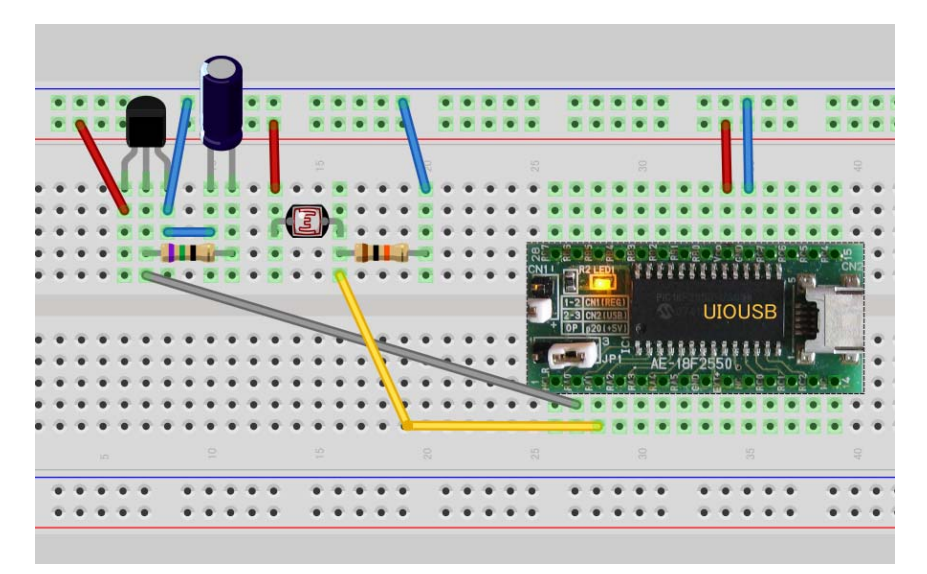

7.4 スクリプトファイル設定と説明

UIOUSB デバイスの初期設定を行うスクリプトファイルを作成します。

ファイル名:HS005\_CONF.lua

キットに付属のメディア中の"スクリプトファイル¥HS005"フォルダに格納されていますので、

"C:¥Program Files¥AllBlueSystem¥Scripts" フォルダにコピーして使用してください。

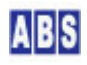

UIOUSB デバイスで1分ごとの自動サンプリングによって発生したイベントを処理するための、イベントハンドラス クリプトを作成します。

| E |  | 1 |
|---|--|---|
| L |  | I |
| ų |  | J |

## ファイル名:UIOUSB\_EVENT\_DATA. lua

キットに付属のメディア中の"スクリプトファイル¥HS005"フォルダに格納されていますので、 "C:¥Program Files¥AllBlueSystem¥Scripts" フォルダにコピーして使用してください。

| file_id = "UIOUSB_EV            | ENT_DATA"                                                |                          |
|---------------------------------|----------------------------------------------------------|--------------------------|
|                                 |                                                          |                          |
| [[                              |                                                          |                          |
| ******                          | ********************                                     |                          |
| * イベントハンドラス                     | クリプト実行時間について *                                           |                          |
| ******                          | *********************                                    |                          |
| ーつのスクリプトの実                      | 行は長くても数秒以内で必ず終了するようにしてください。                              |                          |
| 処理に時間がかかると                      | 、イベント処理の終了を待つサーバー側でタイムアウトが発生します。                         | 2                        |
| また、同時実行可能な                      | スクリプトの数に制限があるため、他のスクリプトの実行開始が                            |                          |
| 待たされる原因にもな                      | ります。                                                     |                          |
| 頻繁には発生しないイ                      | ベントで、処理時間がかかるスクリプトを実行したい場合は                              |                          |
| スクリプトを別に作成                      | して、このイベントハンドラ中から script_fork_exec() を使用して                |                          |
| 別スレッドで実行する                      | ことを検討してください。                                             |                          |
| *****                           | *******************                                      |                          |
| UIOUSB_EVENT_DATA ス             | クリプト起動時に渡される追加パラメータ                                      |                          |
|                                 |                                                          |                          |
| キー値                             | 值。                                                       | 例                        |
|                                 |                                                          |                          |
| COMPort                         | イベントを送信した UIOUSB デバイスのポート名                               | "COM3"                   |
| EVENT_DATA_WHOLE                | カンマで区切られたUIOUSB イベントデータ全体が入る                             |                          |
| "\$\$\$, ADVAL_UPDATE, 01       | , 805, 767, 512, 257″                                    |                          |
|                                 |                                                          |                          |
| EVENT_DATA_COUNT                | UIOUSB EVENT データカラム数                                     | 2                        |
| EVENT_DATA_ <column#></column#> | UIOUSB イベントデータ値(ASCII 文字列)                               |                          |
|                                 | EVENT_DATA1 は常にイベントプリフィックス文字列を表す                         | <i>"</i> \$\$\$ <i>"</i> |
|                                 | "\$\$\$"文字列                                              |                          |
|                                 | EVENT_DATA_2 はイベント名が入る                                   | "SAMPLING"               |
|                                 | EVENT_DATA_3以降のデータはイベントごとに決められた、オプション                    | 文字列が入る                   |
|                                 |                                                          |                          |
|                                 | <column#> には 最大、EVENT_DATA_COUNT まで 1から順番にインクリ</column#> | メントされた値が入る。              |

```
]]
log_msg(g_params["COMPort"] .. " EventData = " .. g_params["EVENT_DATA_WHOLE"], file_id);
if g_params["EVENT_DATA_2"] == "SAMPLING" then
local key_list = list_to_csv("TemperatureLevel", "CDSLevel")
local val_list = list_to_csv(g_params["EVENT_DATA_5"], g_params["EVENT_DATA_6"])
if not script_fork_exec("HS005_STORE", key_list, val_list) then error() end;
end;
```

local key\_list = list\_to\_csv("TemperatureLevel", "CDSLevel") は、HS005\_STORE スクリプトをコールする時にパ ラメータで指定するキー名リストを作成しています。パラメータは、キー名リストとそれに対応する値リストをカン マ区切り形式の文字列で script\_fork\_exec() 関数に渡します。list\_to\_csv() はパラメータで指定された文字列 をカンマ区切り表現で連結するための関数です。

local val\_list = list\_to\_csv(g\_params["EVENT\_DATA\_5"],g\_params["EVENT\_DATA\_6"]) は、パラメータキー名リ ストに対応する値リストを作成しています。

スクリプトパラメータの指定について
 script\_fork\_exec() ライブラリ関数でスクリプトにパラメータを渡す場合には、第2パラメータにキー名リスト、第3パラメータに値リストを CSV 形式で指定します。例えば キーと値がそれぞれ "Key1"、"値1" の1ペアのパラメータをスクリプト"ABC" を実行するときに渡す場合には、
 script\_fork\_exec("ABC", "Key1", "値1") になります。
 キーと値がそれぞれ "Key1"、"値1"と"Key2"、"値2"の2ペアをパラメータで渡す場合には、
 script\_fork\_exec("ABC", "Key1, Key2", "値1, 値2") の様になります。
 "ABC" スクリプト中で、渡されたパラメータを取得する場合には、g\_params[] 配列にキー名を指定してアクセスします。例えば g\_params["Key1"] には "値1" が入っていて、g\_params["Key2"] には "値2" が格納されて

スクリプト実行用ライブラリ関数の詳細については "DeviceServerユーザーマニュアル"を参照してください。

if not script\_fork\_exec("HS005\_STORE", key\_list, val\_list) then error() end: でHS005\_STORE スクリプトを別 スレッドでコールしています。この時 "温度" と "明るさ"のデータをパラメータに渡しています。別スレッドで実 行するのは、データベース格納など比較的時間がかかる処理を行う時にイベントハンドラスクリプトの終了が遅くな るのを防ぐためです。今回のような短い処理ではイベントハンドラ中でデータベースへの登録を行っても問題ありま せんが、機能を拡張してスクリプト中に多くの処理を追加したときにも問題が発生しないようにこのような形で構築 しています。

UIOUSB イベントハンドラスクリプトからコールされて、データベースに A/D 値を保存するためのスクリプトを作成 します。

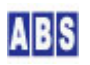

います。

## ファイル名: HS005\_STORE. lua

キットに付属のメディア中の"スクリプトファイル¥HS005"フォルダに格納されていますので、 "C:¥Program Files¥AllBlueSystem¥Scripts" フォルダにコピーして使用してください。

```
file_id = "HSO05_STORE"
--[[
HS005_STORE スクリプト起動時に渡されるパラメータ
キー値
                値
                                                 値の例
TemperatureLevel
                温度センサーの値を A/D 変換した値
                                                 35
CDSLevel
                フォトレジスタで検出した A/D 変換値
                                                 621
                                                 "HS005_TEMP"
温度センサーAD値
                統計用データベースキー名
フォトレジスタAD値 統計用データベースキー名
                                                 "HS005_CDS"
統計用データベースに登録する値
        フォトレジスタAD値
                                数値に変換した値
        温度センサーAD値
                                 摂氏温度
]]
local temperature, cds_val;
local adc_vref = 4.95;
-- 温度計算
if g_params["CDSLevel"] and g_params["TemperatureLevel"] then
temperature = (100 * adc_vref * tonumber(g_params["TemperatureLevel"])) / 1024;
 cds_val = tonumber(g_params["CDSLevel"]);
else
 log_msg("*ERROR* parameter error", file_id);
 error();
end;
-- データベースに登録
```

```
log_msg(string.format("温度 %3.1f°C 明るさ %d",temperature,cds_val),file_id);
if not add_stat_data("HS005_CDS",cds_val) then error() end;
if not add_stat_data("HS005_TEMP",temperature) then error() end;
```

if g\_params["CDSLevel"] and g\_params["TemperatureLevel"] then は、このスクリプトをコールするときに "CDSLevel" と "TemperatureLevel" の2つのパラメータが指定されているかどうかをチェックしています。

temperature = (100 \* adc\_vref \* tonumber(g\_params["TemperatureLevel"])) / 1024: は、パラメータで渡され た温度センサーの A/D 変換値を摂氏温度に変換しています。

cds\_val = tonumber(g\_params["CDSLevel"]); は、パラメータで渡されたCDS の A/D 変換値を数値に変換していま す。

if not add\_stat\_data("HS005\_CDS", cds\_val) then error() end: は、cds\_val で表された数値をデータベース(統 計用)にキー名 "HS005\_CDS" で登録しています。登録時の日付時刻情報もデータベースに格納されますので、後か ら集計時に利用します。if not add\_stat\_data("HS005\_TEMP", temperature) then error() end: も同様に統計用デ ータベースにキー名 "HS005\_TEMP" で温度データを格納しています。

●集計用データベースについて 集計用データベースは add\_stat\_data() で統計データを登録して、後からsummary\_stat\_data() でデータを集 計するように設計されています。各々のライブラリ関数ではキー名を指定することで集計時に使用する統計デ ータを区別します。集計時には統計データを登録した時のタイムスタンプを元に、日付時刻の範囲や集計間隔 時間などを指定できます。

集計用ライブラリ関数の詳細については "DeviceServerユーザーマニュアル"を参照してください。

1時間単位の集計を行って、CSV ファイルを出力するスクリプトを作成します。

### ファイル名: HS005\_SUMMARY. lua

キットに付属のメディア中の"スクリプトファイル¥HS005"フォルダに格納されていますので、 "C:¥Program Files¥AllBlueSystem¥Scripts" フォルダにコピーして使用してください。

```
file_id = "HSO05_SUMMARY"
---[[
集計計算を行って、CSV ファイルに書き出す
HSO05_SUMMARY スクリプト起動時に渡されるパラメータ
------
キー値 値 値の例
```

```
"2011/01/01"
TargetDate
                          集計対象日付
                          パラメータ省略時はスクリプトを起動した当日になる
]]
log_msg("start..", file_id)
-- 集計対象日付を取得する
local target_datetime;
if g_params["TargetDate"] then
target_datetime = g_params["TargetDate"] .. " 0:0:0";
else
 local now = os.date "*t";
target_datetime = string.format("%4.4d/%2.2d/%2.2d 0:0:0", now["year"], now["month"], now["day"]);
end;
-- 集計結果を格納するファイル名
-- "c:/" は Windows の C: ドライブのトップディレクトリを示す
local filename = "c:/summary.csv";
-- 集計パラメータ
-- interval: 指定した秒間隔で集計を行う。
-- count: 指定した回数、interval で指定した集計を実行する
-- - 日の1時間ごとの集計を指定する
local interval = 3600;
local count = 24;
-- 明るさのデータを集計する
local cds_stat, cds_datetime, cds_sample, cds_total, cds_mean, cds_max, cds_min =
```

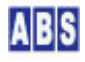

 $\texttt{summary\_stat\_data(``HSO05\_CDS'', target\_datetime, interval, count);}$ 

if not cds\_stat then error() end;

## -- 温度データを集計する

 $\label{eq:local_temp_stat} \verb| temp_stat, temp_datetime, temp_sample, temp_total, temp_mean, temp_max, temp_min = \\ | temp_stat, temp_datetime, temp_sample, temp_total, temp_mean, temp_max, temp_min = \\ | temp_stat, temp_datetime, temp_sample, temp_total, temp_mean, temp_max, temp_min = \\ | temp_stat, temp_datetime, temp_sample, temp_total, temp_mean, temp_max, temp_min = \\ | temp_stat, temp_sample, temp_sample, temp_total, temp_mean, temp_max, temp_min = \\ | temp_stat, temp_sample, temp_sample, temp_sampl$ 

summary\_stat\_data("HS005\_TEMP", target\_datetime, interval, count);

if not temp\_stat then error() end:

-- ファイルをオープンする

local file = io.open(filename, "w+");

if (file == nil) then error() end;

-- CSVファイルのヘッダレコードを書き出す

 $\texttt{file:write}(``\texttt{¥''DateTime\texttt{¥''},\texttt{\texttt{¥''Temperature\texttt{\texttt{Y}'',\texttt{\texttt{4}''Count\texttt{\texttt{Y}'',\texttt{\texttt{4}''CDS\texttt{\texttt{Y}'',\texttt{\texttt{4}''Count\texttt{\texttt{Y}''}'}}});$ 

local key, val

for key, val in ipairs(cds\_datetime) do

## -- 集計結果をログに出力する

log\_msg(string.format("日付時間 = %s¥t平均温度(データ数) = %g(%d)¥t平均明るさ(データ数) = %g(%d)", val,temp\_mean[key],temp\_sample[key],cds\_mean[key],cds\_sample[key]),file\_id)

-- 集計結果をファイルに出力する

file:write(string.format("¥"%s¥",¥"%g¥",¥"%d¥",¥"%g¥",¥"%d¥"¥n"

,val,temp\_mean[key],temp\_sample[key],cds\_mean[key],cds\_sample[key]));

end

file:close();

target\_datetime = g\_params["TargetDate"] .. " 0:0:0"; は、このスクリプトを実行する時に "TargetDate" スク リプトパラメータで集計対象日付が指定されていたときに実行されます。この日付と一日の始めの時刻"0:0:0" から

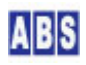

#### local now = os.date "\*t";

target\_datetime = string.format("%4.4d/%2.2d/%2.2d 0:0:0", now["year"], now["month"], now["day"]); は、 このスクリプトを実行する時に "TargetDate" スクリプトパラメータが指定されていなかったときに、スクリプトを 実行した日を集計対象日時にしています。local now = os.date "\*t"; はLua の標準ライブラリ関数で現在の日時 を now 変数(テーブル値) に取得しています。now["year"] はそのnow 変数(テーブル)から年を取り出しています。

local filename = "c:/summary.csv"; は、集計結果を出力する CSV ファイル名です。フォルダの区切りがWindows で フォルダの区切りを表す "¥" ではなくて "/" になりますので注意してください。この場合だと C: ドライブのトッ プディレクトリにある summary.csv ファイルを表します。

#### local cds\_stat, cds\_datetime, cds\_sample, cds\_total, cds\_mean, cds\_max, cds\_min =

summary\_stat\_data("HS005\_CDS", target\_datetime, interval, count);

は、キー名"HS005\_CDS" で統計用データベースに格納された "明るさ"の統計データ値を、指定した日時から、指定 した繰り返し間隔と繰り返し開始回数分、集計する様にライブラリ関数をコールしています。ここでは一日分のデー タを1時間ごとに集計しますので、指定した日付の "0:0:0" から 1時間間隔(3600秒) で24回(24時間) 集計するよ うにパラメータを指定しています。集計結果は集計時間ごとに、開始日時、データ個数、合計値、平均値などが計算 されてテーブル値に格納されます。

local temp\_stat, temp\_datetime, temp\_sample, temp\_total, temp\_mean, temp\_max, temp\_min = summary\_stat\_data("HS005\_TEMP", target\_datetime, interval, count); は同様に温度データの集計を行っています。

local file = io.open(filename, "w+"): は、Lua の io ライブラリを使用してファイルに出力しています。"w+" は 既存のファイルを上書きモードでオープンする指定です。

for key,val in ipairs(cds\_datetime) do は、集計結果で得られたデータの個数分繰り返す指定です。for 文でブロック内をループする時に、key 変数には 1 から 24 までの数値が順番に指定されます。

file:write("¥"DateTime¥",¥"Temperature¥",¥"Count¥",¥"CDS¥",¥"Count¥"¥n"); は、CSV ファイルの1レコード 目にタイトルを書き出しています。

## file:write(string.format("¥"%s¥",¥"%g¥",¥"%d¥",¥"%g¥",¥"%d¥"¥n"

,val,temp\_mean[key],temp\_sample[key],cds\_mean[key],cds\_sample[key])); で、集計結果を CSV レコードに書き だしています。

file:close(); は CSV ファイルをクローズします。

サーバーで2時間ごとに定期的に実行するための記述を、PERIODIC\_TIMER スクリプトに作成します。

## ファイル名: PERIODIC\_TIMER. lua

キットに付属のメディア中の"スクリプトファイル¥HS005"フォルダに格納されていますので、

"C:¥Program Files¥AllBlueSystem¥Scripts"フォルダにコピーして使用してください。

```
file_id = "PERIODIC_TIMER"
--[[
*イベントハンドラスクリプト実行時間について*
一つのスクリプトの実行は長くても数秒以内で必ず終了するようにしてください。
処理に時間がかかると、イベント処理の終了を待つアラームデバイスで、
タイムアウトが発生します。
また、同時実行可能なスクリプトの数に制限があるため、他のスクリプトの実行開始が
待たされる原因にもなります。
]]
-- 2時間に一回 HSOO5_PURGE スクリプトを実行する
stat, val = inc_shared_data("TIME_2H")
if not stat then error() end
if (tonumber(val) == 1) then
 if not script_fork_exec("HSO05_PURGE", "", "") then error() end
end
if (tonumber(val) > 120) then
stat = set shared data("TIME 2H", "")
 if not stat then error() end
end
```

PERIODIC\_TIMER スクリプトは DeviceServer で自動的に1分に1回コールされています。

stat,val = inc\_shared\_data("TIME\_2H") は、2時間(120分)をカウントするための "TIME\_2H" グローバル共有変 数をインクリメントしています。

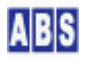

```
if (tonumber(val) == 1) then
```

if not script\_fork\_exec("HS005\_PURGE", "", "") then error() end

end

部分は、カウンタ値が"1"になったときに"HSO05\_PURGE"スクリプトを実行しています。

if (tonumber(val) > 120) then

stat = set\_shared\_data("TIME\_2H", "")

if not stat then error() end

end

部分は、2時間ごとにカウンタをリセットしています。

PERIODIC\_TIMER スクリプトから2時間ごとにコールされて、古いサンプリングデータをデータベースから自動的に 削除するためのスクリプトを作成します。

|   |   | - |
|---|---|---|
| U | _ | _ |
|   |   |   |
|   | - | - |

ファイル名: HS005\_PURGE. lua

キットに付属のメディア中の"スクリプトファイル¥HS005"フォルダに格納されていますので、

"C:¥Program Files¥AllBlueSystem¥Scripts" フォルダにコピーして使用してください。

file\_id = "HS005\_PURGE"

-- 30 日以前のデータを削除する

log\_msg("start..", file\_id)

local now = os.date "\*t"
local stat, yyyy, mm, dd = inc\_day(-30, now["year"], now["month"], now["day"])
local timestamp = string.format("%4.4d/%2.2d/%2.2d 23:59:59", yyyy, mm, dd)
if not clear\_stat\_data("HS005\_", timestamp, "") then error() end

local now = os.date "\*t" で、このスクリプトを実行した日時を取得しています。

local stat, yyyy, mm, dd = inc\_day(-30, now["year"], now["month"], now["day"]) は現在日から 30 日前の日付を計 算するために、inc\_day()ライブラリ関数を実行しています。

if not clear\_stat\_data("HS005\_", timestamp, "") then error() end は統計データベースに格納されたデータの中 で、キー名が "HS005\_" で始まってかつ30日以前の古いデータを全て削除しています。これによって集計対象としな

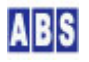

# 7.5 動作確認

スクリプトの設定が終了したら、自動的に1分ごとにサーバーのデータベースに測定値が記録されていきます。

任意のタイミングで"HSO05\_SUMMARY"スクリプトを手動で実行してみてください。スクリプトパラメータに "TargetDate"のキー名で"YYYY/MM/DD"形式で日付を与えると、指定した日付の集計が実行されて CSV ファイルが 作成されます。

| - 🜆 スクリプトテン                                | ScriptTest ver1.0.0.1) |     |    |                       |     |
|--------------------------------------------|------------------------|-----|----|-----------------------|-----|
| <ul><li> <li> <li> 終了 </li></li></li></ul> |                        |     |    |                       |     |
| スクリプト名                                     | HS005_SUMMARY          |     | •  |                       |     |
|                                            | リクエストバラメータ g_params[]  | クリア |    | リターン値リスト set_result() | クリア |
| +-                                         | 値                      |     | +- | 値                     |     |
| TargetDate                                 | 2011/03/28             |     |    |                       |     |
|                                            |                        |     |    |                       |     |
|                                            |                        |     |    |                       |     |
|                                            |                        |     |    |                       |     |
|                                            |                        |     |    |                       |     |
|                                            |                        |     |    |                       |     |
|                                            |                        |     |    |                       |     |
|                                            |                        |     |    |                       |     |
|                                            |                        |     |    |                       |     |
|                                            |                        |     |    |                       |     |
|                                            |                        |     |    |                       |     |
|                                            |                        |     |    |                       |     |
|                                            |                        |     |    |                       |     |
|                                            |                        |     |    |                       |     |
|                                            |                        |     |    |                       |     |
|                                            |                        |     |    |                       |     |
|                                            |                        |     |    |                       |     |
|                                            |                        |     |    |                       | 11  |

"HSO05\_SUMMARY" スクリプトをクライアントプログラムから実行した例です。

### 集計結果は、C: ドライブの中に summary.csv ファイルに作成されています。

| "DateTime", "Temperature", "Count", "CDS", "Count"                                                                                            |
|----------------------------------------------------------------------------------------------------|
| <i>"</i> 2011/03/28 00:00:00 <i>"</i> , <i>"</i> 0 <i>"</i> , <i>"</i> 0 <i>"</i> , <i>"</i> 0 <i>"</i> , <i>"</i> 0 <i>"</i>                 |
| <i>"</i> 2011/03/28 01:00:00 <i>"</i> , <i>"</i> 0 <i>"</i> , <i>"</i> 0 <i>"</i> , <i>"</i> 0 <i>"</i> , <i>"</i> 0 <i>"</i>                 |
| <i>"</i> 2011/03/28 02:00:00 <i>"</i> , <i>"</i> 0 <i>"</i> , <i>"</i> 0 <i>"</i> , <i>"</i> 0 <i>"</i> , <i>"</i> 0 <i>"</i>                 |
| <i>"</i> 2011/03/28 03:00:00 <i>"</i> , <i>"</i> 0 <i>"</i> , <i>"</i> 0 <i>"</i> , <i>"</i> 0 <i>"</i> , <i>"</i> 0 <i>"</i>                 |
| <i>"</i> 2011/03/28 04:00:00 <i>"</i> , <i>"</i> 0 <i>"</i> , <i>"</i> 0 <i>"</i> , <i>"</i> 0 <i>"</i> , <i>"</i> 0 <i>"</i>                 |
| <i>"</i> 2011/03/28 05:00:00 <i>"</i> , <i>"</i> 0 <i>"</i> , <i>"</i> 0 <i>"</i> , <i>"</i> 0 <i>"</i> , <i>"</i> 0 <i>"</i>                 |
| <i>"</i> 2011/03/28 06:00:00 <i>"</i> , <i>"</i> 11. 6499 <i>"</i> , <i>"</i> 60 <i>"</i> , <i>"</i> 817. 367 <i>"</i> , <i>"</i> 60 <i>"</i> |
| <i>"</i> 2011/03/28 07:00:00 <i>"</i> , <i>"</i> 12.5361 <i>"</i> , <i>"</i> 60 <i>"</i> , <i>"</i> 836.2 <i>"</i> , <i>"</i> 60 <i>"</i>     |
| <i>"</i> 2011/03/28 08:00:00 <i>"</i> , <i>"</i> 13.0863 <i>"</i> , <i>"</i> 56 <i>"</i> , <i>"</i> 845.339 <i>"</i> , <i>"</i> 56 <i>"</i>   |

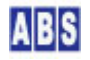

| <i>"</i> 2011/03/28 09:00:00 <i>"</i> , <i>"</i> 13. 5513 <i>"</i> , <i>"</i> 60 <i>"</i> , <i>"</i> 875. 783 <i>"</i> , <i>"</i> 60 <i>"</i> |  |
|----------------------------------------------------------------------------------------------------|--|
| <i>"</i> 2011/03/28 10:00:00 <i>"</i> , <i>"</i> 14. 1797 <i>"</i> , <i>"</i> 60 <i>"</i> , <i>"</i> 915. 3 <i>"</i> , <i>"</i> 60 <i>"</i>   |  |
| <i>"</i> 2011/03/28 11:00:00 <i>"</i> , <i>"</i> 14. 8975 <i>"</i> , <i>"</i> 33 <i>"</i> , <i>"</i> 948. 667 <i>"</i> , <i>"</i> 33 <i>"</i> |  |
| <i>"</i> 2011/03/28 12:00:00 <i>"</i> , <i>"</i> 0 <i>"</i> , <i>"</i> 0 <i>"</i> , <i>"</i> 0 <i>"</i> , <i>"</i> 0 <i>"</i>                 |  |
| <i>"</i> 2011/03/28 13:00:00 <i>"</i> , <i>"</i> 0 <i>"</i> , <i>"</i> 0 <i>"</i> , <i>"</i> 0 <i>"</i> , <i>"</i> 0 <i>"</i>                 |  |
| <i>"</i> 2011/03/28 14:00:00 <i>"</i> , <i>"</i> 0 <i>"</i> , <i>"</i> 0 <i>"</i> , <i>"</i> 0 <i>"</i> , <i>"</i> 0 <i>"</i>                 |  |
| <i>"</i> 2011/03/28 15:00:00 <i>"</i> , <i>"</i> 0 <i>"</i> , <i>"</i> 0 <i>"</i> , <i>"</i> 0 <i>"</i> , <i>"</i> 0 <i>"</i>                 |  |
| <i>"</i> 2011/03/28 16:00:00 <i>"</i> , <i>"</i> 0 <i>"</i> , <i>"</i> 0 <i>"</i> , <i>"</i> 0 <i>"</i> , <i>"</i> 0 <i>"</i>                 |  |
| <i>"</i> 2011/03/28 17:00:00 <i>"</i> , <i>"</i> 0 <i>"</i> , <i>"</i> 0 <i>"</i> , <i>"</i> 0 <i>"</i> , <i>"</i> 0 <i>"</i>                 |  |
| <i>"</i> 2011/03/28 18:00:00 <i>"</i> , <i>"</i> 0 <i>"</i> , <i>"</i> 0 <i>"</i> , <i>"</i> 0 <i>"</i> , <i>"</i> 0 <i>"</i>                 |  |
| <i>"</i> 2011/03/28 19:00:00 <i>"</i> , <i>"</i> 0 <i>"</i> , <i>"</i> 0 <i>"</i> , <i>"</i> 0 <i>"</i> , <i>"</i> 0 <i>"</i>                 |  |
| <i>"</i> 2011/03/28 20:00:00 <i>"</i> , <i>"</i> 0 <i>"</i> , <i>"</i> 0 <i>"</i> , <i>"</i> 0 <i>"</i> , <i>"</i> 0 <i>"</i>                 |  |
| <i>"</i> 2011/03/28 21:00:00 <i>"</i> , <i>"</i> 0 <i>"</i> , <i>"</i> 0 <i>"</i> , <i>"</i> 0 <i>"</i> , <i>"</i> 0 <i>"</i>                 |  |
| <i>"</i> 2011/03/28 22:00:00 <i>"</i> , <i>"</i> 0 <i>"</i> , <i>"</i> 0 <i>"</i> , <i>"</i> 0 <i>"</i> , <i>"</i> 0 <i>"</i>                 |  |
| <i>"</i> 2011/03/28 23:00:00 <i>"</i> , <i>"</i> 0 <i>"</i> , <i>"</i> 0 <i>"</i> , <i>"</i> 0 <i>"</i> , <i>"</i> 0 <i>"</i>                 |  |

このファイルを EXCEL で読み込んでグラフを作成します。

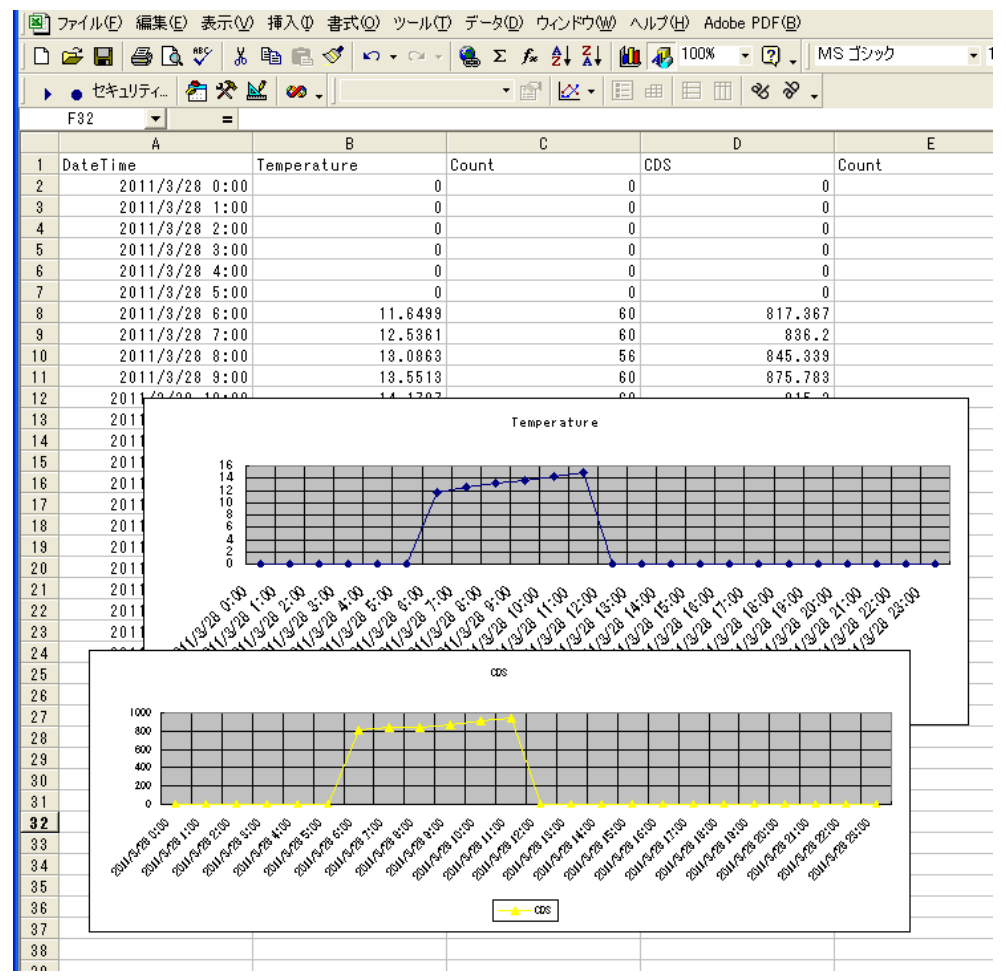

7.6 応用(1) 毎時0分の正確な時間に測定する

HS005 で作成したアプリケーションを、決められた時刻に定期的にデータを収集するアプリケーションに変更します。 前回の例では集計間隔(1時間)に対して、1分単位の細かいサンプリングデータの平均(約60データ分)を求めていま したが、今回は決められた時間ごとに正確にサンプリングを行います。

UIOUSB のサンプリング間隔は UIOUSBデバイス内蔵のクロックに依存していて、長期間の繰り返し間隔はあまり正確 にはなりません。またサンプリング時刻も PC 上の時計とは一致できないので、定刻のxx時xx分にサンプリングが必 要な今回の様な場合には、PC 側でスケジュールしたタイミングで、A/D サンプリングを実行することで実現します。

正確な時刻と繰り返し間隔でサンプリングを行うために、Windows のタスクスケジューラ機能を使用します。タスク スケジューラから定期的に、コマンドプロンプトで動作可能な ScirptExecCmd.exe プログラム(サーバーソフトに同 梱されています)を実行して、DeviceServer に設置したスクリプト実行します。そのスクリプト中で、A/D 変換を行 ってデータベースに格納するようにします。

UIOUSB デバイスの初期設定を行うスクリプトファイルを作成します。

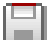

ファイル名:HS0051\_CONF.lua

キットに付属のメディア中の"スクリプトファイル¥HS005¥応用1"フォルダに格納されていますので、 "C:¥Program Files¥AllBlueSystem¥Scripts" フォルダにコピーして使用してください。

if not uio\_command("sampling\_rate 0") then error() end でサンプリング間隔を0 に設定して UIOUSB 側での自

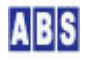

定期的にScriptExecOmd.exe プログラム から起動されるスクリプトを作成します。

スクリプトからA/D 変換を行ってデータベースに値を保存します。

## ファイル名: HS0051\_ACQUISITION. lua

キットに付属のメディア中の"スクリプトファイル¥HS005¥応用1"フォルダに格納されていますので、 "C:¥Program Files¥AllBlueSystem¥Scripts" フォルダにコピーして使用してください。

```
file id = "HS0051 ACQUISITION"
--[[
 温度センサーAD値 統計用データベースキー名
                                                           "HS0051_TEMP"
 フォトレジスタAD値
                        統計用データベースキー名
                                                          "HS0051 CDS"
 統計用データベースに登録する値
       フォトレジスタAD値
                                数値に変換した値
        温度センサーAD値
                                摂氏温度
]]
local temperature,cds_val;
local adc_vref = 4.95;
-- A/D 変換値読み込み
local stat, ad = uio_ad()
if not stat then error() end
-- 温度計算
temperature = (100 * adc_vref * ad[1]) / 1024;
cds val = ad[2];
-- データベースに登録
log_msg(string.format("温度 %3.1f°C 明るさ %d",temperature,cds_val),file_id);
if not add_stat_data("HS0051_CDS", cds_val) then error() end;
if not add_stat_data("HSO051_TEMP", temperature) then error() end;
```

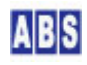

local stat, ad = uio\_ad() は、温度センサーと CDS が接続されたチャンネルを含む、全ての A/D チャンネルの変換を行っています。

次に、1時間単位の集計を行って、CSV ファイルを出力するスクリプトを作成します。ただし今回は集計間隔には1 個のサンプリングデータしか含まれませんので平均値は個々のサンプリングデータと同一値になります。

### ファイル名: HS0051\_SUMMARY. lua

キットに付属のメディア中の"スクリプトファイル¥HS005¥応用1"フォルダに格納されていますので、 "C:¥Program Files¥AllBlueSystem¥Scripts" フォルダにコピーして使用してください。

| file_id = "HSOO51 | I_SUMMARY″                                  |                                                         |
|-------------------|---------------------------------------------|---------------------------------------------------------|
| [[                |                                             |                                                         |
| 集計計算を行って、         | 、CSV ファイルに書き出す                              |                                                         |
|                   |                                             |                                                         |
| HS0051_SUMMARY ス  | 、クリプト起動時に渡される                               | ペラメータ                                                   |
| キー値               | 值                                           | 値の例                                                     |
| TargetDate        | 集計対象日付                                      | <i>"</i> 2011/01/01″                                    |
|                   | パラメータ省略時はスク                                 | フリプトを起動した当日になる                                          |
| ]]                |                                             |                                                         |
| log_msg("start'   | ′,file_id)                                  |                                                         |
|                   |                                             |                                                         |
| 集計対象日付を           | 取得する                                        |                                                         |
|                   |                                             |                                                         |
| local target_date | etime;                                      |                                                         |
| if g_params["Targ | getDate"] then                              |                                                         |
| target_datetime   | e = g_params["TargetDate"]                  | ″ 0:0:0″;                                               |
| else              |                                             |                                                         |
| local now = os.   | date "*t";                                  |                                                         |
| target_datetime   | e = string.format("%4.4d/%                  | 2.2d/%2.2d 0:0:0",now["year"],now["month"],now["day"]); |
| end;              |                                             |                                                         |
|                   |                                             |                                                         |
|                   | マート・ション・ション・ション・ション・ション・ション・ション・ション・ション・ション |                                                         |
|                   | ,                                           | ディレクトリをテオ                                               |
|                   |                                             |                                                         |
| local filename =  | "c:/summary.csv";                           |                                                         |

```
-- 集計パラメータ
```

-- interval: 指定した秒間隔で集計を行う。

-- count: 指定した回数、interval で指定した集計を実行する

#### -- 一日の1時間ごとの集計を指定する

local interval = 3600;

local count = 24;

-- 明るさのデータを集計する

local cds\_stat, cds\_datetime, cds\_sample, cds\_total, cds\_mean, cds\_max, cds\_min =
 summary\_stat\_data("HS0051\_CDS", target\_datetime, interval, count);
if not cds\_stat then error() end;

### -- 温度データを集計する

local temp\_stat, temp\_datetime, temp\_sample, temp\_total, temp\_mean, temp\_max, temp\_min =
 summary\_stat\_data("HS0051\_TEMP", target\_datetime, interval, count);
if not temp\_stat then error() end;

-- ファイルをオープンする

local file = io.open(filename, "w+");

if (file == nil) then error() end:

-- CSVファイルのヘッダレコードを書き出す

file:write("\function DateTime\function", \function Temperature\function, \function file:write("\function Temperature\function", \function COS\function, \function file: \function file:

local key, val

for key,val in ipairs(cds\_datetime) do

-- 集計結果をログに出力する

log\_msg(string.format("日付時間 = %s¥t平均温度(データ数) = %g(%d)¥t平均明るさ(データ数) = %g(%d)", val,temp\_mean[key],temp\_sample[key],cds\_mean[key],cds\_sample[key]),file\_id)

-- 集計結果をファイルに出力する

file:write(string.format("¥"%s¥",¥"%g¥",¥"%d¥",¥"%g¥",¥"%d¥"¥n"

, val, temp\_mean[key], temp\_sample[key], cds\_mean[key], cds\_sample[key]));

end

file:close();

サーバーで2時間ごとに定期的に実行するための記述を、PERIODIC\_TIMER スクリプトに作成します。

## ファイル名: PERIODIC\_TIMER. lua

キットに付属のメディア中の"スクリプトファイル¥HS005¥応用1"フォルダに格納されていますので、

"C:\Program Files\AllBlueSystem\Scripts" フォルダにコピーして使用してください。

| file_id = "PERIODIC_TIMER"                                     |
|----------------------------------------------------------------|
|                                                                |
|                                                                |
| 2時間に一回 HSO051_PURGE スクリプトを実行する                                 |
|                                                                |
| <pre>stat, val = inc_shared_data("TIME_2H")</pre>              |
| if not stat then error() end                                   |
| if (tonumber(val) == 1) then                                   |
| if not script_fork_exec("HS0051_PURGE","","") then error() end |
| end                                                            |
|                                                                |
| if (tonumber (val) $>$ 120) then                               |
| <pre>stat = set_shared_data("TIME_2H", "")</pre>               |
| if not stat then error() end                                   |
| end                                                            |

PERIODIC\_TIMER スクリプトから2時間ごとにコールされて、古いサンプリングデータをデータベースから自動的に

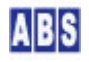

削除するためのスクリプトを作成します。

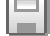

### ファイル名: HS0051\_PURGE. lua

キットに付属のメディア中の"スクリプトファイル¥HS005¥応用1"フォルダに格納されていますので、 "C:¥Program Files¥AllBlueSystem¥Scripts" フォルダにコピーして使用してください。

file\_id = "HS0051\_PURGE" --------- 30 日以前のデータを削除する ------log\_msg("start..",file\_id) local now = os.date "\*t" local stat,yyyy,mm,dd = inc\_day(-30,now["year"],now["month"],now["day"]) local timestamp = string.format("%4.4d/%2.2d/%2.2d 23:59:59",yyyy,mm,dd)

if not clear\_stat\_data("HSO051\_",timestamp,"") then error() end

# 7.6.1 Windows タスクスケジューラについて

定期的に決められた時刻でスクリプトを実行するために、WindowsXP もしくは Windows2003 Server のタスクスケジ ューラとスケジュール用コマンド"schtasks"を使用します。また、コマンドプロンプトからスクリプトを実行する ためのプログラムは、DeviceServer インストール時に保管されている ScriptExecOmd.exe を使用します。

HS0051\_ACQUISITION スクリプトを実行する、タスクスケジューラのジョブ登録は、DeviceServer の動作している PC で行います。

## 7.6.2 ScriptExecCmd.exe プログラムの設定

"C:¥Program Files¥AllBlueSystem¥Demo¥ScriptExecCmd.exe プログラムを "C:¥Tools¥Bin" にコピーしてください。 また、"C:¥Tools¥Bin"フォルダに ScriptExecCmd.ini ファイルを作成して、スクリプト名とユーザー名、パスワー ドをあからじめ指定しておいてください。

"C:¥Tools¥Bin" フォルダは、フォルダ名に空白文字や日本語を含まないようにするためのフォルダ名になっていま す。また、ScriptCmdExec.exeプログラムに渡すパラメータのスクリプト名やログインユーザー名などの情報を、プ ログラムと同一フォルダにある ScriptExecCmd.ini 設定ファイルで指定します。他のScriptExecCmd.exe を使用す るプログラムの動作に影響しないように、今回は別フォルダにプログラムファイルごとコピーしています。このフォ ルダ以外の場所に ScriptExecCmd.exe と ScriptExecCmd.ini ファイルを配置する場合は、schtasks コマンドを実 行する時のパス名指定部分を適宜変更してください。

ScriptExecCmd.iniファイルは下記の内容で作成します。ScriptExecCmd.exe を実行したときに、iniファイルが見つからない場合は、自動的にiniファイルがデフォルト値で作成されます。

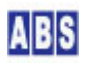

ファイル名: ScriptExecCmd.ini

キットに付属のメディア中の"スクリプトファイル¥HS005¥応用1"フォルダに格納されていますので、 "C:¥Tools¥Bin" フォルダにコピーして使用してください。

[ScriptExecCmd] ScriptName=HS0051\_ACQUISITION HostName=localhost UserName=user Password=xxxxxx KeyList= ValList=

Password=xxxxxx 部分には、DeviceServer のユーザーアカウント(user) のパスワードを入れてください。

ScriptName=HS0051\_ACQUISITION で実行するスクリプトを指定しています。

HostName=localhost は、スクリプトを実行するサーバーのホスト名で"localhost"を指定します。

# 7.6.3 タスクスケジューラへのJOB登録

DeviceServer の動作する PC で、コマンドプロンプトを起動して、下記のコマンドを実行してください。必ずシス テム管理者権限を持った Windows アカウントでログインしてから実行してください。

下記のコマンドは、Windows のシステム管理者特権のユーザー名が "Administrator" でパスワードが "\*\*\*\*\*\*" の場 合の例になります。2 行で表示されていますが、実際には1行でコマンドプロンプトから入力してください。

schtasks /create /tn HS0051\_TASK /sc hourly /mo 1 /st 00:00:00 /ru Administrator /rp \*\*\*\*\*\*\* /tr C:¥tools¥bin¥scriptexeccmd.exe

このコマンドで1 時間ごとに C:¥tools¥bin¥scriptexeccmd.exe プログラムがタスクスケジューラから呼び出されて、、HS0051\_ACQUISITION スクリプトが実行されます。

Windows タスクスケジューラと "schtasksコマンド" についての詳しい説明はマイクロソフト社のドキュメントを 参照してください。

タスクスケジューラに対する、他のコマンド実行例は下記のようになります。

\*\* Windows スケジューラ登録コマンド例 \*\* schtasks /create /tn HS0051\_TASK /sc hourly /mo 1 /st 00:00:00 /ru Administrator /rp \*\*\*\*\*\*\* /tr

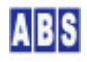

C:¥tools¥bin¥scriptexeccmd.exe

\*\* Windows スケジューラ確認コマンド例 \*\*

schtasks /query

\*\* Windows スケジューラ削除コマンド例 \*\*

schtasks /delete /tn HS0051\_TASK

# 7.6.4 動作確認

集計用スクリプトを実行すると、前回と同様に CSV ファイルが作成されます。

| "DateTime", "Temperature", "Count", "CDS", "Count"                                                                                     |
|----------------------------------------------------------------------------------------------------|
| "2011/03/28 00:00:00", "0", "0", "0", "0"                                                                                              |
| "2011/03/28 01:00:00", "0", "0", "0", "0"                                                                                              |
| "2011/03/28 02:00:00", "0", "0", "0", "0"                                                                                              |
| "2011/03/28 03:00:00", "0", "0", "0", "0"                                                                                              |
| "2011/03/28 04:00:00", "0", "0", "0", "0"                                                                                              |
| ″2011/03/28 05:00:00″, ″0″, ″0″, ″0″, ″0″                                                                                              |
| <i>"</i> 2011/03/28 06:00:00 <i>"</i> , <i>"</i> 11. 1182 <i>"</i> , <i>"</i> 1 <i>"</i> , <i>"</i> 759 <i>"</i> , <i>"</i> 1 <i>"</i> |
| <i>"</i> 2011/03/28 07:00:00 <i>"</i> , <i>"</i> 12. 085 <i>"</i> , <i>"</i> 1 <i>"</i> , <i>"</i> 852 <i>"</i> , <i>"</i> 1 <i>"</i>  |
| ″2011/03/28 08:00:00″, ″13. 0518″, ″1″, ″835″, ″1″                                                                                     |
| ″2011/03/28 09:00 <sup>:</sup> 00″, ″13. 5352″, ″1″, ″858″, ″1″                                                                        |
| <sup>"</sup> 2011/03/28 10:00:00 <sup>"</sup> , "14.0186 <sup>"</sup> , "1 <sup>"</sup> , "894 <sup>"</sup> , "1 <sup>"</sup>          |
| <sup>"</sup> 2011/03/28 11:00:00 <sup>"</sup> , "14.502 <sup>"</sup> , "1 <sup>"</sup> , "941 <sup>"</sup> , "1 <sup>"</sup>           |
| "2011/03/28 12:00:00 <sup>~</sup> , "0 <sup>~</sup> , "0 <sup>~</sup> , "0 <sup>~</sup> , "0 <sup>~</sup> , "0 <sup>~</sup>            |
| "2011/03/28 13:00:00″, "0″, "0″, "0″, "0″                                                                                              |
| "2011/03/28 14:00:00", "0", "0", "0", "0"                                                                                              |
| "2011/03/28 15:00:00", "0", "0", "0", "0"                                                                                              |
| "2011/03/28 16:00:00", "0", "0", "0", "0"                                                                                              |
| "2011/03/28 17:00:00", "0", "0", "0", "0"                                                                                              |
| "2011/03/28 18:00:00", "0", "0", "0", "0"                                                                                              |
| "2011/03/28 19:00:00", "0", "0", "0", "0"                                                                                              |
| "2011/03/28 20:00:00", "0", "0", "0", "0"                                                                                              |
| "2011/03/28 21:00:00", "0", "0", "0", "0"                                                                                              |
| "2011/03/28 22:00:00", "0", "0", "0", "0"                                                                                              |
| <i>"</i> 2011/03/28 23:00:00 <i>"</i> , <i>"</i> 0 <i>"</i> , <i>"</i> 0 <i>"</i> , <i>"</i> 0 <i>"</i> , <i>"</i> 0 <i>"</i>          |

前回の集計結果とは異なって、Count 部分は常に 1 になっています。これは1時間に1回だけ正確な時刻にデータ

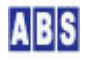
## 8 [HS006] 温度と明るさ、ドアの開閉を監視する

### 8.1 アプリケーション説明

外出先からメールで、温度や明るさ、リードスイッチの監視の開始や中止を操作します。

監視中は LED が点灯します。監視中にセンサーがあからじめ決められた範囲を越えて変化した場合には、センサー 値に変化があった事を知らせるアラートメールが届きます。

タクトスイッチを押すことでも、監視の開始と中止を設定できます。この場合はタクトスイッチを押してから監視を 開始するまでに 60 秒の猶予時間があります。また、タクトスイッチで監視を開始した場合には、監視しているセン サーの変化を検出してからアラートメール送信まで、同様に60 秒間猶予時間があります。その間にタクトスイッチ を押して、監視を中止した場合にはアラートメール送信は行いません。

### 8.2 機能と動作フロー

このアプリケーションでは下記の機能を実現します。

- (1) A/D 変換値が一定以上変化した場合にメールを送信
- (2) Digital I/O(リードSW) が変化した場合にメールを送信
- (3) I/O(タクトSW) が変化した場合に監視状態を ON, OFF 切り替え
- (3) DeviceServer の共有変数機能を使用して、複数のスクリプト間でのフラグ(監視フラグ値)の管理
- (4) メールからスクリプトを起動させるためのメールコマンド機能

これらの機能を使用して、下記の動作フローでアプリケーションが実行されます。

- (A) 最初に監視開始のためにタクトスイッチを押します。監視状態になるまでの猶予時間(1分)ウェイトされる。
- (B) 監視中に、明るさや温度、リードスイッチが変化した場合にはメールを送信します。
- (C) 監視停止にするためには再度タクトスイッチを押します。
- (D) 監視開始と停止用のスクリプトは電子メールからスクリプトを指定して実行させることもできます。

## 8.3 回路図

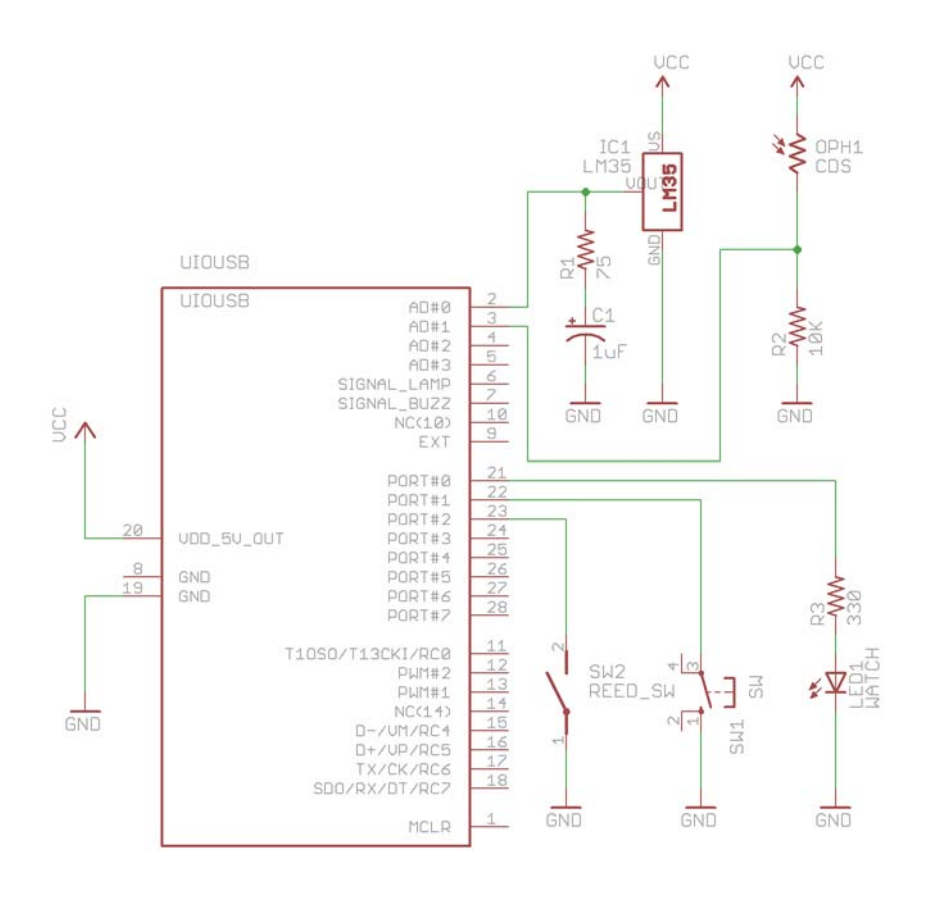

## 8.4 配線図

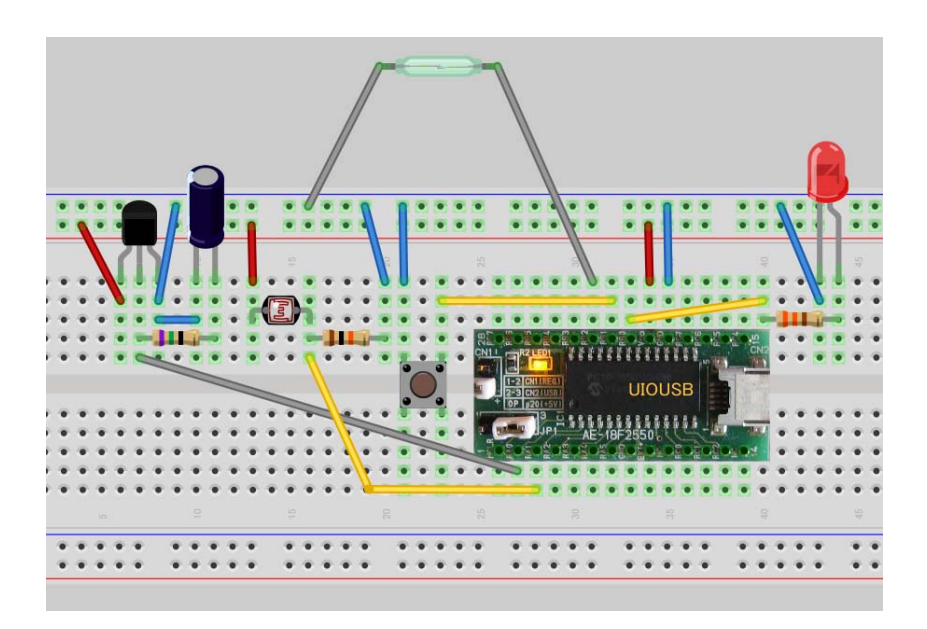

## 8.5 スクリプトファイル設定と説明

最初にUIOUSB デバイスの初期設定を行うスクリプトファイルを作成します。

### ファイル名:HS006\_CONFIG.lua

キットに付属のメディア中の"スクリプトファイル¥HS006"フォルダに格納されていますので、

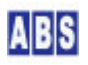

```
file id = "HS006 CONFIG"
--[[
*******
サンプルアプリケーション:温度と明るさリードスイッチを監視する
]]
log_msg("start..", file_id)
-- UIOUSB コンフィギュレーション設定
if not uio command("dcfg OxFE") then error() end
if not uio_command("pullup 1") then error() end
if not uio command ("change detect 0x06") then error() end
if not uio_command("sampling_rate 0") then error() end
if not uio_command("ad_marginO 2") then error() end
if not uio command("ad margin1 50") then error() end
if not uio_command("save", 1000) then error() end
log_msg("end.", file_id)
```

if not uio\_command("dcfg 0xFE") then error() end は I/O ポートのビット#O をLED 点灯用に出力モードに設定 して、他のビットを全て入力モードに設定してタクトスイッチとリードスイッチの入力を行います。

if not uio\_command("change\_detect 0x06") then error() end は、てタクトスイッチとリードスイッチの入力を監 視します。

if not uio\_command("ad\_margin0 2") then error() end は、A/D #0に接続した温度センサーの A/D 変換値が 2以 上変化した時に自動的にイベントを発生させています。A/D 変化値 2 は約1 °Cの変化に相当します。ここで設定し た範囲を超えて A/D 値に変化があると、UIOUSB は "ADVAL\_UPDATE" イベントを送信します。ここでは温度に変化が あったことだけを検出していて、監視を開始したときと比べて温度が一定以上変化したかどうかはイベントハンドラ 中で調べています。

if not uio\_command("ad\_margin1 50") then error() end は、A/D #0に接続した光センサーの A/D 変換値が 50以 上変化した時に自動的に"ADVAL\_UPDATE"イベントを発生させています。ここでは光センサーに変化があったことだけ を検出していて、監視を開始したときと比べて明るさが一定以上変化したかどうかはイベントハンドラ中で調べてい ます。

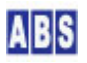

次に、スイッチ入力や A/D 変換値が変化した時に実行される UIOUSB イベントハンドラを作成します。

### ファイル名:UIOUSB\_EVENT\_DATA. lua

キットに付属のメディア中の"スクリプトファイル¥HS006"フォルダに格納されていますので、 "C:¥Program Files¥AllBlueSystem¥Scripts" フォルダにコピーして使用してください。

| file_id = "UIOUSB_EVENT_DATA"                                                                  |                                                         |                   |  |
|------------------------------------------------------------------------------------------------|---------------------------------------------------------|-------------------|--|
|                                                                                                |                                                         |                   |  |
| [[                                                                                             |                                                         |                   |  |
| ******                                                                                         | ***************************************                 |                   |  |
| * イベントハンドラス                                                                                    | * イベントハンドラスクリプト実行時間について *                               |                   |  |
| *****                                                                                          | ***************************************                 |                   |  |
| 一つのスクリプトの実                                                                                     | 行は長くても数秒以内で必ず終了するようにしてください。                             |                   |  |
| 処理に時間がかかると                                                                                     | 、イベント処理の終了を待つサーバー側でタイムアウトが発生しま                          | す。                |  |
| また、同時実行可能な                                                                                     | スクリプトの数に制限があるため、他のスクリプトの実行開始が                           |                   |  |
| 待たされる原因にもな                                                                                     | ります。                                                    |                   |  |
| 頻繁には発生しないイ                                                                                     | ベントで、処理時間がかかるスクリプトを実行したい場合は                             |                   |  |
| スクリプトを別に作成                                                                                     | して、このイベントハンドラ中から script_fork_exec() を使用し                | .τ                |  |
| 別スレッドで実行する                                                                                     | ことを検討してください。                                            |                   |  |
| *****                                                                                          | ***********************                                 |                   |  |
| UIOUSB_EVENT_DATA ス                                                                            | クリプト起動時に渡される追加パラメータ                                     |                   |  |
|                                                                                                |                                                         |                   |  |
| ゴー <i>ー</i>                                                                                    |                                                         | ני <i>כ</i> ו<br> |  |
| COMPort                                                                                        | イベントを送信した UIOUSB デバイスのポート名                              | "COM3"            |  |
| EVENT_DATA_WHOLE                                                                               | カンマで区切られたUIOUSB イベントデータ全体が入る                            | 3                 |  |
| "\$\$\$, ADVAL_UPDATE, 01                                                                      | , 805, 767, 512, 257″                                   |                   |  |
|                                                                                                |                                                         |                   |  |
| EVENT_DATA_COUNT                                                                               | UIOUSB EVENT データカラム数                                    | 2                 |  |
| EVENT_DATA_ <column#></column#>                                                                | UIOUSB イベントデータ値(ASCII 文字列)                              |                   |  |
|                                                                                                | EVENT_DATA_1 は常にイベントプリフィックス文字列を表す                       | <b>"\$\$\$</b> "  |  |
|                                                                                                | "\$\$\$"文字列                                             |                   |  |
|                                                                                                | EVENT_DATA_2 はイベント名が入る                                  | "SAMPLING"        |  |
|                                                                                                | EVENT_DATA_3以降のデータはイベントごとに決められた、オプシ                     | ョン文字列が入る          |  |
|                                                                                                |                                                         |                   |  |
|                                                                                                | <column#> には 最大、EVENT_DATA_COUNT まで 1から順番にイン?</column#> | フリメントされた値が入る。     |  |
| ]]                                                                                             |                                                         |                   |  |
| <pre>log_msg(g_params["COMPort"] " EventData = " g_params["EVENT_DATA_WHOLE"], file_id);</pre> |                                                         |                   |  |

```
if g_params["EVENT_DATA_2"] == "ADVAL_UPDATE" then
 -- 温度または明るさが変化している時を選択
 local adc_vref = 4.95;
 local stat, val;
 local diff_temp, diff_cds;
 stat, val = get_shared_data("REF_TEMP")
 if not stat then error() end
 if (val ~= "") then
   local val_diff = math.abs(tonumber(g_params["EVENT_DATA_4"]) - tonumber(val));
   diff_temp = (100 * adc_vref * val_diff) / 1024;
   -- 温度が 2℃以上変化したときにアラーム送信する
   if diff_temp > 2 then
     local stat2, taskid = script_fork_exec("HSOO6_ALARM", "Type", "温度")
     if not stat2 then error() end
   end;
 end;
 stat, val = get_shared_data("REF_CDS")
 if not stat then error() end
 if (val ~= "") then
   diff_cds = math.abs(tonumber(g_params["EVENT_DATA_5"]) - tonumber(val));
   -- 明るさが 100 以上変化したときにアラーム送信する
   if diff cds > 100 then
     local stat2, taskid = script_fork_exec("HSOO6_ALARM", "Type", "明るさ")
     if not stat2 then error() end
   end;
 end;
end;
if g_params["EVENT_DATA_2"] == "CHANGE_DETECT" then
 -- リードスイッチ が変化している時を選択
```

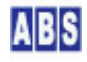

```
if (bit_and(tonumber(g_params["EVENT_DATA_3"], 16), 0x04) > 0) then
   -- 現在監視中かどうかをチェックする
   local stat, flag = get_shared_data("WATCH_START")
   if not stat then error() end
   if (flag ~= "") then
     -- アラーム送信する
     local stat2, taskid = script_fork_exec("HSOO6_ALARM", "Type", "リードスイッチ")
     if not stat2 then error() end
   end;
 end;
  -- 監視開始/中止ボタンが押された時を検出
 if (bit_and(tonumber(g_params["EVENT_DATA_3"], 16), 0x02) > 0) and
   (bit_and(tonumber(g_params["EVENT_DATA_4"], 16), 0x02) == 0) then
   local stat, val = inc_shared_data("BUTTON_COUNT")
   if not stat then error() end
   if (tonumber(val) == 1) then
     -- ボタンを1回目に押した
     local stat2, taskid = script_exec("HS006_WATCH_START", "DelayTime", "60")
     if not stat2 then error() end
   else
     -- ボタンを2回目に押した
     if not set_shared_data("BUTTON_COUNT","") then error() end
     local stat2, taskid = script_exec("HS006_WATCH_STOP", "", "")
     if not stat2 then error() end
   end
 end;
end;
```

if g\_params["EVENT\_DATA\_2"] == "ADVAL\_UPDATE" then は、イベントが "ad\_margin" コマンドで設定したA/D 変換 値の範囲を超えて変化したために発生した "ADVAL\_UPDATE" であるかどうかを調べています。

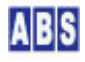

UIOUSB イベントデータ(ADVAL\_UPDATE)の内容は下記の様になっています(UIOUSB ユーザーマニュアルより抜粋)

\$\$\$, ADVAL\_UPDATE, [ad\_update\_bits], [ad0], [ad1], [ad2], [ad3], [diff0], [diff1], [diff2], [diff3]

[ad\_update\_bits] には、変化したビットを 1、変化していないビットを 0にした値が、16進数で 00 から 0F まで の値で、先頭の"0x"部分を取り除いて大文字で表記したものが入ります。

例えば、[ad\_update\_bits] が 03 の場合には ad0, ad1 の両方が、前回 ad0, ad1 のそれぞれに対するA/D 変化イ ベントを検出してから ad\_margin0,ad\_margin1 値で設定した値以上に変化したことを示します。

[adc0].. [ad3] には、最新の A/D 入力変換値が 10 進数表記で設定されます。

[diff0].. [diff3]には、各A/D チャンネルごとの変化(差分)値が入ります。値がマイナスの場合は前回と比較して 値が減少している事を示します。

#### stat, val = get\_shared\_data("REF\_TEMP")

if not stat then error() end

if (val ~= "") then

は、監視開始時に実行した HS006\_WATCH\_STARTスクリプトで設定されたグローバル共有変数 "REF\_TEMP"が存在する かどうかを調べています。もし存在しない場合にはまだ監視開始状態になっていないので処理を行いません。もし存 在する場合には、グローバル共有変数の値は監視を開始したときの温度が格納されていますので、現在の温度との比 較に使用します。

local stat2, taskid = script\_fork\_exec("HS006\_ALARM", "Type", "温度") はアラームメールを送信するためのスク リプトを呼び出しています。スクリプトパラメータに異常を検出したセンサータイプを渡すことで、アラームメール 中にその内容を含められます。

local stat, flag = get\_shared\_data("WATCH\_START")

if not stat then error() end

if (flag ~= "") then

は、監視開始時に実行した HSOO6\_WATCH\_STARTスクリプトで設定されたグローバル共有変数 "WATCH\_START"が存在するかどうかを調べています。もし存在しない場合にはまだ監視開始状態になっていないので処理を行いません。

次に、アラームメールを送信するためのスクリプトを作成します。

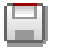

ファイル名: HS006\_ALARM. lua

キットに付属のメディア中の"スクリプトファイル¥HS006"フォルダに格納されていますので、

"C:¥Program Files¥AllBlueSystem¥Scripts" フォルダにコピーして使用してください。

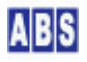

```
file_id = "HSOO6_ALARM"
--[[
***********
監視中にセンサーが反応したのでアラームメールを送信する
]]
log_msg("start..", file_id)
-- アラームメールの宛て先を設定する
local mail_addr = "監視警報メール宛先 <your_mail_address@your.mail.domain>";
-- 前回アラーム出力を行ったときからの経過時間を計測する
local t = os.time();
local stat, prev_t = get_shared_data("PREV_ALARM_TIME")
if not stat then error() end
if (prev_t ~= "") then
 -- 前回のアラーム出力から 60 秒以内の場合には送信しない
 local diff_t = os.difftime(t, tonumber(prev_t));
 if diff t < 60 then
  log_msg("連続送信キャンセル:" .. g_params["Type"],file_id)
  do return end;
 end;
end;
-- 次回アラーム出力時の経過時間計測用に現在時刻を保存する
if not set_shared_data("PREV_ALARM_TIME", tostring(t)) then error() end
-- 監視開始時に指定された猶予時間がある場合には、アラーム送信
- 実行までにもその猶予時間を適用する
```

```
local stat, delay = get_shared_data("WATCH_DELAY")
if not stat then error() end
if (delay ~= "") then
wait_time(tonumber(delay) * 1000);
end;
-- 猶予時間ウェイト中に監視を中止されたかどうかを調べる
stat, flag = get_shared_data("WATCH_ABORT")
if not stat then error() end
if (flag ~= "") then
 log_msg("監視停止ボタンによってキャンセルされました:"..g_params["Type"], file_id)
 do return end;
end;
-- アラームメール送信
local body = {};
table.insert(body, "センサー値の変化を検出しました:"...g_params["Type"])
if not mail_send(mail_addr, "", "** アラームメール送信 **", unpack(body)) then error() end
-- アラームログ出力
for key, val in ipairs (body) do
 log_msg((val), file_id)
end
```

local mail\_addr = "監視警報メール宛先 <your\_mail\_address@your.mail.domain>"; メール送信先のアドレスを変 数に保存しています。この部分を送信したい先のメールアドレスに変更してください。

local t = os.time(); は現在の時刻を取得する Lua のライブラリ関数です。

local stat, prev\_t = get\_shared\_data("PREV\_ALARM\_TIME") は、前回メール送信を行った時刻が格納されたグロー バル共有変数の値を取得しています。ここで取得した値と現在時刻を比較することで連続して短時間にメール送信さ

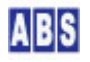

れるのを防止しています。

local diff\_t = os. difftime(t, tonumber(prev\_t)); は、前回メール送信を行ってから現在までの経過秒数を計算しています。

local stat, delay = get\_shared\_data("WATCH\_DELAY")

if not stat then error() end

if (delay ~= "") then

wait\_time(tonumber(delay) \* 1000);

end∶

監視を開始するスクリプト HSOO6\_WATCH\_START で設定されたグローバル共有変数 "WATCH\_DELAY" を読み込んでい ます。この値は、監視開始をタクトスイッチで行った時だけ猶予時間(秒) が設定されます。グローバル共有変数 "WATCH\_DELAY"が設定されていた場合には、アラームメール送信を行う前にこの猶予時間分だけウェイトします。そ の後ウェイト中に監視が中止されていないことを確認した後に、実際のメール送信を実行するようにします。

local body = {};

table.insert(body,"センサー値の変化を検出しました:"..g\_params["Type"])

if not mail\_send(mail\_addr, "", "\*\* アラームメール送信 \*\*", unpack(body)) then error() end は、アラートメールの送信を行っています。メールの宛先、本文、表題を指定してメール送信用ライブラリ関数を実 行します。

次に、監視を開始するためのスクリプトを作成します。

|   | _ | _ | _  |
|---|---|---|----|
|   |   |   |    |
|   |   |   |    |
|   |   |   |    |
|   |   |   | H) |
|   |   |   |    |
| - |   |   | 4  |
|   |   |   |    |

ファイル名: HSOO6\_WATCH\_START. lua

キットに付属のメディア中の"スクリプトファイル¥HS006"フォルダに格納されていますので、

"C:¥Program Files¥AllBlueSystem¥Scripts" フォルダにコピーして使用してください。

| file_id = "HSOO6_WATCH_START"        |                       |         |  |
|--------------------------------------|-----------------------|---------|--|
| [[                                   | [[                    |         |  |
| *****                                | *****************     | *****   |  |
| 監視を開始する                              |                       |         |  |
| *****                                | *****************     | *****   |  |
| HS006_WATCH_START スクリプト起動時に渡されるパラメータ |                       |         |  |
| キー値                                  | 值                     | 値の例     |  |
| DelayTime                            | 開始するまでの猶予時間(秒)        | "60"    |  |
|                                      | アラートメール送信までの猶予時間にも同じ値 | 直を使用する。 |  |

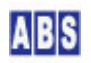

```
]]
log_msg("start..",file_id)
```

local cnt, stat, handle, flag;

```
-- このスクリプトを起動してから猶予時間で指定された間ウェイトする。
```

-- ウェイト中に監視を中止された場合を検出するために WATCH\_ABORTフラグを使用している

if not set\_shared\_data("WATCH\_ABORT", "") then error() end

-- パラメータで指定された猶予時間ウェイトする

if g\_params["DelayTime"] then

wait\_time(tonumber(g\_params["DelayTime"]) \* 1000);

if not set\_shared\_data("WATCH\_DELAY",g\_params["DelayTime"]) then error() end

else

if not set\_shared\_data("WATCH\_DELAY","") then error() end end:

### -- 猶予時間ウェイト中に監視を中止されたかどうかを調べる

```
stat, flag = get_shared_data("WATCH_ABORT")
if not stat then error() end
```

if (flag ~= "") then

do return end;

end;

### -- 監視開始時のセンサー値を比較用に保存する

local stat, ad, io;

stat, ad = uio\_ad()

```
if not stat then \operatorname{error}\left(\right) end
```

stat, io = uio\_di()

if not stat then  $\operatorname{error}\left(\right)$  end

if not set\_shared\_data("REF\_TEMP", tostring(ad[1])) then error() end if not set\_shared\_data("REF\_CDS", tostring(ad[2])) then error() end

-- 監視開始フラグの設定

if not set\_shared\_data("WATCH\_START", "1") then error() end

-- 監視開始ランプを点灯

if not uio\_command("doO 1") then error() end;

log\_msg("end.", file\_id)

wait\_time(tonumber(g\_params["DelayTime"]) \* 1000): はスクリプトパラメータに"DelayTime" が指定されていた ときにウェイトしています。またグローバル共有変数"WATCH\_DELAY"に"DelayTime" パラメータで与えられた内容 を保存しておいて、アラームメール送信前にも同様にウェイトするために使用します。

stat,flag = get\_shared\_data("WATCH\_ABORT") は監視を中止するスクリプト"HSOO6\_WATCH\_STOP" で設定されるグロ ーバル共有変数をチェックして監視が中止されていたかどうかを判断しています。

stat, ad = uio\_ad()

stat, io = uio\_di()

if not set\_shared\_data("REF\_TEMP", tostring(ad[1])) then error() end

if not set\_shared\_data("REF\_CDS", tostring(ad[2])) then error() end

は、監視を開始したときのセンサー値をグローバル共有変数に保存しています。この値とセンサー値が変化した時の イベントハンドラ中で取得した値とを比べてアラームメールを送信するかどうかを判断します。

次に、監視を終了するためのスクリプトを作成します。

### ファイル名: HSOO6\_WATCH\_STOP. lua

キットに付属のメディア中の"スクリプトファイル¥HS006"フォルダに格納されていますので、

"C:¥Program Files¥AllBlueSystem¥Scripts"フォルダにコピーして使用してください。

file\_id = "HS006\_WATCH\_STOP"

### 8.6 メール設定

アラームメール送信時に使用する SMTP メールアカウントと、携帯電話などからインターネットメール経由でログイ ンとスクリプト実行を行うための POP メールアカウントを DeviceServer に設定します。

プログラムメニューから "All Blue System" -> "サーバー設定プログラム"を選択してサーバー設定画面を表示しま す。設定項目タブの "メール(1/2)" と"メール(2/2)"を選択して、契約されているインターネットプロバイダのメー ルアカウント設定を行ってください。

| ライセンス・オブション機能設定                                                                       |
|---------------------------------------------------------------------------------------|
| 現在のライセンス先: DEMO 用       番号: DEMO 用                                                    |
| ライセンスキー: y8CQdY5xGrgrj2efl+iLHaPY0/YIRfaSZowo2QHh5n5hpEOv                             |
| ログイン・アラーム・スクリプト   WEBPROXY   UIOUSB メール(1/2)   メール(2.4)                               |
| ▼ メール機能を有効にする                                                                         |
| 自分のメールアドレス(送信元デフォルト)                                                                  |
| サーバー管理メール <your_mail_addressl@your_mail_domain></your_mail_addressl@your_mail_domain> |
| ▼ 受信メールをチェックする メール確認問題(分) 3 👤                                                         |
| ☑ 新しいメール受信時にスクリプト実行 (MAIL_NEW_MAIL)                                                   |
|                                                                                       |
|                                                                                       |
|                                                                                       |

"メール機能を有効にする" にチェックをすることで DeviceServer でメールの受信と送信機能が使用できるように なります。"自分のメールアドレス"は、メール送信ライブラリ関数を使用するときの送信元アドレスに使用されま す。

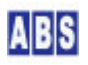

その他の設定は、メール経由でスクリプト実行を行うために必要となりますので、全てチェックを付けてください。

| ライセンス・オブション機能設定                                                     |      |  |
|---------------------------------------------------------------------|------|--|
| GGB 現在のライセンス先: DEMO 用                                               |      |  |
| ♀┫ 番号: DEMO 用                                                       |      |  |
| ライセンスキー: y8CQdY5xGrqrj2efl+iLHaPY0/YIRfaSZowo2QHh5n5hpEOv           | ·F)  |  |
| WEBPROXY   UIOUSB   メール(1/2) メール <sup>(2/2)</sup>   Oracle接続   XBEE | d Þ. |  |
| SMTPサーバー your_SMTP_server                                           |      |  |
| SMTPユーザー your_SMTP_user_account                                     |      |  |
| SMTPポート 25 🚖                                                        |      |  |
| POPサーバー your_pop_server                                             |      |  |
| POPユーザー your_pop_user_account                                       |      |  |
| POP//*スワート* ******                                                  |      |  |
| РОРポ−ト 110 🚖                                                        |      |  |
| 中止 次へ                                                               |      |  |

全ての設定項目の入力が終わりましたら、"次へ"ボタンを押すことで、新しい設定内容で DeviceServer が再起動します。

## 8.7 動作確認(タクトスイッチで監視操作)

最初にタクトスイッチを押して監視開始を行います。

ボタンを押すと監視が開始されるまでに 60 秒の猶予時間がありますので、その間にセンサーの検知範囲から外に出 てください。監視が開始されると LED が点灯します。

監視中に温度センサーや明るさのセンサー値がスクリプト中で指定した範囲を超えて変化した場合や、リードスイッチが変化した場合には下記のメールが届いて、アラーム内容が報告されてきます。

| メール受信 |                    |  |
|-------|--------------------|--|
| メール件名 | ** アラームメール送信 **    |  |
| メール本文 | センサー値の変化を検出しました:温度 |  |

監視を中止する場合には、タクトスイッチを押してください。タクトスイッチを操作する間にセンサーが反応する可 能性がありますが、アラームメールが送信されるまでには、同様に 60 秒の猶予時間があります。その間に監視を中 止すればアラームメールが送信されません。

## 8.8 動作確認(外出先から携帯で監視操作)

次に、外出先などから携帯電話のインターネットメールを経由して監視の開始と中止を行います。 インターネットメール経由で DeviceServer のスクリプトを実行するために、最初にログインメールを送信して認証 の後、スクリプト実行メールを送信します。スクリプト実行メールには、ログイン認証メールの返信で受信したセッ ショントークンと、実行するスクリプト名とパラメータリストを記述します。

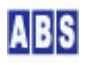

(1) ログイン認証を行うために、ログインメールを送信する

| メール送信 |                                           |  |
|-------|-------------------------------------------|--|
| メール宛先 | <u>your_mail_address@your_mail_domain</u> |  |
| メール件名 | \$LOGIN\$                                 |  |
| メール本文 | user_name                                 |  |
|       | user_password                             |  |

メール宛先は、DeviceServer で設定したPOPサーバーのメールアドレスを指定します。

メール件名には "\$LOGIN\$"を記述してください。 (ASCII大文字)

user\_name, user\_password には、DeviceServerのユーザーに登録されたものを使用します。

メールを送信すると、DeviceServer は定期的に POP サーバーをチェックしていて、メール件名が "\$LOGIN\$" のメールをメールボックスに見つけた場合にはそのメールを取得した後、ログイン操作を行って結果をメール 送信元に返信します。

メール経由でログインするDeviceServer のユーザーアカウント情報の"メールコマンド応答先"項目を設定 することで、メール経由でのログイン返信先を固定することもできます。この場合にはログインメールの処理 結果はメール送信元ではなく、"メールコマンド応答先"項目で設定した宛先に返信することでセキュリティを 高められます。詳しくは、"DeviceServerユーザーマニュアル"を参照してください。

● (2)ログイン認証成功、セッショントークンメール受信する

ログインメールを送信してしばらく経つと、下記の様なログイン認証結果のメールを受信します。

| メール受信 |                           |  |
|-------|---------------------------|--|
| メール件名 | \$REPLY\$ -LOGIN SUCCESS- |  |
| メール本文 | ログイン成功                    |  |
|       | ST02296B192B391F          |  |

2 行目の文字列がセッショントークン文字列です。この文字列をクリップボードにコピーしておいて、次のス クリプト実行メールを送信するときに利用してください。

ログインに失敗した場合はエラー内容が記載されてメールが送られてきます。

(3) 監視開始スクリプトを実行するためにスクリプト実行メールを送信する
 ログイン認証に成功したら、下記のスクリプト実行メールを送信します。

| メール送信 |                                    |  |
|-------|------------------------------------|--|
| メール宛先 | your_mail_address@your_mail_domain |  |
| メール件名 | \$SCRIPT\$                         |  |
| メール本文 | ST02296B192B391F                   |  |

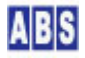

メール宛先は、DeviceServer で設定したPOPサーバーのメールアドレスを指定します。

メール件名には"\$SCRIPT\$"を記述してください。(ASCII大文字)

メール本文の1行目にはログイン認証結果メールで取得したセッショントークン文字列を記入します。

ログイン認証を行ってから、スクリプト実行メールの送信までの時間がかかりすぎると、DeviceServer 側で自 動的にセッションが削除されて、スクリプト実行が失敗してしまいますので注意してください。 デフォルトでは 10 分に設定されています。サーバー設定プログラムを使用して"自動ログアウト時間"設定 項目でこの制限値を変更できます。

ログインを省略してスクリプト実行メールだけを使用する
 DeviceServer であからじめ自動ログアウトしない秘密のセッショントークンを create\_session() ライブラ
 リ関数を使用して作成しておくことで、ログイン認証を省略していきなりスクリプト実行メールを送信できる
 ように設定することもできます。
 詳しくは、"DeviceServerユーザーマニュアル"の "WebAPI 機能" 章の "セッショントークン作成方法" を参照
 してください。

Step4 スクリプト実行成功メール受信
 スクリプト実行に成功すると、下記のようなメールが送信されてきますので監視状態に入ったことがこれで確認できます。

| メール受信 |                            |
|-------|----------------------------|
| メール件名 | \$REPLY\$ -SCRIPT SUCCESS- |
| メール本文 | スクリプト実行成功                  |

スクリプト実行に失敗した場合はエラー内容が記載されてメールが送られてきます。

監視中に温度センサーや明るさのセンサー値がスクリプト中で指定した範囲を超えて変化した場合や、リードスイッ チが変化した場合には下記のメールが届いて、アラーム内容が報告されてきます。

| メール受信 |                    |  |
|-------|--------------------|--|
| メール件名 | ** アラームメール送信 **    |  |
| メール本文 | センサー値の変化を検出しました:温度 |  |

監視を中止する場合にも同様の手順で、"HSOO6\_WATCH\_STOP" スクリプトを実行してください。

## 9 [HS007] メール受信時にR/Cサーボで旗を立てる

ABS

このアプリケーションを構築する時には、ホームセンサーキットに同梱されたパーツの他に、下記の部品が必要になります。必要に応じて入手してくださいます様お願いします。

| ラジコン用小型サーボ x 1 | 小型のラジコン用サーボ(Futaba, JR 方式の信号に対応)                                                        |
|----------------|-----------------------------------------------------------------------------------------|
|                | Futaba, JR 方式のPWM 信号に対応します。信号線と GND、電源ラインが製品ごと<br>に異なっていますので、事前にサーボのマニュアルを確認してください。     |
|                | トルクのある強力なサーボを使用すると、消費電流が大きすぎてUSB からの電源供<br>給では不足します。電源不要な USB ハブ経由で UIOUSB を使用している場合にも  |
|                | 電源供給が不足する場合があります。電源供給が不足すると、UIOUSB はリセット<br>されてWindows からは、デバイスの切断と認識が繰り返すような現象が発生しま    |
|                |                                                                                         |
|                | このような場合には、UIUUSB の電源を外部から供給する必要があります。<br>UIOUSB の電源ジャンパー JP1 を外部電源モードに設定して、EXT(9)ピンに外部電 |
|                | 源(69V程度)を接続するように回路を変更してください。                                                            |

## 9.1 アプリケーション説明

メールが届いた時に、旗を立てるアプリケーションを作成します。 旗はサーボを使用してリアルに仕上げることで、パソコンの画面を確認しなくてもメール到着をすぐに知らせてくれ ます。

POP メールサーバーのメールボックスを定期的にサーバーから監視して、メールが見つかった場合に UIOUSB に接続 したサーボモータを動作させて旗を立てます。メールクライアントプログラムを使用して、メールをPOP サーバーの メールボックスから取り出した場合には、サーボモータを動作させて旗を降ろします。

メールボックスは数分ごとに確認して旗を動作させますが、タクトスイッチを押すことですぐに旗を降ろすこともで きます。

### 9.2 回路図

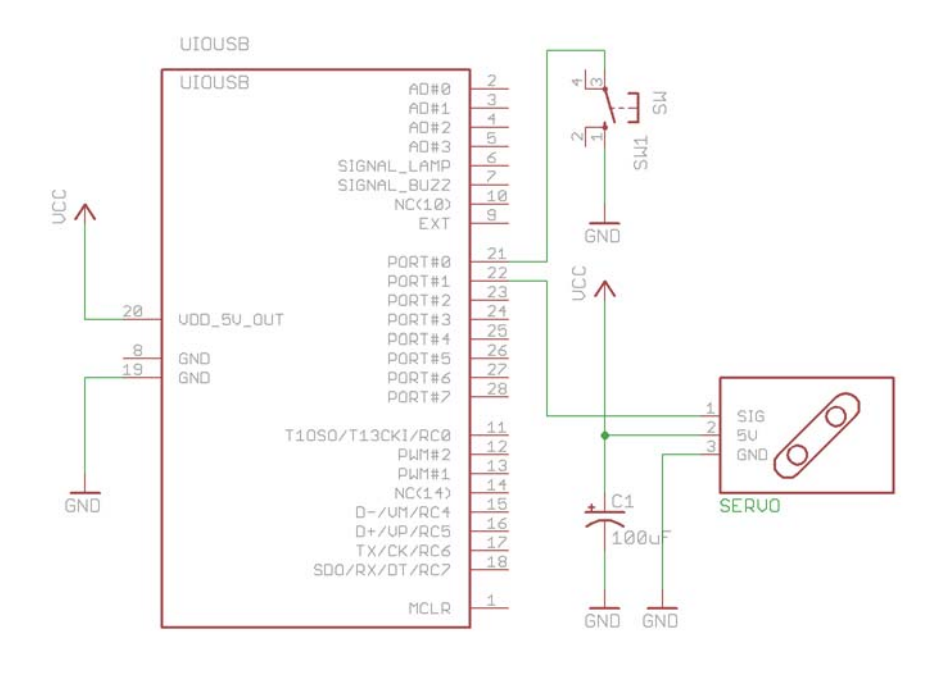

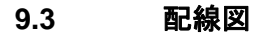

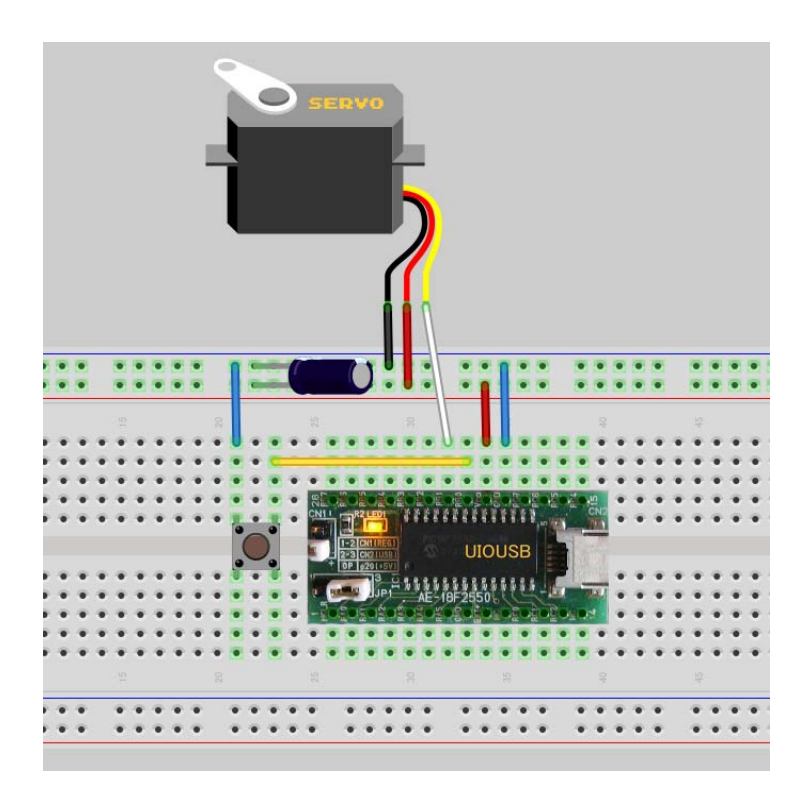

# 9.4 スクリプトファイル設定と説明

UIOUSB デバイスの初期設定を行うスクリプトファイルを作成します。

### ファイル名:HS003\_CONF.lua

キットに付属のメディア中の"スクリプトファイル¥HS007"フォルダに格納されていますので、

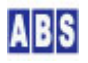

log\_msg("end.", file\_id)

if not uio\_command("dcfg 0x01") then error() end ポートのビット#0 をタクトスイッチ用に入力モードにして、 その他のビットは全て出力モードに設定しています。サーボ出力を行うビット(今回はビット#1)は出力モードに設定 してください。

if not uio\_command("pullup 1") then error() end タクトスイッチのプルアップを有効にして、スイッチを押した 時に Low 、離したときに High になるようにします。

if not uio\_command("change\_detect 0x01") then error() end タクトスイッチに接続したビット#0 のみを、ポー ト値の変化検出対象としています。

次に、タクトスイッチ入力を行った時に実行される UIOUSB イベントハンドラを作成します。

ファイル名:UIOUSB\_EVENT\_DATA. lua

キットに付属のメディア中の"スクリプトファイル¥HS007"フォルダに格納されていますので、 "C:¥Program Files¥AllBlueSystem¥Scripts" フォルダにコピーして使用してください。

file\_id = "UIOUSB\_EVENT\_DATA"

--[[

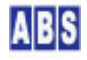

\* イベントハンドラスクリプト実行時間について 一つのスクリプトの実行は長くても数秒以内で必ず終了するようにしてください。 処理に時間がかかると、イベント処理の終了を待つサーバー側でタイムアウトが発生します。 また、同時実行可能なスクリプトの数に制限があるため、他のスクリプトの実行開始が 待たされる原因にもなります。 頻繁には発生しないイベントで、処理時間がかかるスクリプトを実行したい場合は スクリプトを別に作成して、このイベントハンドラ中から script\_fork\_exec() を使用して 別スレッドで実行することを検討してください。 UIOUSB\_EVENT\_DATA スクリプト起動時に渡される追加パラメータ キー値 値 例 COMPort イベントを送信した UIOUSB デバイスのポート名 "COM3" EVENT DATA WHOLE カンマで区切られたUIOUSB イベントデータ全体が入る "\$\$\$, ADVAL\_UPDATE, 01, 805, 767, 512, 257" EVENT\_DATA\_COUNT UIOUSB EVENT データカラム数 2 EVENT\_DATA\_<Column#> UIOUSB イベントデータ値(ASCII 文字列) EVENT\_DATA\_1 は常にイベントプリフィックス文字列を表す *"*\$\$\$" "\$\$\$" 文字列 EVENT\_DATA\_2 はイベント名が入る "SAMPLING" EVENT\_DATA\_3以降のデータはイベントごとに決められた、オプション文字列が入る <Column#>には最大、EVENT\_DATA\_COUNT まで 1から順番にインクリメントされた値が入る。 ]] log\_msg(g\_params["COMPort"] .. " EventData = " .. g\_params["EVENT\_DATA\_WHOLE"], file\_id); if g params["EVENT DATA 2"] == "CHANGE DETECT" then -- サーボ旗を DOWN の状態にする if (bit\_and(tonumber(g\_params["EVENT\_DATA\_3"], 16), 0x01) > 0) and  $(bit_and(tonumber(g_params["EVENT_DATA_4"], 16), 0x01) == 0)$  then local stat, taskid = script\_fork\_exec("HS007\_FLAG\_MOVE", "Flag", "DOWN") if not stat then error() end end; end;

if (bit\_and(tonumber(g\_params["EVENT\_DATA\_3"], 16), 0x01) > 0 ) and (bit\_and(tonumber(g\_params["EVENT\_DATA\_4"], 16), 0x01) == 0) then は、タクトスイッチが操作されていて、かつスイッチが押し込まれた状態(Low) を検出しています。スイッチを離し た状態(High)の時のイベントは無視しています。

local stat, taskid = script\_fork\_exec("HSO07\_FLAG\_MOVE", "Flag", "DOWN") は、サーボを操作するスクリプト "HSO07\_FLAG\_MOVE" をパラメータとしてキー "Flag" と"DOWN" を指定してコールしています。これによって旗を降ろ した状態にします。

script\_fork\_exec() は別スレッドでスクリプトをコールします。このためコールしたスクリプト動作の終了を待た ずに、イベントハンドラは並行して実行されます。別スレッドで実行するのは、"HS007\_FLAG\_MOVE" スクリプト内部 で時間がかかるウェイト動作や、クリティカルセクション操作を行っているためです。イベントハンドラがこれらの 時間がかかる"HS007\_FLAG\_MOVE" スクリプトの終了を待つのは不適切なためです。

サーボを操作して、旗の上げ下ろしをするスクリプトファイルを作成します。

| н | s, | - | - | - |  |
|---|----|---|---|---|--|
|   |    |   |   |   |  |
|   |    | - | - | - |  |

#### ファイル名: HSO07\_FLAG\_MOVE. lua

キットに付属のメディア中の"スクリプトファイル¥HS007"フォルダに格納されていますので、 "C:¥Program Files¥AllBlueSystem¥Scripts" フォルダにコピーして使用してください。

| file_id = "HSOO  | 7_FLAG_MOVE"                            |        |  |  |  |  |
|------------------|-----------------------------------------|--------|--|--|--|--|
|                  |                                         |        |  |  |  |  |
| [[               |                                         |        |  |  |  |  |
| *****            | *************************************** |        |  |  |  |  |
| サーボ信号を操作         | サーボ信号を操作する                              |        |  |  |  |  |
| *****            | *****                                   | ****** |  |  |  |  |
| HS007_FLAG_MOVE  | スクリプト起動時に渡されるパラ                         | ラメータ   |  |  |  |  |
|                  |                                         |        |  |  |  |  |
| キー値              | 值                                       | 値の例    |  |  |  |  |
|                  |                                         |        |  |  |  |  |
| Flag             | ″UP″ または ″DOWN″                         | "UP"   |  |  |  |  |
|                  |                                         |        |  |  |  |  |
| ]]               |                                         |        |  |  |  |  |
| local stat, hand | lle,flag;                               |        |  |  |  |  |
|                  |                                         |        |  |  |  |  |
|                  |                                         |        |  |  |  |  |
| ー スクリプトパ         | ラメータ Flag チェック                          |        |  |  |  |  |

```
if g_params["Flag"] then
 if (g_params["Flag"] ~= "UP") and (g_params["Flag"] ~= "DOWN") then
   log_msg("パラメータ Flag は UP または DOWN を指定してください",file_id);
   do return end;
 end;
else
 log_msg("パラメータ Flag が指定されていません",file_id);
 do return end;
end;
-- 現在の旗の位置が Flag で指定したものと一致する場合には
-- 無駄なサーボ動作を省略する
stat, flag = get_shared_data("SERV0_FLAG_POS")
if not stat then error() end
if (flag == g_params["Flag"]) then
  do return end;
end;
-- サーボ操作を複数同時に行わないように
-- 排他制御を行う
stat, handle = critical_section_enter("BiffServoOperation", 10000);
if not stat then error() end
-- 現在の旗の状態を共有データに書き込んでおく
if not set_shared_data("SERVO_FLAG_POS",g_params["Flag"]) then
 if not critical_section_leave(handle) then error() end;
 error();
end;
-- サーボ信号を有効にする
```

```
if not uio_command("servol 1", 1000) then
 if not critical_section_leave(handle) then error() end;
 error();
end;
-- サーボ位置 旗をUP 状態にする。2.0ms パルス幅
              DOWN状態にする。0.9ms パルス幅
log_msg("move position:" .. g_params["Flag"], file_id)
if g_params["Flag"] == "UP" then
 if not uio_command("pos1 200", 1000) then
   if not critical_section_leave(handle) then error() end;
  error();
 end;
else
 if not uio_command("pos1 90", 1000) then
   if not critical_section_leave(handle) then error() end;
   error();
end;
end;
-- サーボ位置が安定するまで 1秒ウェイトした後サーボ信号を止める。
-- サーボ位置を微調整するごとにサーボが細かく動作するのを止めています。
-- 旗は軽いので常にサーボトルクがかかっていなくても問題ありません。
-- 使用するサーボによっては、サーボ信号が停止した時に最後のポシションを
-- 維持しつづけない場合があります。その時は以下をコメントアウトしてください。
wait_time(1000);
if not uio_command("servol 0") then
 if not critical_section_leave(handle) then error() end;
 error();
end;
-- サーボ操作の排他制御を終了
```

if (g\_params["Flag"] ~= "UP") and (g\_params["Flag"] ~= "DOWN") then スクリプトパラメータ "Flag" は必須パ ラメータとしています。このパラメータが指定されているかどうかをチェックしています。"UP" で旗を揚げた状態 にして、"DOWN" で降ろした状態にします。

stat,flag = get\_shared\_data("SERV0\_FLAG\_POS") 前回このスクリプトを実行して旗を操作したときに、旗の状態 が"SERV0\_FLAG\_POS"グローバル共有変数に設定されています。そのときに設定したグローバル共有変数の内容を調べ て、もし今回パラメータで指定された状態と一致する場合には、なにもしないでスクリプトを抜けます。

stat, handle = critical\_section\_enter("BiffServoOperation", 10000); サーボ操作を複数同時に行わないように排 他制御をするために、クリティカルセクションを作成しています。

定期的にメールボックスを確認して旗を動かすためにサーボが動作すると同時にタクトスイッチが押されて、旗を下 げるためのサーボ動作が重なった場合などを考慮しています。

if not set\_shared\_data("SERV0\_FLAG\_POS", g\_params["Flag"]) then 次回このスクリプトが実行されたときに、旗の現在の状態をグローバル共有変数に記録しておくことで無駄なサーボ動作を防止します。

if not uio\_command("servol 1",1000) then ポートビット#1 からサーボ信号を出力します。サーボ位置(パルス 幅)は最後に "pos" コマンドで設定した値で出力します。

if not uio\_command("pos1 200", 1000) then

if not uio\_command("pos1 90",1000) then

はサーボ位置を変更するために UIOUSB の "pos" コマンドを実行しています。サーボの種類やサーボの取り付け位 置によってパルス幅("200" や"90" で指定している数値)を変更して、最適な位置に調整してください。

wait\_time(1000);

if not uio\_command("servo1 0") then

は、サーボの位置が安定するまで1秒ウェイトした後、サーボ信号を停止しています。サーボ信号を出力したままだ とサーボ位置の微調整の度にサーボ動作音が発生して耳障りになるのを防いでいます。旗は軽いので、サーボ信号が 無くなってサーボにトルクがかからなくなっても旗が動くことはないと思います。

if not critical\_section\_leave(handle) then error() end: はサーボの排他制御を終了するためにクリティカル セクションから抜けます。

DeviceServer で1分ごとに定期的に実行されるスクリプトファイルを作成します。

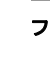

ファイル名: PERIODIC\_TIMER. lua

キットに付属のメディア中の"スクリプトファイル¥HS007"フォルダに格納されていますので、 "C:¥Program Files¥AllBlueSystem¥Scripts" フォルダにコピーして使用してください。

```
file_id = "PERIODIC_TIMER"
```

--[[

\*イベントハンドラスクリプト実行時間について\* 一つのスクリプトの実行は長くても数秒以内で必ず終了するようにしてください。 処理に時間がかかると、イベント処理の終了を待つアラームデバイスで、 タイムアウトが発生します。 また、同時実行可能なスクリプトの数に制限があるため、他のスクリプトの実行開始が 待たされる原因にもなります。 ]] -- 5 分に一回 メールボックス中のメール数を確認する local stat, val = inc\_shared\_data("TIME\_5M") if not stat then error() end if (tonumber(val) == 1) then -- MAILBOX のメール数が 0 の場合には サーボ旗を DOWN して、 -- 1 以上の場合には、サーボ旗を UP にする local mailbox\_stat, mailcount = get\_shared\_data("\$MAILBOX\_COUNT") if not mailbox stat then error() end if (mailcount == "") or (mailcount == "0") then if not script\_fork\_exec("HS007\_FLAG\_MOVE", "Flag", "DOWN") then error() end; else if not script\_fork\_exec("HS007\_FLAG\_MOVE", "Flag", "UP") then error() end; end; end if (tonumber(val) > 5) then stat = set\_shared\_data("TIME\_5M", "")

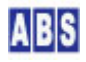

local stat, val = inc\_shared\_data("TIME\_5M") は、5分をカウントするためのグローバル共有変数に1をインク リメントしています。

local mailbox\_stat, mailcount = get\_shared\_data("\$MAILBOX\_COUNT") DeviceServer が POP メールサーバーに定 期的にメールボックスに最後にメールを確認したときのメール数が常にグローバル共有変数 "\$MAILBOX\_COUNT" に 格納されています。このグローバル共有変数の内容(数値を文字列形式にしたもの)を取得して未読メール数を判断し ます。

if (mailcount == "") or (mailcount == "0") then

if not script\_fork\_exec("HS007\_FLAG\_MOVE", "Flag", "DOWN") then error() end;

else

if not script\_fork\_exec("HS007\_FLAG\_MOVE", "Flag", "UP") then error() end:

end;

で、メールボックスの中に入っているメール数が1以上の場合には、スクリプト"HSOO7\_FLAG\_MOVE"をパラメータ キー "Flag" パラメータ値 "UP" でコールして旗を揚げた状態にします。メール数が0の場合にはパラメータ値を "DOWN"にして旗を降ろした状態にします。

最後に、新規メール到着時に実行されるスクリプトファイルを作成します。

このスクリプトを設定しなくても、メールボックス中のメール数に応じて旗は上下します。ただし、定期的(デフォ ルト設定は 3 分)にPOP サーバーのメールボックス確認したときに、グローバル共有変数 "\$MAILBOX\_COUNT"に値を 設定した後、5分ごとにこのグローバル共有変数を確認するためどうしてもタイムラグが大きくなります。メール到 着時にすぐに旗を揚げるために、POP サーバーを確認してそのときに新規メールを見つけた場合に実行される MAIL\_NEW\_MAIL イベントハンドラにも旗の操作を追加することで、メール到着時の旗を揚げる操作を早められます。

 $\square$ 

### ファイル名: MAIL\_NEW\_MAIL.lua

キットに付属のメディア中の"スクリプトファイル¥HS007"フォルダに格納されていますので、 "C:¥Program Files¥AllBlueSystem¥Scripts" フォルダにコピーして使用してください。

file\_id = "MAIL\_NEW\_MAIL"

--[[

\*\*\*\*\*\*\*\*\*\*

\*スクリプト実行時間について\*

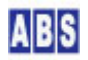

ーつのスクリプトの実行は長くても数秒以内で必ず終了するようにしてください。 同時実行可能なスクリプトの数に制限があるため、他のスクリプトの実行開始が 待たされる原因にもなります。

MAIL\_NEW\_MAIL スクリプト起動時に渡される追加パラメータ

| キー値                      | 值             | 値の例                                                   |
|--------------------------|---------------|-------------------------------------------------------|
| \$RECIPIENTS\$           | メールの宛先アドレス    | xxxさん <xxxx@your.corp.jp< td=""></xxxx@your.corp.jp<> |
| \$FROM\$                 | メールの送信元アドレス   | abc@xxxx. yyyy. zzzzz                                 |
| \$SUBJECT\$              | メールの件名        | お知らせメールです                                             |
| \$ID\$                   | メールのID        | id123. 456. 789. abc                                  |
| \$PRIORITY\$             | メールのプライオリティ   | 3                                                     |
| \$MAILBOX\$              | メールボックス中のメール数 | 10                                                    |
| <pre>\$TIMESTAMP\$</pre> | メール検索を行った日時   | 2000/01/01 01:05:31                                   |

\* 補足 \*

\$TIMESTAMP\$の値はメールを検索したときに、新規メールが複数あった場合に、 それぞれのメールごとに呼び出された、MAIL\_NEW\_MAIL スクリプト実行時に同一 の値を示します。

\$MAILBOX\$の値は新規メールの数ではなく、POP サーバーで保持されたメールの 数を示します。メールクライアントで読み込み時に、POP サーバーのメールを削除 している場合は、未読メールの数になどしくなります。

\*制限事項\*

メールヘッダのデコード時に、スペース文字が余分に入ったり抜けたりする場合があり、 これらは使用上の制限事項になります。(日本語 <-> アルファベット の区切り部分に多い) 文字列のマッチをスクリプト中で操作する場合はこれらを考慮して、実際のメールを受信 してマッチパターンの調整が必要になります。 送信元で記入したヘッダと、完全には一致しない場合がありますので注意してください。 メールの転送経路によってもヘッダ内容が変化する場合もあります。 ]] log\_msg("start..", file\_id) for key, val in pairs(g\_params) do

 $\label{eq:log_msg} \mbox{(string.format("g_params[%s] = \%s", key, val), file_id)} \\$ 

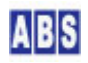

```
end
```

### -- 新着メールが到着したので、サーボ旗を UP にする

if not script\_fork\_exec("HS007\_FLAG\_MOVE", "Flag", "UP") then error() end;

for key,val in pairs(g\_params) do

log\_msg(string.format("g\_params[%s] = %s", key, val), file\_id)

end

は、新規メール到着時にヘッダ情報をログに出力するための記述です。

if not script\_fork\_exec("HS007\_FLAG\_MOVE", "Flag", "UP") then error() end: 新規メールが到着したときには、 サーボを動作させて旗を揚げた状態にします。

### 9.5 メール設定

前の章 "HS006"のアプリケーション中のアラートメール送信設定と同様の手順で、メール送信(SMTP)とメール受信 (POP)の設定を行ってください。

### 9.6 動作確認

サーボのホーンの位置を調整して旗をつけます(下記写真を参考にしてください)。

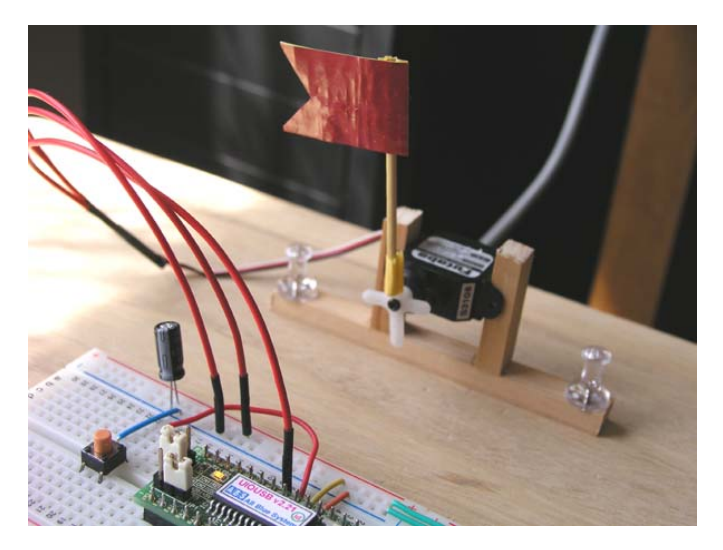

POP メールサーバーにメールが入ってくると旗が揚がります。

メールクライアントプログラムを実行して、POP メールサーバー上のメールを全て取得すると、しばらくして自動的 に旗が下がります。タクトスイッチを押すと、旗をすぐに降ろせます。

旗を操作するためにメール数を確認する頻度は、サーバー設定プログラムの"メール確認間隔"と、PERIODIC\_TIMER

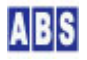

## 10 パーツの説明

この応用ガイドで使用している各パーツの簡単な説明です。

ブレッドボード 10.1

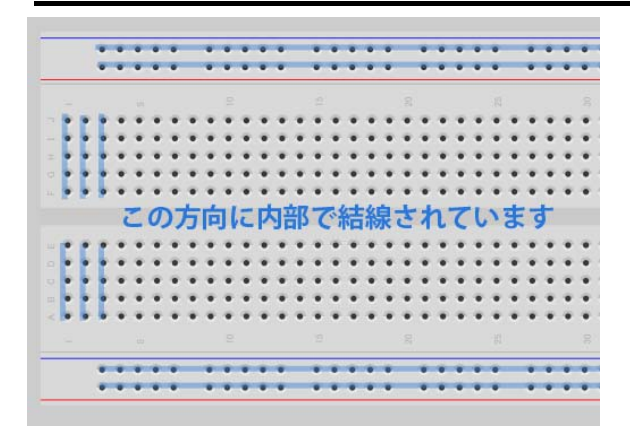

電子部品やケーブルを接続するための基板です。内部で横・縦方向にあからじめ結線されていますので、これとジャ ンパー線や部品のリード線を利用して配線を行います。キットに付属している実際のパーツは、上図とは大きさや色 分けが違う場合がありますが、内部の配線などは同じですので同様に使用できます。

### 10.2 ジャンパー線

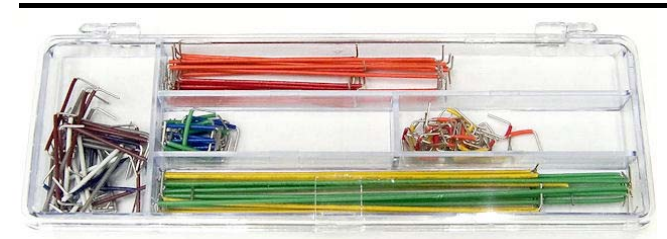

ブレッドボード上のパーツ間を配線するために使用します。曲げて使うこともできますので、長さを調整して使用し てください。

# 10.3 タクトスイッチ

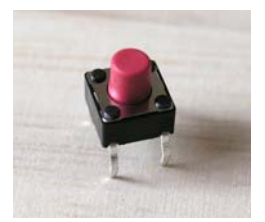

押すと ON になって 放すと OFF になるスイッチです。方向によってスイッチ内部の結線が異なっていますので注意 してください。写真手前2ピン間がスイッチ操作時に ON -> OFF に切り替わります。 手前2ピンと奥2ピン間は互いに結線されています。

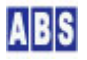

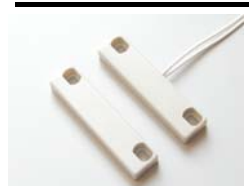

磁石とリードスイッチのペアです。ドアなどの開閉部分にとりつけて使用します。りードスイッチに磁石が近づいて いるときに ON になるように配置してください。

### 10.5 温度センサー

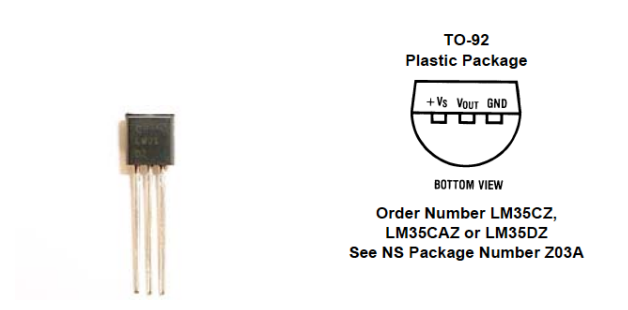

0 から 100 °C程度まで測定可能な温度センサー (LM35DZ)です。ピンはラベル面に向かって、左から電源、計測値出 カ、GND です。出力値 (V)は 10mv \* 温度 (°C)で計算できます。

### 10.6 LED

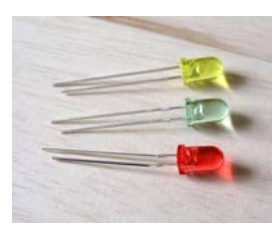

緑色、赤色、黄色の LED です。このガイドでは1つのLED のみを使用しますが、他のアプリケーションを作成する 時などに利用可能な複数種類のLED が同梱されていますので活用してください。 長いリードがアノード(A) のプラス側です。短い側がカソード(K)です。ブレッドボードに差し込み易い様にリード を短く切った場合には、方向を間違えないように注意してください。

### 10.7 ブザー

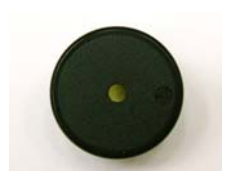

電子ブザーです。プラス側には+マークがありますので間違えないようにしてください。

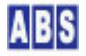

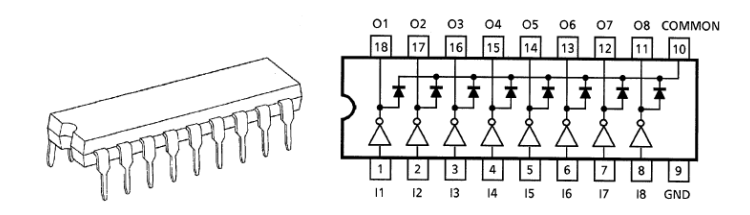

UIOUSB のポート出力で取り出し可能な 各1/0 ピンの電流は 25mA 、全ポート合わせて 200mA までです。トランジ スタアレイIC はそれ以上の電流が必要な場合に使用します。

IC の各ピンごとに約 300mA 程度までの電流を扱えます。GNDピンの配線を忘れないようにしてください。 この応用ガイドのサンプルアプリケーションでは、この IC を使用しなくても PIC18F2550 から十分な電流が取れま すので使用しなくても動作しますが、他のアプリケーションを試作する時に便利なように同梱しています。小型のリ レーを駆動するときや高輝度LEDを使用するときなどに活用してください。

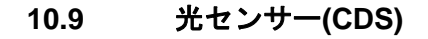

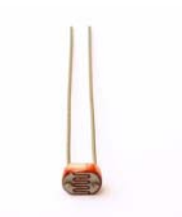

光の強弱で抵抗値が変化します。ピンの極性はありません。

## 10.10 抵抗

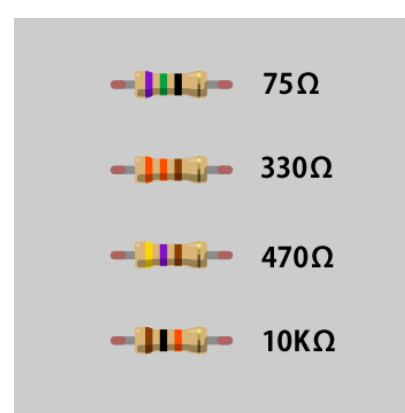

抵抗です。抵抗値ごとに上記のカラーコードが付いています。ピンの極性はありません。

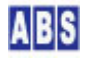

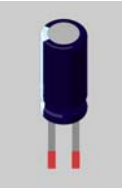

電解コンデンサです。容量はパッケージに印刷されています。

パッケージ横に縦帯でマークがある方がマイナス側になります。極性に気をつけてください。

## 11 更新履歴

2014/2/15 Rev A.1.4 改訂版 2012/11/14 Rev A.1.3 改訂版 2012/10/12 Rev A.1.2 改訂版 2011/12/24 Rev A.1.1 改訂版 2011/03/03 Rev A.1.0 初版作成

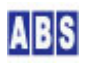